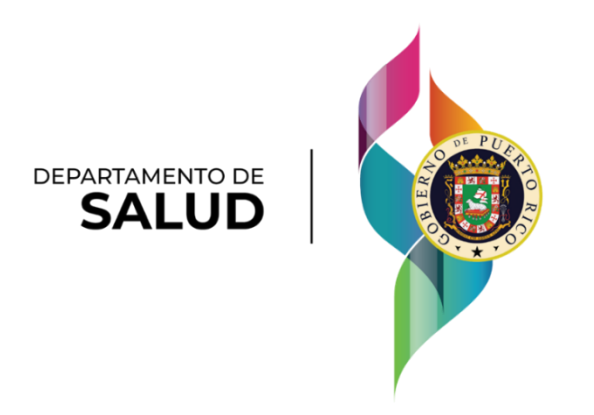

# Manual de Usuarios de BioPortal Oficina de Epidemiología e Investigación

7 de marzo de 2022

## Tabla de contenidos

| Usuarios                                                                             | . 4 |
|--------------------------------------------------------------------------------------|-----|
| Pasos para crear una cuenta personal en el BioPortal                                 | . 4 |
| Pasos a seguir para restablecer la contraseña de la cuenta del BioPortal             | . 7 |
| Pasos a seguir para la creación del hogar                                            | 10  |
| Entidades                                                                            | 13  |
| Pasos a seguir para el proceso de solicitud de Entidades                             | 13  |
| Proceso de solicitar acceso a la Entidad de Laboratorios en BioPortal                | 15  |
| Rastreo de Contactos                                                                 | 19  |
| Brotes                                                                               | 22  |
| Ingresar al módulo de brotes en el BioPortal                                         | 22  |
| Descripción del módulo de brotes                                                     | 23  |
| Página de inicio                                                                     | 23  |
| Gráfica de nodos                                                                     | 24  |
| Notas                                                                                | 26  |
| Sección de bitácora                                                                  | 28  |
| Acciones para modificar información del perfil del brote                             | 30  |
| Añadir un nuevo brote                                                                | 30  |
| Fusionar brotes existentes                                                           | 32  |
| Cerrar brotes inactivos                                                              | 34  |
| Borrar un brote entrado por error                                                    | 35  |
| Modificar información de un brote                                                    | 36  |
| Añadir un caso índice al brote                                                       | 36  |
| Reemplazar un caso índice en un brote                                                | 38  |
| Añadir un contacto al caso índice del brote                                          | .39 |
| Agregar un contacto que no aparece en BioPortal a un caso, desde el módulo de brotes | 41  |
| Acciones para modificar contactos en el módulo de brotes                             | .43 |
| Acciones para completar información de un contacto cercano                           | .44 |
| Pacientes                                                                            | .45 |
| Pasos a seguir para corregir información de pacientes en el BioPortal                | .45 |
| Pasos a seguir para accesar los resultados                                           | .49 |
| Código Recibido por Mensaje de texto                                                 | 49  |
| Paso 8: Código Recibido por Correo electrónico                                       | 52  |
| Vigilancia de Muertes                                                                | 56  |

| Envío de Resultados                      | 63 |
|------------------------------------------|----|
| Hospitalizaciones                        | 68 |
| Acceder la sección de Hospitalizaciones  | 68 |
| Añadir una nueva hospitalización         | 70 |
| Actualizar una hospitalización           | 72 |
| Modificar una alta, traslado o defunción | 73 |

## <u>Usuarios</u>

Pasos para crear una cuenta personal en el BioPortal

Toda persona que ingrese al BioPortal debe tener una cuenta y debe estar registrado en el sistema. Para estos efectos, debe acceder a <u>bioportal.salud.gov.pr.</u> A continuación se describen los pasos para la creación de una cuenta nueva.

**Paso 1:** Acceda a <u>bioportal.salud.gov.pr</u> desde el buscador de preferencia. Por razones de compatibilidad, sugerimos que los usuarios utilicen Google Chrome como buscador para tener mejor rendimiento en el BioPortal.

Una vez acceda al enlace, presione "Crear una cuenta" para comenzar el proceso.

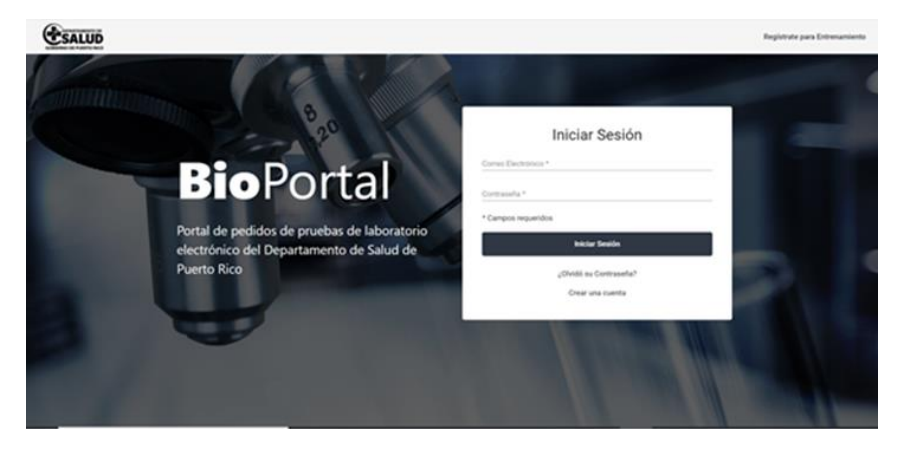

**Paso 2**: Llene todos los encasillados requeridos de la primera página. Estos encasillados consisten en la creación de lo que será el nombre de usuario y la contraseña para acceder al sistema. Presione *Siguiente* para continuar a la próxima página.

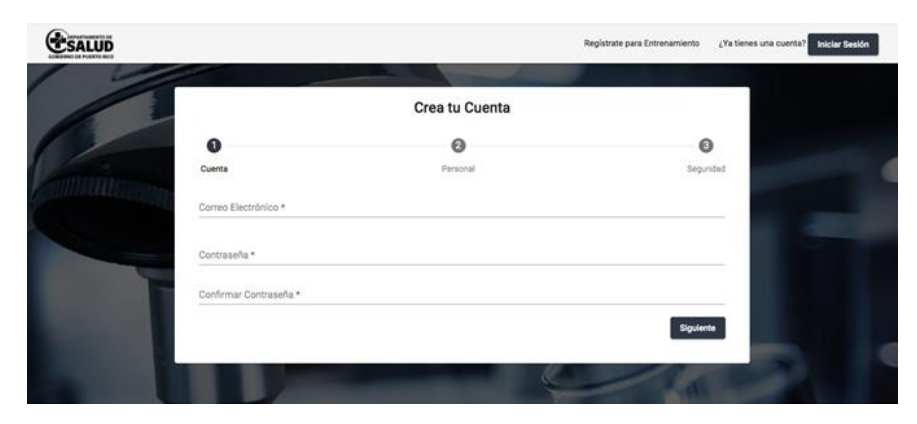

**Paso 3**: Complete los encasillados que aparecen en la pantalla. Estos encasillados consisten en información del usuario. Seleccione *Siguiente* para continuar con el proceso de creación de cuenta.

| 97                                  | Crea tu | u Cuenta          |             |          |   |  |
|-------------------------------------|---------|-------------------|-------------|----------|---|--|
| 0                                   |         | 0                 |             | 0        |   |  |
| Cards                               | Part    | and .             |             | (eprile) |   |  |
| Surger's<br>Juan                    |         | ori Pueter        |             | _        |   |  |
| terentes                            |         | Satturca          |             |          |   |  |
| "anto de las recenter"<br>6/16/1971 |         | terch<br>Mansalmo |             |          |   |  |
| The synaptic Director               |         |                   |             |          |   |  |
| *1.782.727.2777                     |         | Extension         |             |          | - |  |
| US: Samerar Cate Acoto              |         | 40-21             | -           |          |   |  |
| feet .                              | anana " | Daries 1          | inner Press |          |   |  |

**Paso 4**: Conteste las preguntas de seguridad. La información de estas preguntas se utiliza para validar la identidad del usuario en caso de que olvide la contraseña y haya que reestablecer el acceso a la misma. Seleccione *Acepto los términos y condiciones* de estar de acuerdo con los términos y condiciones. Finalmente, presione *Registrar* para culminar.

| W.                                                               | Crea tu Cuenta                                 |          |      |
|------------------------------------------------------------------|------------------------------------------------|----------|------|
| 0                                                                | 0                                              | 0        |      |
| Careta<br>Proporto de Instanta 1 -<br>¿Cuál era el hontorio de R | Personal<br>hospital donda naciata?            | legethet |      |
| Provens*                                                         |                                                |          |      |
| Property in Improved's<br>                                       | do estabas en tercer gradu?                    |          |      |
| Requests *                                                       |                                                |          | 1.58 |
| Cuill are al nontine to to                                       | u escuela elementaria / primaria <sup>te</sup> | ·        |      |
| Inquerie*                                                        |                                                |          |      |
| C Extry de acuerdo con                                           | Tot termine pranticiones*                      |          |      |

**Paso 5**: Tras completar el registro, el sistema anunciará que la creación de la cuenta fue exitosa. Presione *Entendido* y ya podrá iniciar sesión con la cuenta recién creada.

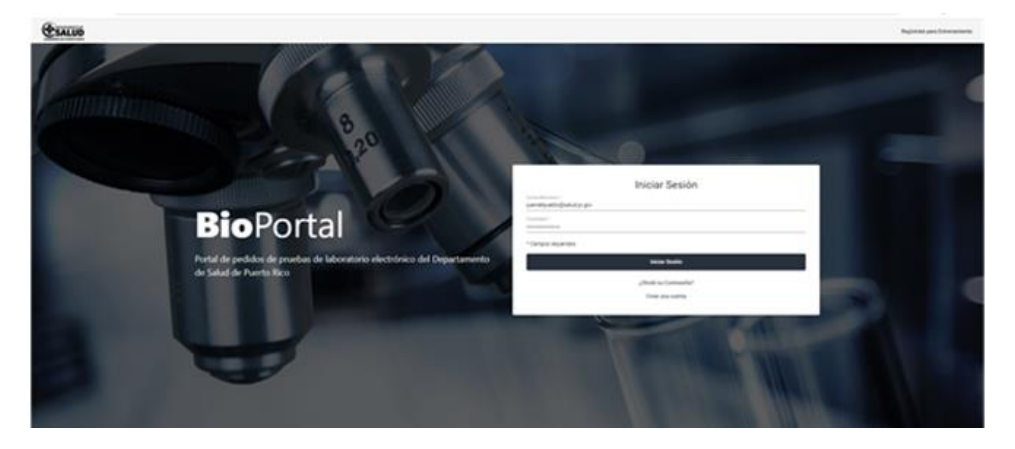

**Paso 6**: Al iniciar sesión, aparecerá un mensaje que indica que el correo electrónico no ha sido confirmado. Para poder acceder el BioPortal, tendrá que confirmar la creación de la cuenta antes de iniciar sesión. Seleccione *Enviar Email de Verificación* para proceder a la verificación.

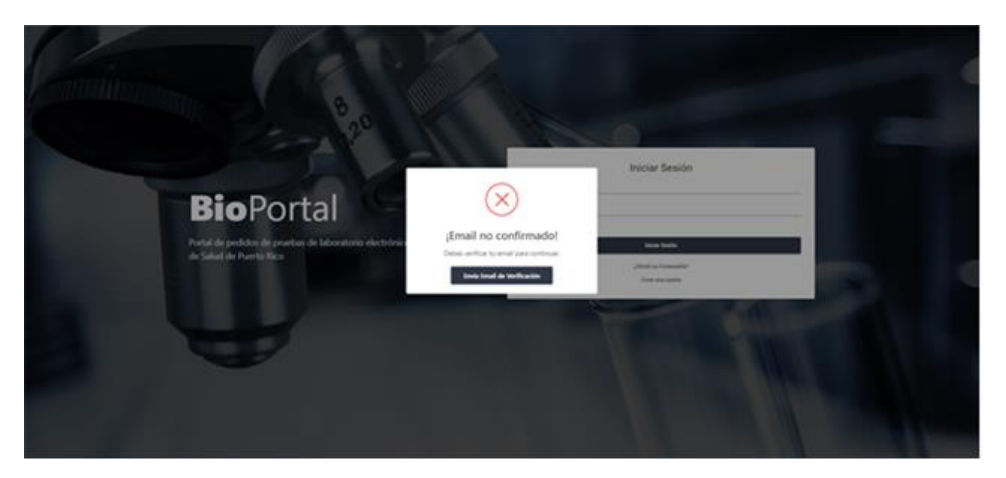

**Paso 7**: Entre a su correo electrónico e identifique el mensaje generado por el sistema. Deberá confirmar el mensaje para poder entrar al sistema de BioPortal. Al solicitar la confirmación de su cuenta, el BioPortal mostrará un mensaje que indica que el de verificación fue enviado. Presione *Genial* para continuar.

| Po  | r favor verifique        | su correo electrónico de BioPortal ⊃ 🔤                                                                                                    |   | 0 | Ľ |
|-----|--------------------------|----------------------------------------------------------------------------------------------------|---|---|---|
| Dep | artamento de Salud de Po | verto Rico «info sharing@salud.gov.pr»                                                                                                    | ☆ | * | : |
|     |                          | SALUD 🛞                                                                                                    |   |   |   |
|     | В                        | ioPortal   Por favor verifique su correo electrónico                                                                                                    |   |   |   |
|     |                          |                                                                                                    |   |   |   |
|     | Hola Admin!              |                                                                                                    |   |   |   |
|     |                          | Presione el botón a continuación para confirmar su dirección de correo<br>electrónico. Si usted no creó una cuenta con BioPortal, puede eliminar este correo<br>electrónico |   |   |   |
|     |                          | Confirmar email                                                                                                    |   |   |   |
|     |                          | Si esto no funciona, clic en el siguiente enlace.                                                                                                    |   |   |   |
|     |                          | Confirmar email                                                                                                    |   |   |   |
|     |                          |                                                                                                    |   |   |   |

2

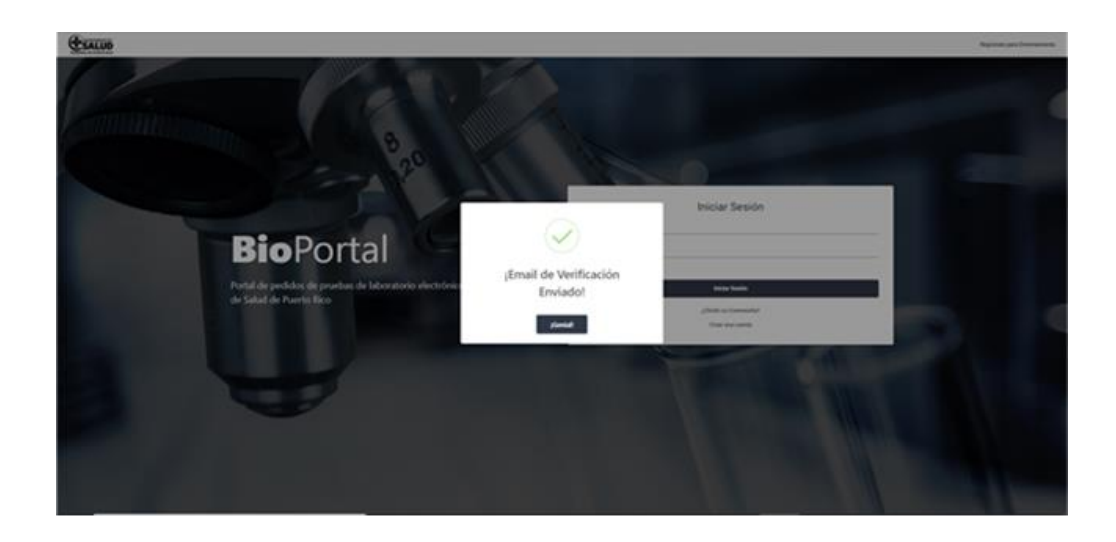

**<u>Paso 8</u>**: Una vez confirmada su cuenta, podrá acceder con su correo electrónico y contraseña a su cuenta de BioPortal.

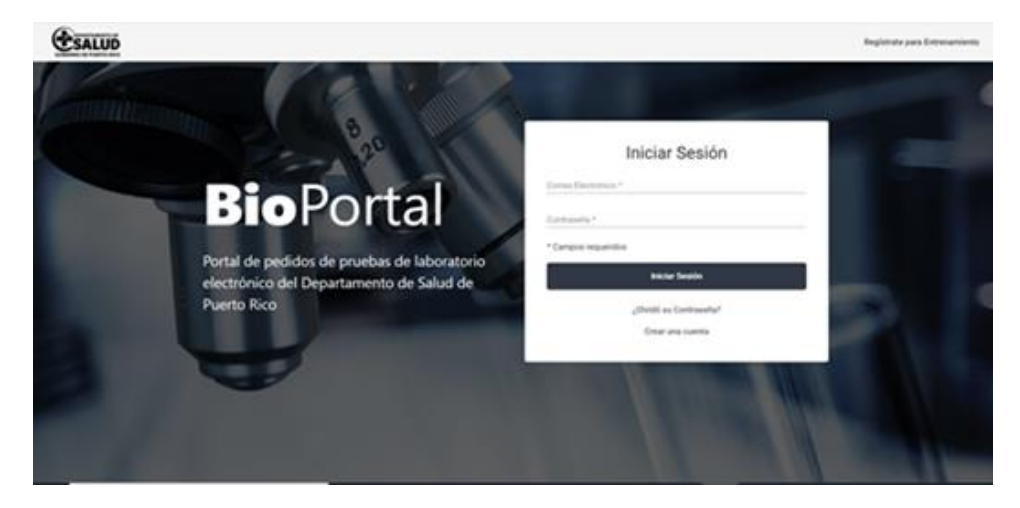

Pasos a seguir para restablecer la contraseña de la cuenta del BioPortal

**Paso 1**: Acceda a <u>bioportal.salud.gov.pr</u> desde su navegador de preferencia. Una vez acceda a la plataforma, presione ¿*Olvidó su contraseña?* para continuar a la próxima página.

| - 9             |                                                                                  | Seikla ayola                                                                                                    |
|-----------------|----------------------------------------------------------------------------------|----------------------------------------------------------------------------------------------------|
|                 | BioPortal<br>Portal de Salud Pública del Departamento<br>de Salud de Puerto Rico | Inicial Sealor<br>Inicial Sealor<br>Inicial Sealor<br>Carpos reguestes<br>Sealor Sealor<br>Consecutor<br>Consecutor<br>Consecutor |
| Bufutal Boletik | Physicilizet Stemines y condiciones Cartificaciones Language - es                | Ø                                                                                                    |
|                 | 6/2021, hecho con 🛡 por el Se                                                    | partamento de Salud de Paento Rica                                                                                                |

**Paso 2:** Al presionar el botón aparecerá un encasillado solicitando el correo electrónico utilizado para la creación de la cuenta. Cuando presione reestablecer contraseña, recibirá comunicación por correo electrónico con los pasos a seguir.

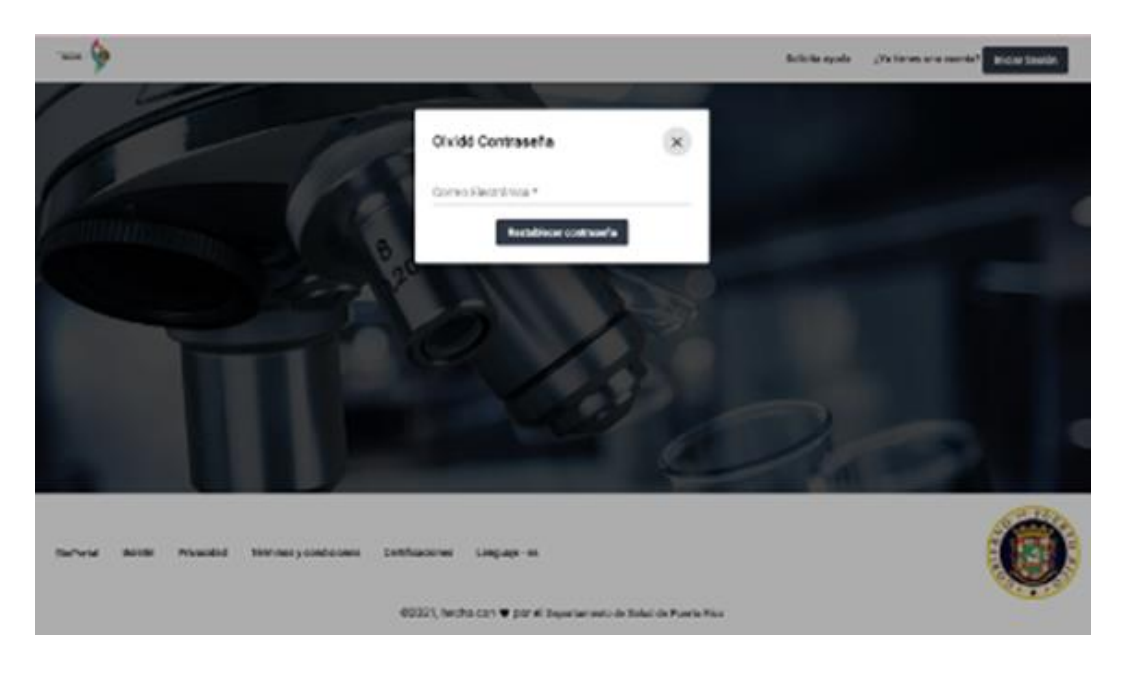

**Paso 3:** Acceda a la bandeja de entrada (*inbox*) del correo electrónico que utilizó para crear su cuenta en el BioPortal. En ella tendrá un correo electrónico de parte del BioPortal con un enlace que le permite restablecer la contraseña. Presione *Cambiar contraseña* para continuar con el proceso.

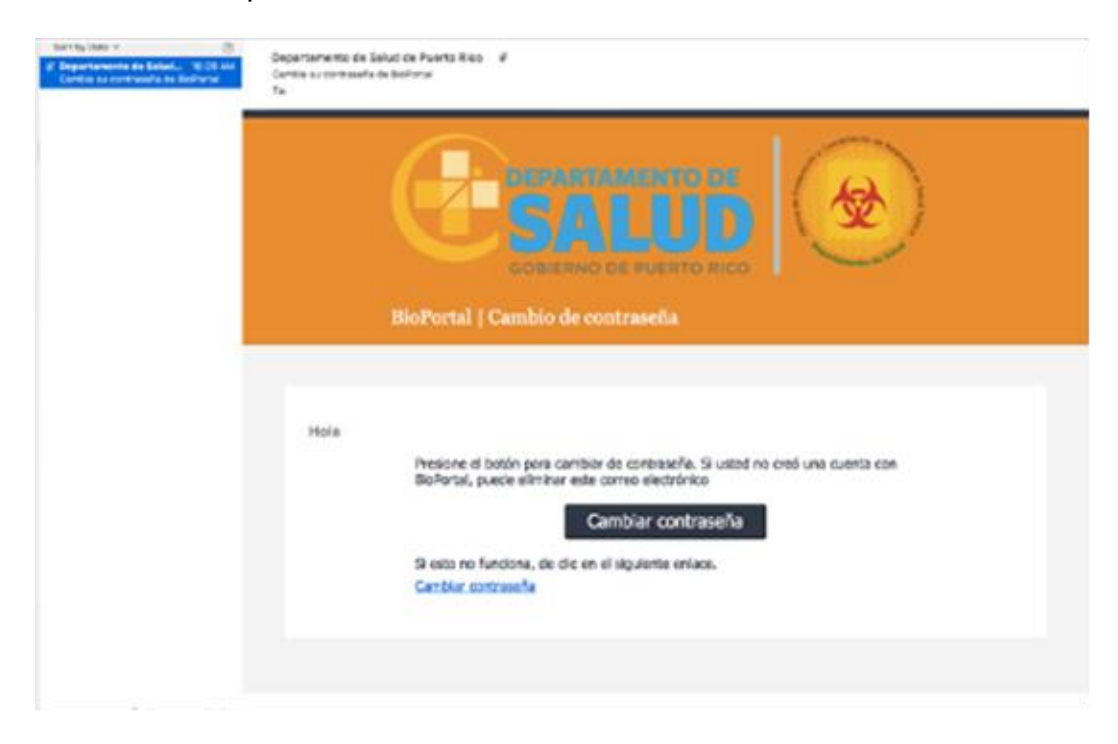

**Paso 4:** Al presionar *cambiar contraseña*, le aparecerá una página del BioPortal con un recuadro solicitando la respuesta a una de las preguntas de seguridad previamente escogidas durante la creación de cuenta. Una vez haya contestado correctamente la pregunta, presione *continuar*. Le aparecerá un segundo encasillado que le permitirá crear una nueva contraseña.

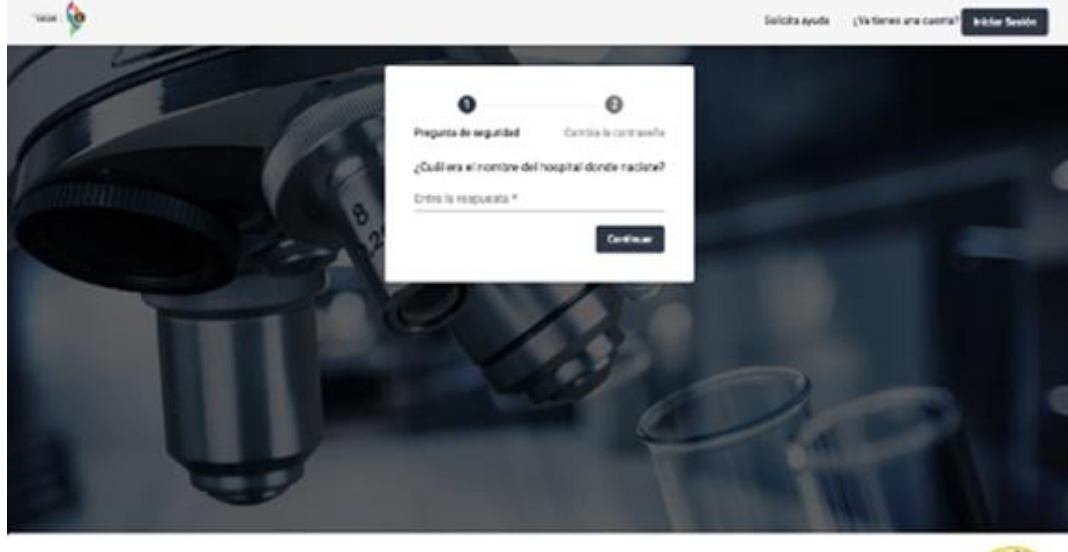

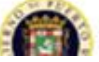

Burwar Balack Physicial Térninesycondiciones Certificaciones Language-es

| - 9                           |                                                 |                             | Salizita ayoda | "Valleres ana caesta <sup>4</sup> Inklar Sector |
|-------------------------------|-------------------------------------------------|-----------------------------|----------------|-------------------------------------------------|
| 0                             | O<br>Program do responsed                       | O<br>Canton is control of a |                |                                                 |
| Printing and                  | Nueve Contracte *                               | mg a has                    |                |                                                 |
|                               | Confirmar Nueva Conference<br>Negresar          | Carebar                     |                |                                                 |
| F                             | TIM                                             | 20                          |                |                                                 |
|                               |                                                 |                             | R              |                                                 |
|                               | -                                               | T                           |                |                                                 |
|                               |                                                 |                             |                | ALL ALL ALL ALL ALL ALL ALL ALL ALL ALL         |
| Baharal Existin Privatided To | ninus prondiciones Contificaciones Cerupagie-es |                             |                |                                                 |

Pasos a seguir para la creación del hogar

Como parte del proceso de recolección de información, la plataforma BioPortal presenta una oportunidad única para recopilar información de los hogares puertorriqueños. La herramienta permite agilizar el proceso de rastreo de contactos lo que, a su vez, nos ayuda a prevenir más contagios. En esta sección se encuentran los pasos a seguir para añadir los miembros de un hogar al BioPortal.

**Paso 1:** En el menú del BioPortal, en la parte superior izquierda de su pantalla, presione *Home*. En esta pantalla, le aparecerán varias opciones, incluyendo *Añadir Hogar*. Presione en *Añadir Hogar* para continuar.

| BioPortal               | 1 Panel                                                                                                    |                                                                                                    | ± man                                                     |
|-------------------------|----------------------------------------------------------------------------------------------------|----------------------------------------------------------------------------------------------------|-----------------------------------------------------------|
| the last                | Initia V. Harrie                                                                                                    |                                                                                                    | a a Definition of                                         |
| E Ertifades             | Bienvenido a Bioportal                                                                                                    |                                                                                                    |                                                           |
| E Panel                 | El Bio Portal web del Departamento de Saluci de Part<br>Través de este portal usted podrá solicitar alectrónicas<br>electrónicamente los resultados de los pedidos de pro | o Ross permite que las facilidades que salud y provendures tengan datas de labora<br>nente distemas de pruetas de laboratoris al Departamento de Salud de Puerto Ros<br>albas de laboratorio. | durio clinico a los pacientes. A<br>1, además de adquirir |
| Sava Alert              |                                                                                                    |                                                                                                    |                                                           |
| 👪 Rastreo de Contactos  | Hogares<br>Brite su crimenación de hogar para ayudar en el<br>proceso de custes de cartactos de COVID-19.                                                                 | Información de pruebas COVID-19<br>Otranja sus resultados de COVID-19. Operas el<br>bottos de tologanda para encontrar sus resultados                                                         |                                                           |
| AL Casos                | Alado Hugar                                                                                                    | en COVID 11.                                                                                                    |                                                           |
| Pacientes     Manimula  |                                                                                                    |                                                                                                    |                                                           |
| All Vigilaricia         |                                                                                                    |                                                                                                    | 6-100                                                     |
| ~ Estadiation           | Subura Intelli Presided                                                                                                    |                                                                                                    |                                                           |
| Hospitalizaciones       |                                                                                                    | 6 2020, hecho con 🛡 por Boseparidad - OPCKSP                                                                                                    |                                                           |
| Conclusi Dana disa dara |                                                                                                    |                                                                                                    |                                                           |

**Paso 2:** Complete todos los encasillados con la información solicitada. Algunos campos son requeridos y estos están marcados con un asterisco (\*). Una vez haya completado la actualización de la información del usuario, seleccione *Guardar*.

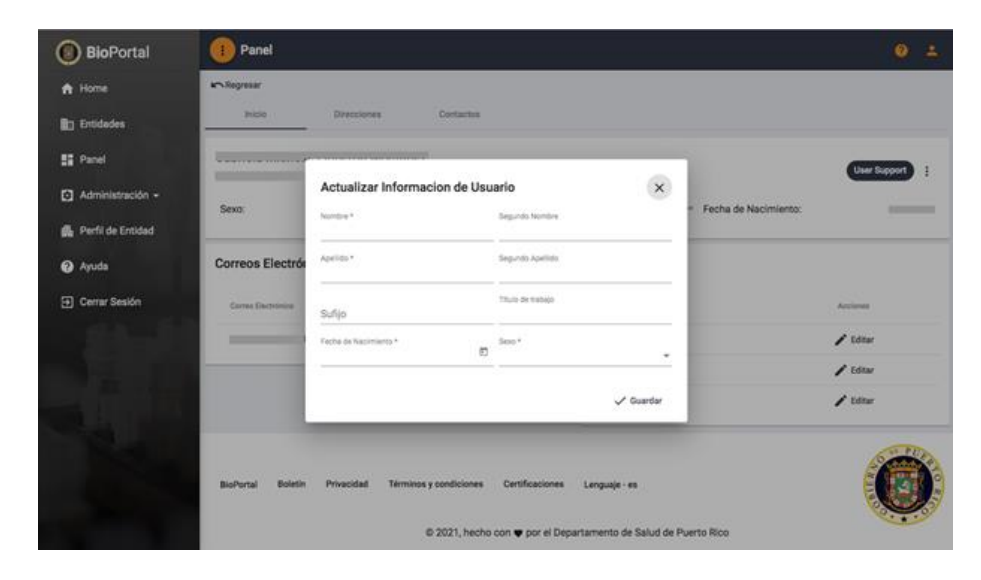

**Paso 3:** Al presionar *Guardar*, le aparecerá el mensaje de *Completado*. Su hogar ha sido añadido tras este mensaje.

| BioPortal          | 1 Panel                                                                                                    |                |
|--------------------|----------------------------------------------------------------------------------------------------|----------------|
| A Home             | Non Regressi /                                                                                                    |                |
| 📭 Entidades        | him Directiones Contaction                                                                                                    |                |
| 11 Panel           |                                                                                                    | Contraport 1   |
| Administración +   | Seas: Fecha c                                                                                                    | de Nacimiento: |
| 👫 Perfi de Entided | Correos Electrónicos                                                                                                    |                |
| 😧 Ayuda            |                                                                                                    |                |
| 🕀 Cerrar Sesión    | Completado                                                                                                    | Accesso        |
|                    | Su pregunta de seguridad fue actualizada exitosamente.                                                                                               | / Editor       |
| - 1 <u>1</u> 1     | Entiendo                                                                                                    | / tatur        |
|                    |                                                                                                    |                |
|                    | BiePortal Boletin Privacidad Términes y condiciones Certificaciones Lenguaje - es<br>© 2021. hecho con 🎔 por el Departamento de Salud de Puerto Rico | 0              |

**Paso 4:** Si desea añadir a otro miembro de su familia al hogar. En el menú del BioPortal, en la parte izquierda de su pantalla, presione *Panel*.

|                    | Regresar          |                 |                        |                 |                             |                        |
|--------------------|-------------------|-----------------|------------------------|-----------------|-----------------------------|------------------------|
| A Home             | Bienvenido a      | tu Hogar,       |                        |                 |                             |                        |
| Entidades          | Miembros del hoga | r               | ~                      | ladir Miembro   | Resumen Diario (Preliminar) |                        |
| E Panel            |                   |                 |                        |                 |                             |                        |
| Administración -   |                   |                 |                        |                 | 318                         | 120                    |
| 🖍 Perfi de Entidad |                   |                 |                        |                 | Casos Confirmados Nuevos    | Casos Probables Nuevos |
| Ayuda              |                   |                 |                        |                 |                             |                        |
| Cerrar Sesión      |                   |                 |                        |                 |                             |                        |
|                    |                   |                 |                        |                 | 2732                        | 340 812                |
|                    |                   |                 |                        |                 | Muertes Totales             | Casos Totales          |
| ALL DE             |                   |                 |                        |                 |                             |                        |
| a la               |                   |                 |                        |                 |                             |                        |
|                    |                   |                 |                        |                 |                             | Sector Sector          |
|                    | BioPortal Bole    | etin Privacidad | Términos y condiciones | Certificaciones | Lenguaje - es               |                        |
|                    |                   |                 |                        |                 |                             | 0                      |

**Paso 5:** En esta pantalla, le aparecerán varias opciones, incluyendo tu hogar y miembros del hogar. Presione *Añadir Miembro* y complete la información solicitada para añadir a un integrante de su hogar.

| BioPortal           | 1 Panel                                                                           | 0 ±             |
|---------------------|-----------------------------------------------------------------------------------|-----------------|
| A Home              | In Regressir                                                                      |                 |
| Entidades           | Añadir miembro de hogar                                                           |                 |
| E Panel             | Nombre *                                                                          |                 |
| Administración -    | Segundo Nombre                                                                    |                 |
| 🏨 Perfil de Entidad | Apelido Paterno *                                                                 |                 |
| Ayuda               | Apellido Materno                                                                  |                 |
| Derrar Sesión       | Sex0 *                                                                            | -               |
|                     | Fecha de Nacimiento *                                                             | ø               |
|                     | Relacion *                                                                        | -               |
|                     |                                                                                   | the fir minutes |
|                     |                                                                                   | ensoir miemoro  |
|                     | A                                                                                 |                 |
|                     | BioPortal Boletin Privacidad Términos y condiciones Certificaciones Lenguaje - es |                 |
|                     | © 2021, hecho con 🎔 por el Departamento de Salud de Puerto Rico                   |                 |

Al presionar *Guardar*, le aparecerá un mensaje de *Completado*. El miembro de su hogar ha sido añadido tras este mensaje.

| A Home              | Regresar                                                           |          |
|---------------------|--------------------------------------------------------------------|----------|
| 🔄 Entidades         | Añadir miembro de hogar                                            |          |
| Panel               |                                                                    |          |
| Administración +    | Segundo Nombre                                                     |          |
| 👫 Perfil de Entidad |                                                                    |          |
| Ayuda               |                                                                    |          |
| Cerrar Sesión       | jÉxito!                                                            |          |
|                     | Pecta as Nacrosofts 1<br>Operación completada con é                | éxito.   |
|                     | Entiendo                                                           |          |
|                     |                                                                    | Anatoria |
|                     |                                                                    | (*****   |
|                     | StaBastal Bolatin Drivaridad Términos a condicionar Partificaciona |          |

## Entidades

Pasos a seguir para el proceso de solicitud de Entidades

El BioPortal es un sistema que recopila información de pruebas de COVID-19, facilita la investigación de caso y el rastreo de contactos y almacena los datos de todas las vigilancias de COVID-19. La multiplicidad de funciones implica que hay niveles diferenciados de accesos a la plataforma, y los mismos son manejados por medio de entidades. Los usuarios que trabajan en el BioPortal pueden ser parte de más de una (1) entidad. Sin embargo, deben solicitar acceso a ellas y ser aprobados por un administrador de sistema. Para solicitar acceso a las entidades hay que completar los cuatro (4) pasos detallados a continuación.

Paso 1: Tras acceder al BioPortal y someter las credenciales, deberá seleccionar el botón *Entidades* en el panel izquierdo de la pantalla principal BioPortal.

| BioPortal            | Buscar Entidad | 0 | + |
|----------------------|----------------|---|---|
| A Home               |                |   |   |
| Entidades            | ←───           |   |   |
| Panel                |                |   |   |
| Rastreo de Contactos |                |   |   |
| 🚉 Casos              |                |   |   |
| Pacientes            |                |   |   |
| Muertes              |                |   |   |
| Instituciones        |                |   |   |
| > Enviar Resultados  |                |   |   |
| Administración 🔺     |                |   |   |
| Manejo de Entidades  |                |   |   |
| ? Ayuda              |                |   |   |
| ➔ Cerrar Sesión      |                |   |   |

**Paso 2:** En la siguiente página, busque el tipo de entidad deseada dentro de las opciones provistas. Al identificar la categoría deseada, presione el botón *Seleccionar*.

| BioPortal                                      | 1 Buscar Entidad                                         | 0 ±         |
|------------------------------------------------|----------------------------------------------------------|-------------|
| A Home                                         | In Regresar<br>Seleccione el tipo de entidad para buscar |             |
| Panel                                          | Aeropuerto                                               | Seleccionar |
| Rastreo de Contactos                           | Comercia                                                 | Seleccionar |
| A Casos                                        | CDC                                                      | Seleccioner |
| <ul> <li>Pacientes</li> <li>Muertes</li> </ul> | Cuido                                                    | Seleccionar |
| Instituciones                                  | Departamento de Epidemiología                            | Seleccionar |
| Envier Resultedos                              | Headstart                                                | Seleccionar |
| Administración      Manejo de Entidades        | Hospital                                                 | Seleccionar |
| Ayuda                                          | Laboratorio                                              | Seleccionar |
| Cerrar Sesión                                  | Monitoreo                                                | Seleccionar |

Luego de seleccionar el tipo de entidad, podrá precisar la entidad de interés utilizando la barra del buscador. Al encontrar la entidad deseada, presione *Solicitar Acceso*.

| BioPortal               | Buscar Entidad                                             | 0    | +   |
|-------------------------|------------------------------------------------------------|------|-----|
| A Home                  | ND-Regressir                                               |      |     |
| Entidades               | Buscar para Solicitar Acceso                               |      | ÷   |
| Panel                   | Buscar                                                     |      | ۹   |
| at Rastreo de Contactos | Nombre Cluded Acciones                                     |      |     |
| At Casos                | San Juan 📳 Solicitar Acceso                                |      |     |
| Pacientes               | Solicitar Acceso                                           |      |     |
| 8 Muertes               | San Juan 🚺 Solicitar Acceso                                |      |     |
| Instituciones           | Solicitar Acceso                                           |      |     |
| > Enviar Resultados     | Files por página: 10 👻 1 - 4 de 4 🛛 < 🤇                    | >    | ×   |
| Administración 🔺        |                                                            |      |     |
| Manejo de Entidades     |                                                            | 0 01 | ULA |
| 🕜 Ayuda                 | BioPortal Boletin Privacidad Certificaciones Lenguaje - es |      |     |
| Cerrar Sesión           | ©2021, hecho con 🎔 por Bioseguridad - OPCRSP               | 0.   | .0. |

**Paso 4:** En la ventana nueva, debe colocar su título de trabajo y de ser necesario tiene un espacio de comentarios para precisar información adicional. Presione *Enviar* para que su solicitud de acceso a la entidad sea procesada por el equipo correspondiente.

| BioPortal            | Buscar Entid               | ad                                          |            |                    |
|----------------------|----------------------------|---------------------------------------------|------------|--------------------|
| A Home               | Regresar                   |                                             |            |                    |
| Entidades            | Buscar para Solio          | citar Acceso                                |            | ÷                  |
| Panel                | Buscar                     |                                             |            | c                  |
| Rastreo de Contactos | Nondre primering, rembin y | Solicitud de Accesso 🛛 🗙                    |            | Acciones           |
| 🕰 Casos              | DEPARTAMENTO               | Para: DEPARTAMENTO DE SALUD                 | uan        | Solicitar Acceso   |
| Pacientes            | Departamento de            | Titulo de trabajo *                         |            | D Solicitar Acceso |
| 8 Muertes            | Puerto Rico Depar          | Comentarios                                 | uan        | 🖸 Solicitar Acceso |
| s Instituciones      | To Delete                  | A Documentos articionales                   |            | 🖸 Solicitar Acceso |
| Enviar Resultados    |                            | Enviar                                      | pliques 10 | • 1-4064 (< < >)   |
| Administración -     |                            |                                             |            |                    |
| Annejo de Entidades  |                            |                                             |            | ( PUT              |
| Ayuda                | BioPortal Boletin          | Privacidad Certificaciones Lenguaje - es    |            |                    |
| Cerrar Sesión        |                            | ©2021, hecho con 🎔 por Bioseguridad - OPCRS | P          |                    |

Una vez el representante del Departamento de Salud corrobore la información y acepte su solicitud, la persona que solicite el acceso podrá ver en su panel:

- Cantidad de personas registradas bajo su entidad (ej. estudiantes, personal, empleados)
- Cantidad de empleados asignados a su entidad.
- Cantidad agregada de personas expuestas que pertenecen a la entidad.

Proceso de solicitar acceso a la Entidad de Laboratorios en BioPortal

Para solicitar acceso a las entidades hay que completar los cuatro (4) pasos detallados previamente, pero contextualizados al laboratorio de interés. A continuación, se enmarcan los pasos.

Paso 1: Tras acceder al BioPortal y someter las credenciales, deberá seleccionar el botón *Entidades* en el panel izquierdo de la pantalla principal BioPortal.

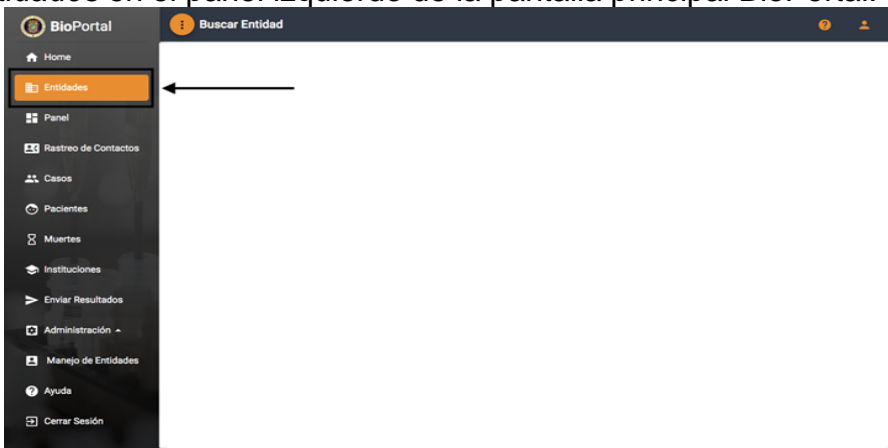

**Paso 2:** En la siguiente página, busque laboratorios dentro de las opciones provistas. Al identificar la categoría deseada, presione el botón *Seleccionar*.

| BioPortal           | 1 Buscar Entidad                                      | 0      | 4     |
|---------------------|-------------------------------------------------------|--------|-------|
| A Home              | Regresar<br>Seleccione el tipo de entidad para buscar |        |       |
| Entidades           | Aeropuerto                                            | Selecc | ionar |
| Panel               | Conversio                                             | Selecc | ionar |
| At Casos            | coc                                                   | Selecc | ioner |
| Pacientes           | Cuide                                                 | Salary |       |
| 8 Muertes           |                                                       |        |       |
| Instituciones       |                                                       | Selecc | lonar |
| Administración -    | Heedstart                                             | Selecc | lonar |
| Manejo de Entidades | Hospital                                              | Selecc | lonar |
| Ayuda               | Laboratorio                                           | Selecc | ionar |
| Cerrar Sesión       | Monitoreo                                             | Selecc | ionar |

Luego de seleccionar el tipo de entidad, podrá precisar el laboratorio de interés utilizando la barra del buscador. Al encontrar la entidad deseada, presione *Solicitar Acceso*.

| BioPortal            | Buscar Entidad                                             | 0 1  |
|----------------------|------------------------------------------------------------|------|
| A Home               | ND Regresar                                                |      |
| Entidades            | Buscar para Solicitar Acceso                               | ~    |
| Panel                | Buscar<br>Insert set Versia Anetes v rulad                 | ۹    |
| Rastreo de Contactos | Nombre Cludad Acciones                                     |      |
| At Casos             | San Juan 🔯 Solicitar Acceso                                |      |
| Pacientes            | Solicitar Acceso                                           |      |
| 8 Muertes            | San Juan 🚺 Solicitar Acceso                                |      |
| Instituciones        | Solicitar Acceso                                           |      |
| Enviar Resultados    | Files por página: 10 💌 1 - 4 de 4 🛛 <                      | > >1 |
| Administración 🔺     |                                                            |      |
| Manejo de Entidades  |                                                            | PULP |
| ? Ayuda              | BioPortal Boletin Privacidad Certificaciones Lenguaje - es |      |
| Cerrar Sesión        | @2021, hecho con 🎔 por Bioseguridad - OPCRSP               | 0.0  |

En el siguiente paso, según su descripción debe escoger entre *Paso 3a o Paso 3b* para continuar con el proceso.

**Paso 3a:** Si en el laboratorio al cual quiere solicitar acceso, no contiene ninguna persona autorizada para proveer los accesos. En la ventana nueva, debe colocar su título de trabajo y nombre del Supervisor o Dueño del Laboratorio. Además, en el ícono anaranjado debe incluir la Licencia de SARAFS y CLIA. Esta certificación permite al equipo de apoyo técnico del Departamento de Salud validar la identidad de quién solicita el acceso. Presione *Enviar* para que su solicitud sea procesada.

| BioPortal                 | Buscar Entidad    |                                            |     |                      |           |  |  |  |  |
|---------------------------|-------------------|--------------------------------------------|-----|----------------------|-----------|--|--|--|--|
| A Home                    | in Angelean       |                                            |     |                      |           |  |  |  |  |
| B3 Entidades              | Buscar para Solio | citar Acceso                               |     |                      | ÷         |  |  |  |  |
| 1 Panel                   | Bustar            |                                            |     |                      | ۹         |  |  |  |  |
| Rastreo de Contectos      | Ranker            | Solicitud de Accesso X                     |     | Argintes             |           |  |  |  |  |
| At Cesos                  | DEPARTAMENTO      | Para: DEPARTAMENTO DE SALUD                | uan | G Solicitar Acceso   |           |  |  |  |  |
| Pacientes                 | Departamento de   | Título de trabajo *                        |     | D Bolicitar Acceso   |           |  |  |  |  |
| 8 Muertes                 | Puerto Rico Depar | Comentarios                                | uan | D Solicitar Acceso   |           |  |  |  |  |
| S Instituciones           | To Delete         |                                            |     | D Solicitar Acceso   |           |  |  |  |  |
| > Envier Resultados       |                   | Evolutification and the Evolution          |     | <u>−</u> 1-40+4 (ζ ( | ) э эн    |  |  |  |  |
| Administración -          |                   |                                            |     |                      |           |  |  |  |  |
| Annejo de Entidades       | 1                 |                                            |     |                      | Contra la |  |  |  |  |
| <ul> <li>Ayuda</li> </ul> | BioPortal Boletin | Privacidad Certificaciones Lenguaje - ee   |     |                      |           |  |  |  |  |
| Cerner Sesión             |                   | @2021, hecho con 🎔 por Biosepundad - DPCRS |     |                      |           |  |  |  |  |

**Paso 3b:** Si en el laboratorio al cual quiere solicitar acceso, contiene una persona autorizada para proveer los accesos. En la ventana nueva, debe colocar su título de trabajo y nombre del Supervisor o Dueño del Laboratorio. Presione *Enviar* para que su solicitud sea procesada. Esta solicitud permite a la persona autorizada en su laboratorio o la persona encargada de brindar acceso pueda validar la identidad de la persona quien solicita.

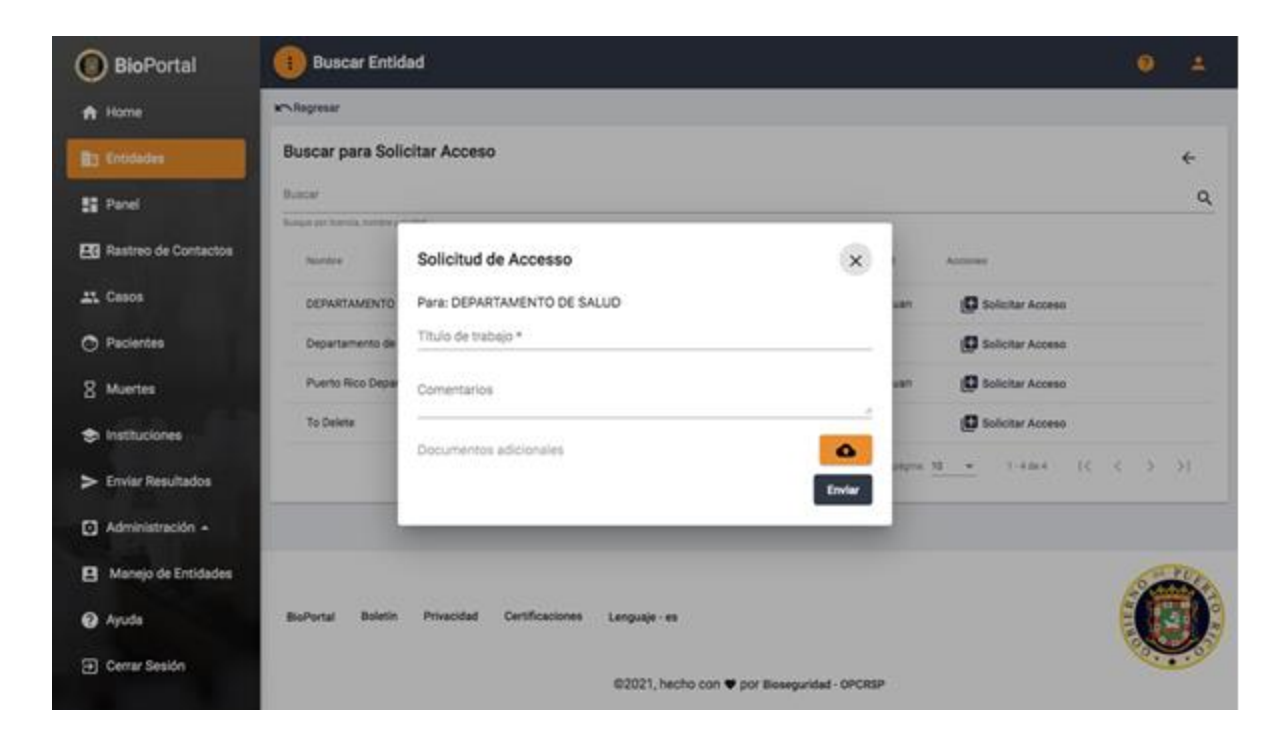

## Rastreo de Contactos

El rastreo de contactos es el proceso de monitoria mediante el cual se le provee seguimiento los contactos cercanos que un caso tuvo durante su periodo infeccioso. Estas personas son contactadas por el Departamento de Salud por la duración del periodo de incubación del virus y están bajo observación con el objetivo de detectar con prontitud la aparición de signos o síntomas del SARS-CoV-2. Por medio del módulo de rastreo de contactos, el Departamento de Salud puede acceder a los perfiles de los contactos, iniciar la monitoria de síntomas y guardar entrevistas realizada. La entrevista de rastreo de contacto consiste en preguntas referentes a información demográfica, síntomas, e información de vacunación. A continuación, se presentan los pasos para trabajar el rastreo desde este módulo.

| BioPortal            | Rastreo de Contactos                                       | 0     | ±                         |
|----------------------|------------------------------------------------------------|-------|---------------------------|
| 🔒 Home               |                                                            |       |                           |
| Entidades            |                                                            |       |                           |
| Panel                |                                                            |       |                           |
| Rastreo de Contactos | ←───                                                       |       |                           |
| 🚉 Casos              |                                                            |       |                           |
| Pacientes            |                                                            |       |                           |
| 8 Muertes            |                                                            |       |                           |
| Instituciones        |                                                            |       |                           |
| > Enviar Resultados  |                                                            |       |                           |
| O Administración -   |                                                            |       |                           |
| Ayuda                |                                                            | DE PI | UP                        |
| Cerrar Sesión        | BioPortal Boletin Privacidad Certificaciones Lenguaje - es |       | Contraction of the second |
|                      |                                                            |       | 63                        |
|                      | ©2021, hecho con 🎔 por Bioseguridad - OPCRSP               |       |                           |

**Paso 1:** Tras acceder el sistema con las credenciales del usuario, presione *Rastreo de Contactos* en el panel izquierdo de la pantalla principal del BioPortal.

**Paso 2:** En la página de *Rastreo de Contactos*, busque el nombre de la persona en la barra de búsqueda.

| BioPortal            | Rastreo de Contactos                                                 | 0             | ± - |
|----------------------|----------------------------------------------------------------------|---------------|-----|
| A Home               | ¥n Regresar                                                          |               | _   |
| Entidades            | Buscar Q Reset                                                       |               |     |
| Panel                | Busca por nombre Contactos sin entrevista Contactos para seguimiento |               |     |
| Rastreo de Contactos | Nombre de Contacto Ciudad Ultima fecha de exposición Acciones        |               |     |
| 🚉 Casos              | Entrevistar                                                          |               |     |
| Pacientes            | 🔁 Entrevistar                                                        |               |     |
| 8 Muertes            | 📴 Entrevistar                                                        |               |     |
| Instituciones        | 📴 Entrevistar                                                        |               |     |
| > Enviar Resultados  | 🔁 Entrevistar                                                        |               |     |
| Administración -     | Files por página: <u>5</u> – I < -                                   | $\rightarrow$ | >1  |
| Ayuda                |                                                                      | 21            |     |
| Cerrar Sesión        | BioPortal Boletin Privacidad Certificaciones Lenguaje es             | C             |     |

Paso 3: Observará una la lista de pacientes que comparten los criterios de su búsqueda y debajo de la barra de búsqueda notará dos (2) pestañas; una para contactos sin

entrevista inicial y otra para contactos que requieren entrevistas de seguimiento. Las pestañas sirven como herramientas para que rastreador identifique rápidamente al individuo que interesa entrevistar. Si el contacto no tiene entrevista, al pulsar *Entrevistar* se abrirá una entrevista inicial para el individuo seleccionado.

| BioPortal            | Rastreo de Contactos                                                 | 0  | +   |
|----------------------|----------------------------------------------------------------------|----|-----|
| 🔒 Home               | ₩ Regressr                                                           |    |     |
| Entidades            | Buscar Q Reset                                                       |    |     |
| Panel                | Busca por rembre Contactos sin entrevista Contactos para seguímiento |    |     |
| Rastreo de Contectos | Nombre de Contacto Ciudad Ultima Techa de exposición Acciones        |    |     |
| 🚉 Casos              | Entreviatar                                                          |    |     |
| Pacientes            | 📋 Entreviatar                                                        |    |     |
| 8 Muertes            | 🖨 Entrevistar                                                        |    |     |
| Instituciones        |                                                                      |    |     |
| > Enviar Resultados  | Entrevistar                                                          |    |     |
| Administración -     | Files por págine: <u>s</u>                                           | >  | >1  |
| ? Ayuda              |                                                                      | P1 | PUR |
| Cerrar Sesión        | BioPortal Boletin Privacidad Certificaciones Lenguaje - es           | C  |     |

**Paso 4:** En la próxima pestaña, encontrará la sección de *Contactos para Seguimiento*. En esta pestaña, tendrá acceso a todos los pacientes que ya se les han realizado una entrevista. En esta sección el usuario tiene la facultad de tomar otras acciones como, por ejemplo, crear o añadir alguna entrevista, editar, cerrar o abrir el contacto.

| BioPortal            | Buscar                                       |                          |                      | Q Reset                       |                              |             |          | Filtrar por Estatus |
|----------------------|----------------------------------------------|--------------------------|----------------------|-------------------------------|------------------------------|-------------|----------|---------------------|
| A Home               | Busca por nombre<br>Contactos sin entrevista | Contactos para se        | guimiento            |                               |                              |             |          |                     |
| Entidades            | Nombre de Contacto Cludad                    | Numero de<br>entrevistas | Ultime<br>entrevista | Ultima fecha de<br>exposición | Acciones                     |             |          |                     |
| Panel                |                                              |                          |                      |                               | Detalles                     | Entrevistar | / Editar | Cerrar              |
| Rastreo de Contactos |                                              |                          |                      |                               | < Compartir                  |             |          |                     |
|                      |                                              |                          |                      |                               | O Detailes                   | Entrevistar | / Editar | Cerrar              |
| 🕰 Casos              |                                              |                          |                      |                               | < Compartir                  |             |          |                     |
| Pacientes            |                                              |                          |                      |                               | O Detalles                   | Entrevistar | / Editar | Cerrar              |
| D Musetan            |                                              |                          |                      |                               | < Compartir                  |             |          |                     |
|                      |                                              |                          |                      |                               | <ul> <li>Detailes</li> </ul> | Entrevistar | / Editar | Cerrar              |
| Instituciones        |                                              |                          |                      |                               | < Compartir                  |             |          |                     |
| > Enviar Resultados  |                                              |                          |                      |                               | Detalles     Compartir       | Entrevistar | / Editar | Cerrar              |
| Administración -     |                                              |                          |                      |                               | Flag                         | orpágina: 👻 |          | 14 4 3 31           |
| Ayuda                |                                              |                          |                      |                               |                              |             |          |                     |
| Cerrar Sesión        |                                              |                          |                      |                               |                              |             |          | O PULS              |
|                      | BioPortal Boletin Priva                      | cidad Certificaci        | ones Lengi           | uaje - es                     |                              |             |          |                     |
|                      |                                              |                          |                      |                               |                              |             |          |                     |

## <u>Brotes</u>

#### Ingresar al módulo de brotes en el BioPortal

**Paso 1:** Acceda a <u>bioportal.salud.gov.pr</u> desde el navegador de su preferencia, sugerimos que utilice Google Chrome para un mejor rendimiento de la plataforma de BioPortal. Una vez acceda a la plataforma, llene todas las credenciales requeridas (correo electrónico y contraseña de la cuenta) y presione el botón *Iniciar Sesión* para continuar a la siguiente página.

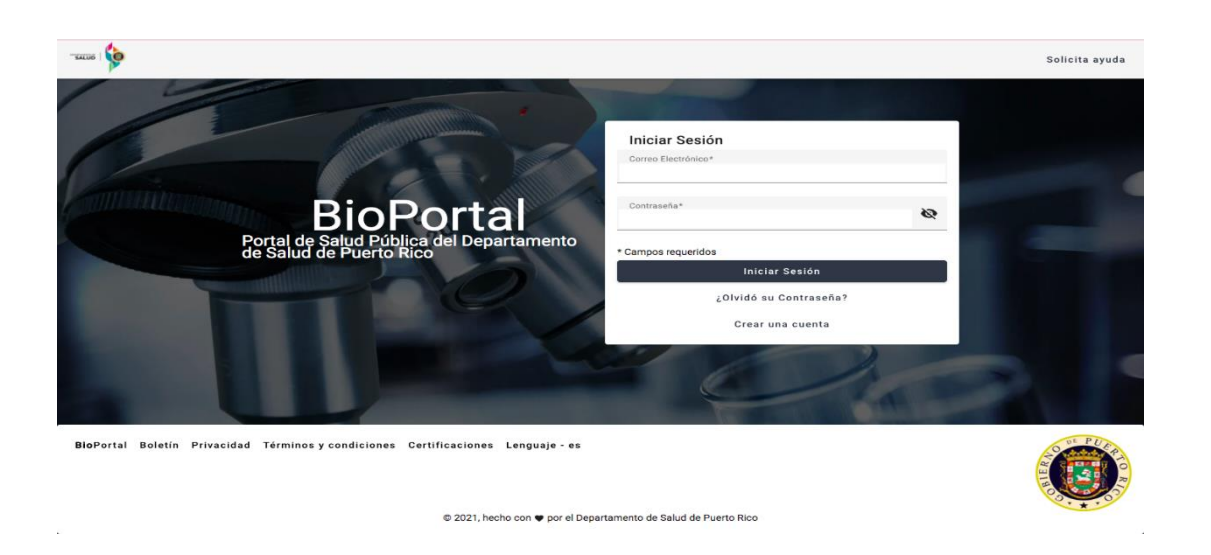

**Paso 2:** Tras ingresar las credenciales, localice la entidad a la cual tenga acceso. La entidad debe de estar relacionada a las labores de investigación de caso y rastreo de contactos. Escoja la entidad deseada para tener visibilidad del botón *brotes* en el panel de la izquierda. Al pulsar sobre el botón será conducido al módulo de brotes.

| 💿 BioPortal          | Buscar Entidad                                                                    | <b>?</b>           |
|----------------------|-----------------------------------------------------------------------------------|--------------------|
| ☆ Home               | ⊷ Regresar                                                                        |                    |
| Entidades            | Mis Entidades                                                                     | + Solicitar Acceso |
| Panel                |                                                                                   |                    |
| Rastreo de Contactos |                                                                                   |                    |
| 🕰 Casos              |                                                                                   |                    |
| 🚓 Brotes             |                                                                                   |                    |
| Pacientes            |                                                                                   |                    |
| Muertes              |                                                                                   |                    |
| Instituciones        |                                                                                   |                    |
| Enviar Resultados    |                                                                                   |                    |
| 😫 Administración 🚽   |                                                                                   | O DE PUES          |
| Ayuda                | BioPortal Boletín Privacidad Términos y condiciones Certificaciones Lenguaje - es |                    |
| Cerrar Sesión        | © 2021, hecho con 🌩 por el Departamento de Salud de Puerto Rico                   | 0. * · 0.9         |

## Descripción del módulo de brotes

## Página de inicio

La página de inicio del módulo de brotes tiene un aspecto de lista. Cada renglón en la lista corresponde a un brote particular y presenta su información descriptiva. En la parte superior, el módulo contiene un buscador para poder identificar el brote de interés. La búsqueda de brotes puede ser filtrada por ciudad (municipio) del brote y estatus del brote (activo y cerrado). En la esquina superior derecha hay 2 (dos) botones que permiten al usuario unir brotes existentes o añadir brotes al módulo.

| <b>Bio</b> Portal    | 📒 Brotes                                                        |   |        | e =                                         |   |
|----------------------|-----------------------------------------------------------------|---|--------|---------------------------------------------|---|
| 🔒 Home               | r Regresar                                                      |   |        |                                             |   |
| Entidades            |                                                                 |   |        | 大 Unir Brotes + Añadir                      |   |
| Panel                | Buscar                                                          | ۹ | Ciudad | <ul> <li>Estatus</li> <li>Activo</li> </ul> |   |
| Rastreo de Contactos | Busca por nombre                                                |   |        |                                             | _ |
| 🚉 Casos              | ld del brote<br>Nombre:                                         |   |        |                                             |   |
| :a: Brotes           | Fecha de inicio: Oct 25, 2021<br>Ciudad: Aibonito               |   |        |                                             |   |
| Pacientes            | Lugar:<br>Creado en: Nov 1, 2021, 3:55:55 PM                    |   |        | G                                           | 0 |
| Reportes             |                                                                 |   |        |                                             |   |
| Muertes              | ld del brote:  <br>Nombre:<br>Fecha de inicio: Oct 28, 2021     |   |        |                                             |   |
| Instituciones        | Ciudad: Morovis<br>Lugar:<br>Creado en: Nov 1, 2021, 1:47:21 PM |   |        |                                             |   |
| ✓ Estadisticas       | <                                                               |   |        | 0                                           | Э |
| Enviar Resultados    | ld del brote:                                                   |   |        |                                             |   |
| Pruebas 👻            | Nombre:<br>Fecha de inicio: Nov 1, 2021<br>Ciudad: Bayamón      |   |        |                                             |   |
| Administración 🗸     | Lugar:<br>Creado en: Nov 1, 2021, 10:26:39 AM                   |   |        |                                             |   |
|                      | <                                                               |   |        | 0                                           | Э |

Para cada reglón, hay 3 (tres) iconos que permiten compartir, borrar y ver el brote seleccionado. El botón de compartir permite enviar el enlace URL del brote a otros usuarios que tengan acceso a Bioportal. El botón de borrar permite borrar el brote seleccionado. Finalmente, el botón de ver permite entrar en el perfil y visualizar los detalles del brote.

Al presionar el icono de un ojo en los reglones individuales, entrará en la página que contiene los detalles del brote elegido.

| <b>()</b> BioPortal  | Brotes                                                                                                    |            |                       |                  | ? 🕹        |
|----------------------|----------------------------------------------------------------------------------------------------|------------|-----------------------|------------------|------------|
| Home                 | regresar<br>Información general                                                                                           |            |                       | Gráfica Notas    | s Bitácora |
| Panel                | ld del brote:<br>Nombre:<br>Estado: Activo                                                                                |            |                       |                  |            |
| Rastreo de Contactos | Fecha de Inicio: Oct 25, 2021<br>Categoría: Laboral<br>Subcategoría: Caso asociado a contagio laboral<br>Ciudad: Albonito |            |                       |                  |            |
| ≗ Brotes             | Lugar: Proyecto Las Flores<br>Entidad asignada: Municipio de Aibonito<br>Creado en: Nov 1, 2021, 3:55:55 PM               |            |                       |                  |            |
| Pacientes            | <                                                                                                    | t, t       |                       |                  | /          |
| Reportes             | Caso índice                                                                                                    |            |                       |                  | Añadir     |
| Muertes              | Nombre                                                                                                    |            |                       |                  |            |
| Instituciones        | Fecha de nacimiento:<br>Ciudad: ,                                                                                         |            |                       |                  |            |
| ✓ Estadisticas       |                                                                                                    | + <u>•</u> |                       |                  | Ø          |
| Enviar Resultados    |                                                                                                    |            |                       |                  |            |
| 🗄 Pruebas 🛨          |                                                                                                    |            | Filas por página: 5 💌 | 1 - 1 de 1 🛛 🕹 🔍 |            |
| Administración -     | Casos secundarios                                                                                                    |            |                       |                  |            |

En la página hallará las subsecciones: información descriptiva brote, caso índice, casos secundarios, contactos y contactos excluidos. En la esquina superior derecha encontrará tres (3) botones adicionales: *gráfica, notas y bitácora*. Estos botones conducen a 3 pantallas con información adicional del brote. A continuación, se desglosa cada uno de los botones y las pantallas asociadas.

## Gráfica de nodos

La información relacional de casos, casos secundarios y contactos que integran el brote se puede visualizar por medio de una gráfica de nodos. La gráfica de nodos consiste en círculos relacionados entre sí, donde cada nodo representa a un integrante del brote. El color de los nodos representa el tipo de integrante en el brote; un nodo rojo implica ese integrante es un caso índice, el nodo amarillo representa un caso secundario y finalmente el verde representa un contacto cercano. A grandes rasgos, la función de la gráfica es tener un resumen rápido y fácil de entender, en tiempo real, de la magnitud del brote. A su vez, los integrantes de los brotes pueden ser clasificados por medio de etiquetas desde esta pantalla. A continuación, se desglosan los pasos para acceder a la gráfica y poder interpretarla.

**Paso 1:** En la página inicial del módulo de brotes, identifique el brote deseado. Luego, presione el icono del ojo para acceder al perfil del brote. Seleccione el botón *Gráfica* en el panel superior derecho de la pantalla.

| BioPortal                                                                                                    | <b>B</b> rotes                                                                                                    |            |                           |               | •        |
|----------------------------------------------------------------------------------------------------|----------------------------------------------------------------------------------------------------|------------|---------------------------|---------------|----------|
| A Home Image: Image and the matrix of the matrix of the matri | nformación general                                                                                                    |            |                           | Gráfica Notas | Bitácora |
| Panel<br>Rastreo de Contactos<br>Casos<br>Jak Brotes                                                                                                    | Id dei brote:<br>Nombre:<br>Estado: Activo<br>Fecha de inicio: Oct 25, 2021<br>Categoria: Laboral<br>Subcategoria: Caso asociado a contagio laboral<br>Ciudad: Aibonito<br>Lugar: Proyecto Las Flores<br>Entidad asignada: Municipio de Albonito |            |                           |               |          |
| Pacientes                                                                                                    | Creado en: Nov 1, 2021, 3:55:55 PM                                                                                                    |            |                           |               |          |
| Reportes     Muertes                                                                                                    | Caso índice                                                                                                    |            |                           |               | Añadir   |
| Instituciones                                                                                                    | Nombre:<br>Fecha de nacimiento:<br>Ciudad: ,<br>Tipo de caso                                                                                                    |            |                           |               |          |
| <ul> <li>Enviar Resultados</li> </ul>                                                                                                    |                                                                                                    | ÷ <b>±</b> |                           |               | Θ        |
| 🔠 Pruebas 🛨                                                                                                    |                                                                                                    |            | Filas por página: 5 💌 1 - | 1 de 1  < <   |          |
| Administración -                                                                                                    | Casos secundarios                                                                                                    |            |                           |               |          |

**Paso 2:** Al oprimir el botón, el sistema generará la gráfica de nodos correspondiente al brote. A la izquierda encontrará un recuadro con información descriptiva del brote:

- ID del brote
- Nombre
- Categoría
- Sub-categoría
- Estado
- Fecha de inicio
- Ciudad
- Lugar
- Creado en

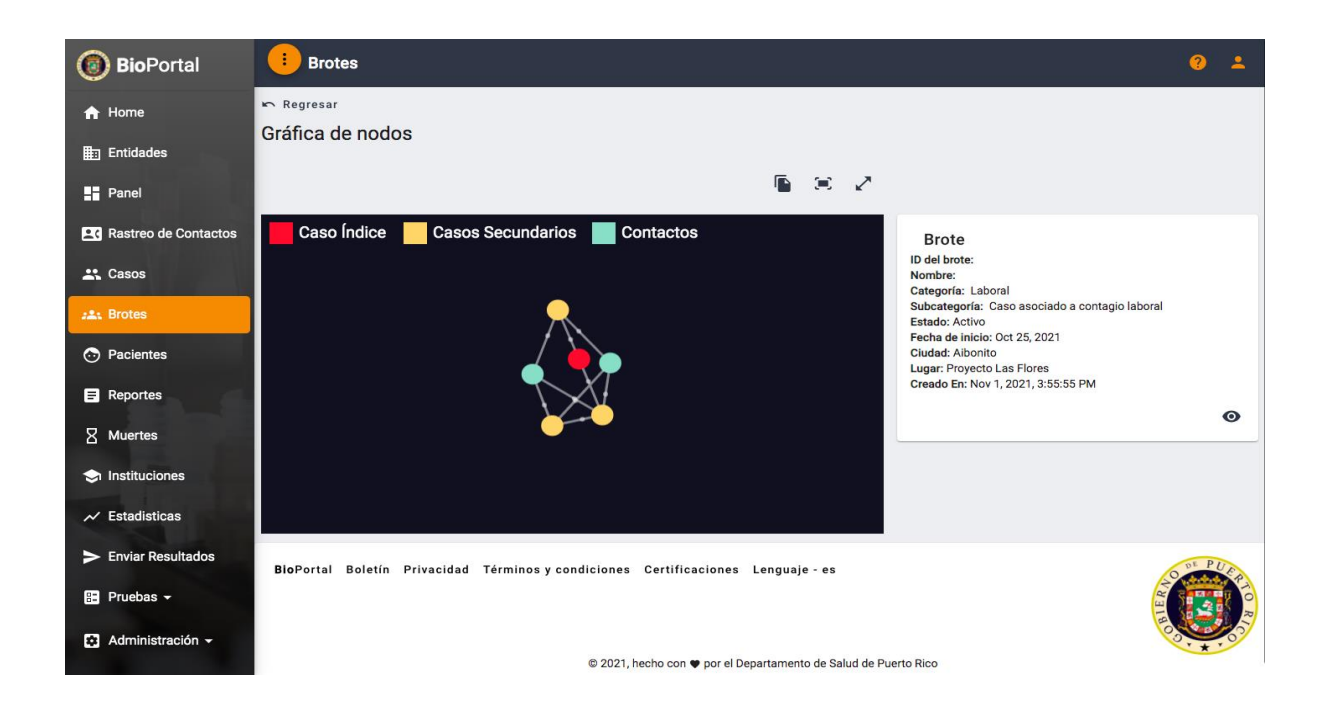

Para conocer más detalles de los integrantes, coloque el cursor de su ratón sobre el nodo de interés y haga click. De estar asociado a un perfil en BioPortal aparecerá otra caja con información básica del contacto y dependiendo de su nivel de acceso podrá acceder el perfil del caso o contacto seleccionado.

## Notas

La epidemiología en su naturaleza es una ciencia; toda ciencia requiere prácticas robustas de buena documentación para interpretar correctamente los fenómenos bajo estudio. Por consiguiente, se ha habilitado una funcionalidad en el módulo para que cada brote pueda ser anotado. El botón **notas** provee un espacio para que los epidemiólogos puedan anotar el curso del brote. A modo groso, se pretende que las notas sirvan como mecanismo de documentación y comunicación entre los actores involucrados en la respuesta. Cada nota presenta quién la realizó, a qué jurisdicción pertenece el autor, y a la fecha y hora de creación. A continuación, se detallan los pasos a seguir para ingresar una nota en un brote.

**Paso 1:** En la página inicial del módulo de brotes, identifique el brote deseado. Luego, presione el icono del ojo para acceder al perfil del brote. Seleccione el botón **Notas** en el panel superior derecho de la pantalla.

| BioPortal                                                    | 😑 Brotes 🥝 🛓                                                                                                    |
|--------------------------------------------------------------|----------------------------------------------------------------------------------------------------|
| A Home ■ Entidades                                           | regresar<br>Información general<br>Gráfica Notas Bitácora                                                                                           |
| Panel                                                        | Id del brote:<br>Nombre:<br>Estado: Activo<br>Fecha de ínicio: Oct 25, 2021<br>Categoría: Laboral<br>Subcategoría: Caso asociado a contacio laboral |
| 🚓 Casos                                                      | Ciudad: Albonito<br>Lugar: Proyecto Las Flores<br>Entidad asignada: Municipio de Albonito<br>Creado en: Nov 1, 2021, 3:55:55 PM                     |
| Pacientes                                                    | <                                                                                                    |
| E Reportes                                                   | Caso índice                                                                                                    |
| Instituciones                                                | Nombre:<br>Fecha de nacimiento:<br>Ciudad: /                                                                                                    |
| <ul><li>✓ Estadisticas</li><li>➤ Enviar Resultados</li></ul> | ilpo de caso                                                                                                    |
| 🗄 Pruebas 🗸                                                  | Filas por página: S → 1 - 1 de 1   < < > >                                                                                                    |
| Administración -                                             | Casos secundarios                                                                                                    |

**Paso 2:** En la próxima página, presione *Añadir Comentario* y aparecerá un espacio destinado para redactar los detalles de la nota que se pretendan documentar. El comentario aparecerá como un renglón en conjunto con el nombre del autor, la jurisdicción a la que pertenece y la fecha y hora del comentario.

| BioPortal                      | Brotes                                                                            | 0 1      |
|--------------------------------|-----------------------------------------------------------------------------------|----------|
| A Home                         | Regresar                                                                          |          |
| Entidades                      | Notas                                                                             | Añadir   |
| Panel                          | Afladir Comentario                                                                |          |
| <b>20</b> Rastreo de Contactos | Test Brote                                                                        |          |
| 🚉 Casos                        |                                                                                   | 10 / 500 |
| ### Brotes                     | Añadir Comentario<br>No se encontró nada                                          |          |
| Pacientes                      |                                                                                   |          |
| A Muertes                      |                                                                                   |          |
| Instituciones                  |                                                                                   |          |
| ► Enviar Resultados            |                                                                                   |          |
| Administración 🔺               | BioPortal Boletín Privacidad Términos v condiciones Certificaciones Lenguaie - es | DE PUE   |
| Manejo de Entidades            |                                                                                   |          |
| 🕜 Ayuda                        | le la la la la la la la la la la la la la                                         | Ser Sol  |
|                                | © 2021, hecho con 🎔 por el Departamento de Salud de Puerto Rico                   |          |

Como directriz general, se instruye a todos los usuarios que utilicen 4 tipos de notas en esta sección:

- 1. Narrativo del brote consiste en la descripción de este en términos de tiempo, persona y lugar. Esta debe ser la primera nota en todos los brotes y debe incluir una potencial explicación de la cadena de contagio.
- Hospitalizados consiste en señalar si un integrante fue hospitalizado por COVID-19 en el transcurso de la investigación. Esta nota debe precisar el nombre de la persona hospitalizada, la fecha de nacimiento y la fecha de hospitalización.
- 3. Fallecidos consiste en señalar si un integrante murió a consecuencia de COVID-19 en el transcurso de la investigación. Esta nota debe precisar el nombre del difunto, la fecha de nacimiento y la fecha de defunción.
- 4. Integrantes de otras vigilancias especializadas consiste en señalar si se ha identificado un integrante en el brote que pertenezca a alguna de las vigilancias especializadas. Esta nota debe precisar el nombre del difunto, la fecha de nacimiento y a qué vigilancia especializada pertenece el individuo.

De tener algún otro detalle de interés, también puede colocarla bajo esta sección.

## Sección de bitácora

La bitácora es una sección donde se lleva el registro de las diferentes acciones realizadas en el brote seleccionado. Las acciones se registran automáticamente y se organizan en orden cronológico. La lógica de la bitácora es tener un registro de qué se modificó en el brote, quién lo modificó, cuándo se realizó el cambio y la justificación para el mismo. A continuación, se delimitan los pasos para acceder a la bitácora. **Paso 1:** En la página inicial del módulo de brotes, identifique el brote deseado. Luego, presione el icono del ojo para acceder al perfil del brote. Seleccione el botón **Bitácora** en el panel superior derecho de la pantalla.

| 🗿 BioPortal          | Brotes 2                                                                                                    | -       |
|----------------------|----------------------------------------------------------------------------------------------------|---------|
| A Home               | <ul> <li>▶ Regresar</li> <li>Información general</li> <li>Gráfica Notas Bi</li> </ul>                                                     | itácora |
| Panel                | ld del brote:<br>Nombre:                                                                                                    |         |
| Rastreo de Contactos | Estado: Activo<br>Fecha de inicio: Oct 25, 2021<br>Categoría: Laboral<br>Subcategoría: Caso asociado a contagio laboral<br>Ciudad: Aborat |         |
| :≛: Brotes           | Lugar: Proyecto Las Flores<br>Entidad asignada: Município de Albonito<br>Creado en: Nov 1, 2021, 3:55:55 PM                               |         |
| Pacientes            | < ₽                                                                                                    |         |
| Reportes             | Caso índice                                                                                                    | Añadir  |
| X Muertes            | Nombre:                                                                                                    |         |
| 🗢 Instituciones      | Fecha de nacimiento:<br>Ciudad:                                                                                                    |         |
| ✓ Estadisticas       |                                                                                                    | 0       |
| Enviar Resultados    | -                                                                                                    |         |
| 🗄 Pruebas 🛨          | Filas por página: 5 💌 1 - 1 de 1 🛛 < >                                                                                                    |         |
| Administración 🗸     | Casos secundarios                                                                                                    |         |

**Paso 2:** Luego de pulsar el botón le debe aparecer la bitácora del brote. Esta bitácora se genera automáticamente y cada renglón representa un cambio en el expediente del brote. Si desea ver quién, desde qué jurisdicción y cuándo se realizó el cambio debe pulsar sobre la fecha en la izquierda de cada renglón.

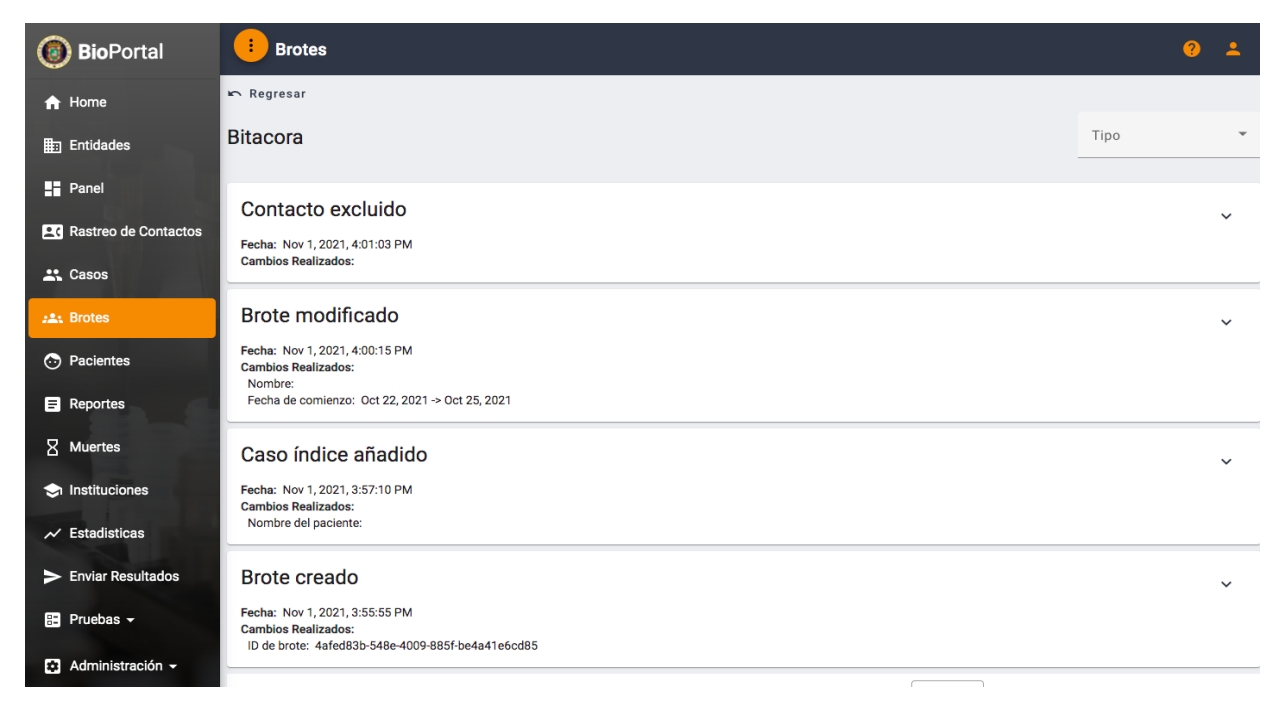

Acciones para modificar información del perfil del brote Añadir un nuevo brote

**Paso 1:** En la página inicial del módulo de brotes, identifique y haga "click" sobre el botón *Añadir.* Aparecerá una pantalla donde ingresará la información descriptiva del brote.

| BioPortal            | 3 Brotes                                                                       | <b>0</b> ±    |
|----------------------|--------------------------------------------------------------------------------|---------------|
| ↑ Home               | r Regresar                                                                     |               |
| Entidades            | Añadir brote                                                                   |               |
| Panel                | Número de brote*                                                               |               |
| Rastreo de Contactos | Techa de Inicia*<br>3/7/2022                                                   | Ē             |
| 🚢 Casos              |                                                                                |               |
| ##1 Brotes           | Categoria*                                                                     | ٣             |
| Pacientes            | Subcategoría*                                                                  | ÷             |
| E Reportes           |                                                                                |               |
|                      | Lugar                                                                          |               |
| Instituciones        | Cluded*                                                                        | ×             |
| ✓ Estadisticas       | Extent .                                                                       |               |
| Enviar Resultados    | Puerto Rico                                                                    | Ť             |
| 👗 Pruebas 👻          | Puis*<br>United States                                                         | *             |
| 🛱 Perfil de Entidad  |                                                                                |               |
| ? Ayuda              |                                                                                | icelar Añadir |
| Cerrar Sesión        |                                                                                |               |
|                      | BloPortal Boletin Privacidad Términosy condiciones Certificaciones Lenguaje-es |               |
|                      | © 2022, hecho con ♥ por el Departamento de Salud de Puerto Rico                |               |

**Paso 2:** Al presionar el botón surge una pantalla que solicita completar los datos requeridos para identificar un brote. Los campos con asterisco (\*) son obligatorios y necesitan ser completados para poder agregar el brote al módulo. Los campos son:

Número de brote, Fecha de inicio (del brote), Categoría, Subcategoría, Ciudad, Estado y País. Una vez entrada la información correspondiente a los campos obligatorios, se habilita el botón *Añadir* y podrá someter el brote al sistema. Para asegurar la calidad y confiabilidad de la información, es importante llene todos los datos correctamente.

Nota aclaratoria:

- Para el nombre del brote se ha estandarizado el siguiente formato: Municipio\_Número\_Año\_Mes\_Día.
- La fecha de inicio del brote se basa en el inicio de síntomas o la primera prueba positiva del caso índice.
- Las categorías del brote son estandarizadas y comprenden de las siguientes: familiar, laboral, cuidado de la salud, instituciones educativas, refugio y hogares, viajero, comunitario o pendiente/en investigación. No hay solape entre las categorías y se debe seleccionar la categoría que corresponda.
- En ciertas categorías de clasificación del brote hay subcategorías para poder precisar mejor la información, seleccione la que corresponda al brote que está ingresando en el sistema.

<u>Paso 3:</u> Luego de ingresar un brote, la plataforma le confirmará que la operación ha sido completada exitosamente. Presione el botón que lee *Entiendo* para continuar. Ya el brote debe aparecer en el módulo como un renglón nuevo en la lista.

| 0 BioPortal          | Brotes                                         |                                 |                 |
|----------------------|------------------------------------------------|---------------------------------|-----------------|
| 🔒 Home               | Regresar                                       |                                 |                 |
| <b>⊞</b> Entidades   | Añadir brote<br>Nombre *<br>Test               |                                 |                 |
| Panel                | Fecha de Inicio *<br>10/13/2021                |                                 | ۵               |
| Rastreo de Contactos | Categoría *<br>Comunitario                     | $\checkmark$                    |                 |
| 🚉 Casos              | Subcategoría *<br>Caso asociado a una exposici | <i>E</i> . 16. 1                |                 |
| ::: Brotes           |                                                | jExito!                         |                 |
| Pacientes            | Lugar<br>Gudad *<br>Adjuntas                   | Operación completada con éxito. |                 |
| E Reportes           | Estado *                                       | Entiendo                        |                 |
| Muertes              | Pais *                                         |                                 |                 |
| Instituciones        |                                                |                                 |                 |
| ✓ Estadisticas       |                                                |                                 | Cancelar Añadir |

Al crear un brote, se genera un renglón nuevo en el sistema. Este renglón aparece con los datos generales que recién ingresó. Si presiona el icono de un ojo, entrará en la página del perfil del brote y hallará las subsecciones información descriptiva brote, caso índice, casos secundarios, contactos y contactos excluidos. La información de contactos y casos secundarios se genera automáticamente, tras seleccionar el caso índice, basado en los contactos nominados en las entrevistas iniciales. Por consiguiente, es de vital importancia lograr identificar correctamente los contactos durante la entrevista inicial. Este paso se precisará más adelante.

#### Fusionar brotes existentes

En la respuesta ante la emergencia ocasionada por la COVID-19 hay diversos equipos realizando investigación de casos, rastreo de contactos, e inclusive investigación de brotes simultáneamente. Consecuentemente, es posible que se hayan trabajado subconjuntos de un mismo brote de forma independiente y a posteriori se identifican como subconjuntos de un solo brote. Para estos efectos, se ha programado en el módulo la capacidad de poder fusionar brotes.

**Paso 1:** En la pantalla de la página inicial del módulo de brotes, presione el botón **Unir** *brotes*.

| 🖛 Regresar       |   |        |    |                   |          |
|------------------|---|--------|----|-------------------|----------|
|                  |   |        | ۲. | Unir Brotes       | + Añadir |
| Buscar           | Q | Ciudad | •  | Estatus<br>Activo | -        |
| Busca por nombre |   |        |    |                   |          |

**Paso 2:** Seleccione los brotes a unir, utilizando el recuadro provisto en la parte izquierda superior de cada brote. Solamente se pueden fusionar brotes 2 brotes a la vez.

| Brotes para seleccionar                                                                                                    |  |  |
|----------------------------------------------------------------------------------------------------|--|--|
| Id del brote: 47723e7f-bb74-43cb-81c7-087ad8247b34           Nombre:         03.2021_10_22           Fecha de inicio: Nov 2, 2021           Ciudad           Lugar           Creado en: Nov 2, 2021, 9:15:07 AM |  |  |

Paso 3: Una vez se haya escogido los brotes a fusionar, presione el botón Unir brotes.

| Brotes seleccionados                                                                                                    |               |
|----------------------------------------------------------------------------------------------------|---------------|
| Brote 1<br>Id del brote: 47723e7f-bb74-43cb-81c7-087ad8247b34<br>Nombre: 1000000000000000000000000000000000000                                                                                                    |               |
| Brote 2                                                                                                    |               |
| Id del brote: bffbc545-052e-4ced-bb34-9a490eb661dc                                                                                                    |               |
| Nombre: CAROLINA_27_2021_10_25                                                                                                    |               |
| Ciudad: Ciudad: Ciudad |               |
| Lugar: Reunión familiar                                                                                                    |               |
| -                                                                                                    |               |
| ⊗ Cancelar                                                                                                    | 大 Unir brotes |

**Paso 4:** El sistema le proveerá una comparación de la información general de ambos brotes y le pedirá que valide qué información se utilizará para agrupar los brotes. Seleccione cada pedazo de información uno a uno tras validar el dato correcto. El dato seleccionado aparecerá sombreado en gris.

| Información de los brotes     Nombre:                                                                                        | Información del brote nuevo<br>Nombre:                      |
|----------------------------------------------------------------------------------------------------|-------------------------------------------------------------|
| Fecha de inicio:                                                                                                    | Categoría:<br>Subcategoría:<br>Estado:<br>Entidad asignada: |
| Nov 2, 2021 Oct 8, 2021<br>Categoría:                                                                                        | Ciudad:<br>Estado: Puerto Rico<br>País: United States       |
| Instituciones educativas Familiar<br>Subcategoría:                                                                           |                                                             |
| Caso asociado a contagio en Caso asociado al contagio de un familiar que no vive Otro escuelas (K-12) en la misma residencia |                                                             |

**Paso 5:** Una vez delimite qué información permanece como parte de la descripción, presione el botón **Unir brotes**. Recuerde siempre justificar la acción de fusión de brotes para efectos de poder documentar el trayecto de la investigación.

| Información de los brotes                                              |               | Información del brote nuevo                                                                                                    |
|------------------------------------------------------------------------|---------------|----------------------------------------------------------------------------------------------------|
| Selección de casos índice                                              |               | Fecha de inicio: Oct 8, 2021<br>Categoría: Instituciones educativas<br>Subcategoría: Caso asociado a contagio en escuelas (K-12)<br>Lugar: E |
| 3 Revisar información de unión                                         |               | Estado: Activo<br>Entidad asignada: Municipio de<br>Ciudad:                                                                                  |
| Información del brote nuevo                                            |               | Estado: Puerto Rico<br>País: United States                                                                                                   |
| Por favor revise la información en el panel de la derecha sea correcta |               | L                                                                                                    |
| Razon para Unir Brotes*<br>Test                                        |               |                                                                                                    |
|                                                                        | 4 / 500       |                                                                                                    |
|                                                                        | 大 Unir brotes |                                                                                                    |

## Cerrar brotes inactivos

Los brotes no están activos siempre. Por lo tanto, similar a los casos, deben ser cerrados al cumplir con criterios particulares. Como regla general, los brotes se cierran cuando todos los casos hayan terminado sus periodos de aislamiento y cuando acaba la última cuarentena del último contacto expuesto. No obstante, brotes bajo seguimiento de las poblaciones especiales pueden tener otros criterios para cerrarse. El módulo de brotes permite cerrar brotes desde el panel de información general. A continuación, se presentan los pasos a seguir.

**Paso 1:** En la página inicial del módulo de brotes, identifique el brote que ya cumple con los criterios parar cerrarse. Nuevamente recalcamos el uso de la barra de búsqueda para facilitarle el proceso de identificación del brote deseado. Una vez encuentre el brote, presione el icono del ojo para abrir el expediente correspondiente y continuar con el proceso.

| 🔞 BioPortal          | 😑 Brotes                                             |   |          | <b>?</b> :           |
|----------------------|------------------------------------------------------|---|----------|----------------------|
| 🛧 Home               | regresar                                             |   |          |                      |
| Entidades            |                                                      |   | , t      | Unir Brotes + Añadir |
| Panel                | Buscar                                               | ۹ | Ciudad 👻 | Activo               |
| Rastreo de Contactos | Busca por nombre                                     |   |          |                      |
| 🚉 Casos              | Id del brote:<br>Nombre: 7_2021_9_28                 |   |          |                      |
| <u>a≛t</u> Brotes    | Fecha de inicio: Oct 29, 2021<br>Ciudad: 1           |   |          |                      |
| Pacientes            | Creado en: Oct 29, 2021, 11:19:40 AM                 |   |          |                      |
| Reportes             | <                                                    | • |          | Θ                    |
| Muertes              | Id del brote:<br>Nombre: 31-2021 -oct-29-            |   |          |                      |
| Instituciones        | Fecha de inicio: Oct 29, 2021<br>Ciudad:             |   |          |                      |
| 📈 Estadisticas       | Lugar: hogar<br>Creado en: Oct 29, 2021, 10:56:39 AM |   |          |                      |
| Enviar Resultados    | <                                                    | • |          | Θ                    |
| 🗄 Pruebas 👻          | Id del brote:                                        |   |          |                      |
| Administración -     | Fecha de inicio: Oct 29, 2021<br>Ciudad: San Juan    |   |          |                      |

**Paso 2:** En el renglón de información general, localice el icono de un lápiz y haga click sobre el mismo. Este icono le permite editar la información del brote. Para cerrar un brote sencillamente localice la variable de estatus y cambie de abierto a cerrado. Nuevamente le recordamos, todo cambio debe ser justificado en el espacio provisto. Al completar la operación y justificar el cambio, se habilita el botón de guardar y queda cerrado el brote.

| 👩 BioPortal             | I Brotes                                         | <b>?</b> ± |
|-------------------------|--------------------------------------------------|------------|
| A Home                  | Regresar                                         |            |
| 🛅 Entidades             | Editar brote                                     |            |
| Panel                   | Nombre *                                         |            |
| Rastreo de Contactos    | Activo                                           |            |
| 🚉 Casos                 | Cerrado                                          |            |
| <mark>₂≛:</mark> Brotes | Categoria *                                      | -          |
| Pacientes               | Subortegoria *                                   | -          |
| E Reportes              | Lugar                                            |            |
| Muertes                 | Guded *                                          | <b>.</b>   |
| Instituciones           | Estado *                                         | -          |
| ✓ Estadisticas          | Pale *                                           | Ŧ          |
| Enviar Resultados       | Por favor explique la razon de la modificacion * |            |
| 🗄 Pruebas 👻             |                                                  |            |
| 🛠 Administración 🗸      | Cancelar                                         | Guardar    |

Ojo: El sistema no le permitirá guardar el cambio sin antes precisar la justificación de este en el espacio provisto.

Borrar un brote entrado por error

En ocasiones se puede cometer errores en la entrada de información o en la creación de un brote. Por lo tanto, se habilitó la alternativa de borrar un brote que haya sido entrado por error. Para borrar un brote simplemente siga las instrucciones a continuación. **Paso 1:** Desde la página inicial del módulo de brotes, identifique el brote que interesa borrar. Recomendamos usar el buscador para ayudarle en la búsqueda.

**Paso 2:** Presione el ícono de zafacón que aparece en el renglón del brote a borrarse. Este se encuentra en el centro del renglón, en la parte inferior. El sistema le pide confirmación antes de borrar el brote, para tales efectos sencillamente presione "Ok" para borrar el brote.

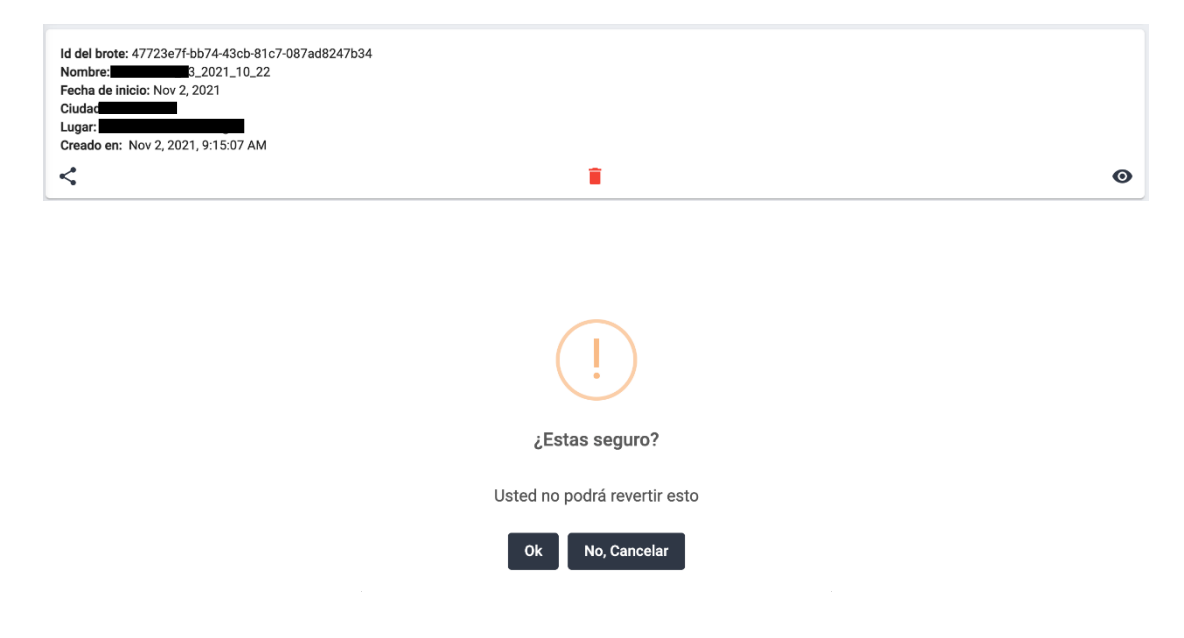

Nota: Para poder borrar el brote se debe cumplir con tres (3) condiciones: ser la persona que creó el brote o tener acceso al módulo de brotes desde otro nivel de la respuesta (nivel regional o central), no haber pasado 24 horas desde la creación del brote en el sistema y no haber añadido información al brote tras crearlo.

Modificar información de un brote Añadir un caso índice al brote

**Paso 1:** Para añadir un caso índice a un brote, necesitará primero identificar el brote a editarse desde la lista que aparece en la página principal del módulo. Dado a que tendrá visibilidad de la totalidad de los brotes, recomendamos que use el buscador. Al identificar el brote que desea editar, pulse el icono del ojo para ver el perfil del brote.
**Paso 2:** Para agregar un caso índice primero debe localizar la sección de Caso índice. En esa sección hay un botón que lee *Añadir*.

| <b>Bio</b> Portal                                                             | Brotes                                                                                                    | 0 ±                    |
|-------------------------------------------------------------------------------|----------------------------------------------------------------------------------------------------|------------------------|
| ✿ Home ■ Entidades                                                            | nformación general                                                                                                    | Gráfica Notas Bitácora |
| Panel Rastreo de Contactos Casos Brotes                                       | Id del brote: 17b5598a-d927-41da-9044491b27219a3c<br>Nombre: PRUEBA<br>Estado: Activo<br>Fecha de inicio: Nov 10, 2021<br>Categorie: Consumativo<br>Subcategorie: Cato asociado a una exposición comunitaria en un campamento<br>Cutada:<br>Huga: Protecto de la consumativa de la consumativa de la consumativa<br>Luga: Protecto ano de la consumativa de la consumativa de la consumativa<br>Enclada esignada: Puerto Rico Department of Health - Epidemiology Department<br>Enclada esignada: Puerto Rico Department of Health - Epidemiology Department |                        |
| Pacientes                                                                     | < 2                                                                                                    | 1                      |
| E Reportes                                                                    | Caso índice                                                                                                    | Añadir                 |
| <ul> <li>Muertes</li> <li>Instituciones</li> <li>Enviar Resultados</li> </ul> | No se encontraron casos                                                                                                    |                        |
| <ul> <li>■ Pruebas ▼</li> <li>■ Perfil de Entidad</li> </ul>                  | BioPortal Boletin Privacidad Términos y condiciones Certificaciones Lengu                                                                                                    | uje - es               |
| ? Ayuda                                                                       | © 2021, hecho con 🎔 por el Departamento de                                                                                                    | Salud de Puerto Rico   |

**Paso 3:** Al oprimir el ícono "Añadir" aparecerá una pantalla que le mostrará el listado de casos en BioPortal. Este listado tiene su propio buscador que a su vez permite el uso de filtros para reducir la cantidad de casos presentados. Utilizando las herramientas de búsqueda, localice el caso índice deseado. Recomendamos siempre tener a la mano la fecha de nacimiento y el nombre completo del caso índice para facilitar la búsqueda.

| BioPortal            | Panel                                 |   |                  | <del>0</del> ±    |
|----------------------|---------------------------------------|---|------------------|-------------------|
| ↑ Home               | regresar                              |   |                  |                   |
| Entidades            | Añadir caso índice a brote            |   |                  | Búsqueda avanzada |
| Panel                | Buscar                                | Q | Filtrar por tipo | Activo            |
| Rastreo de Contactos | Busque por nombre                     |   |                  |                   |
| 🚉 Casos              | Nombre:                               |   |                  |                   |
| 🚓 Brotes             | Tipo de caso:<br>Estado del caso:     |   |                  |                   |
| Pacientes            |                                       |   |                  | Seleccionar caso  |
| E Reportes           | Nombre:                               |   |                  |                   |
| Muertes              | Fecha de nacimiento:<br>Tipo de caso: |   |                  |                   |
| Instituciones        | Estado del caso: .                    |   |                  | Seleccionar caso  |
| ✓ Estadisticas       | Number                                |   |                  |                   |
| Enviar Resultados    | Fecha de nacimiento:                  |   |                  |                   |
| 🔚 Pruebas 👻          | Estado del caso:                      |   |                  | Colossianar assa  |
| Administración 🗸     |                                       |   |                  | Seleccionar caso  |

Una vez identificado el caso, el sistema le solicitará que seleccione entre los grupos de entrevistas disponible. Luego de seleccionar el grupo de entrevista pulse sobre el botón

**Seleccionar caso**. Si el caso tiene contactos en la entrevista inicial, automáticamente se generará la lista de casos secundarios y contactos vinculados en el brote. Ya con este paso ha logrado construir un brote efectivamente.

Nota: Si no encuentra al caso, recomendamos intentar combinaciones distintas con el nombre y la fecha de nacimiento, pues es posible que se hayan introducido errores en la entrada de información. De la misma manera, de hallarse múltiples perfiles del individuo, debe ir a la pestaña de pacientes y tras validar la información de los perfiles, fusionarlos; más adelante se presentará cómo llevar a cabo esta acción.

### Reemplazar un caso índice en un brote

Hay veces que durante el curso de la investigación de brotes se identifica a un caso como el índice y se procede a establecer las relaciones en la cadena de contagio para luego descubrir que era realmente un caso secundario y el índice se descubre después. Conscientes de esta particularidad en la investigación, se ha habilitado la alternativa de poder borrar el caso índice y reemplazarlo por el que corresponde. A continuación, se desglosan los pasos a seguir para lograr la acción en el módulo.

**Paso 1:** Identifique el brote a ser modificado desde el buscador en la página inicial del módulo. Luego, presione el icono del ojo para entrar en el perfil del brote.

|                                                          |   |        | ۲. | Unir Brotes       | + Añadir |
|----------------------------------------------------------|---|--------|----|-------------------|----------|
| Buscar                                                   | ۹ | Ciudad | *  | Estatus<br>Activo | *        |
| Busca por nombre                                         |   |        |    |                   |          |
|                                                          |   |        |    |                   |          |
| del brote: 47723e7f-bb74-43cb-81c7-087ad8247b34<br>mbre: |   |        |    |                   |          |
| del brote: 47723e7f-bb74-43cb-81c7-087ad8247b34<br>mbre: |   |        |    |                   |          |

**Paso 2:** Presione el ícono de zafacón en el reglón del caso índice. Esta acción ocasionará que se borre todas las secciones del brote, con excepción de la información general. Por lo tanto, antes de continuar el sistema le solicitará confirmación de la acción. Presione el botón **Ok** para continuar el proceso.

| Caso índice                                                                                                 |                              | Añadir |
|----------------------------------------------------------------------------------------------------|------------------------------|--------|
| Nombre: Juan del pueblo<br>Fecha de nacimiento: Aug 1, 1990<br>Ciudad: Orocovis<br>Tipo de caso: Confirmado |                              |        |
| 1                                                                                                    | + <u>•</u>                   | 0      |
|                                                                                                    | (!)                          |        |
|                                                                                                    | ¿Estas seguro?               |        |
|                                                                                                    | Usted no podrá revertir esto |        |
|                                                                                                    | Ok No, Cancelar              |        |

**Paso 3:** Ingrese el caso índice que identificó durante la investigación siguiendo las instrucciones delimitadas en la sección *añadir un caso índice en un brote*.

Añadir un contacto al caso índice del brote

Hay ocasiones que en la investigación de brotes se logra conseguir información que permite identificar contactos cercanos no mencionados por el caso. De contar con esta información suplementaria de contactos y haberla validado, desde el módulo de brotes puede agregar esos contactos a un caso sin tener que editar la entrevista inicial. Esta función puede ser realizada tanto para los casos índices como para los casos secundarios. A continuación, se detalla cómo llevar a cabo la acción.

**Paso 1:** Identifique el brote a ser modificado desde el buscador en la página inicial del módulo. Luego, presione el icono del ojo para entrar en el perfil del brote.

**Paso 2**: Para vincular el contacto que obtuvo de otra fuente, primero necesitará identificar el caso en el brote a quien adjudicarle el contacto. Sobre el renglón del caso, pulse el icono que tiene aspecto de una silueta con el símbolo (+).

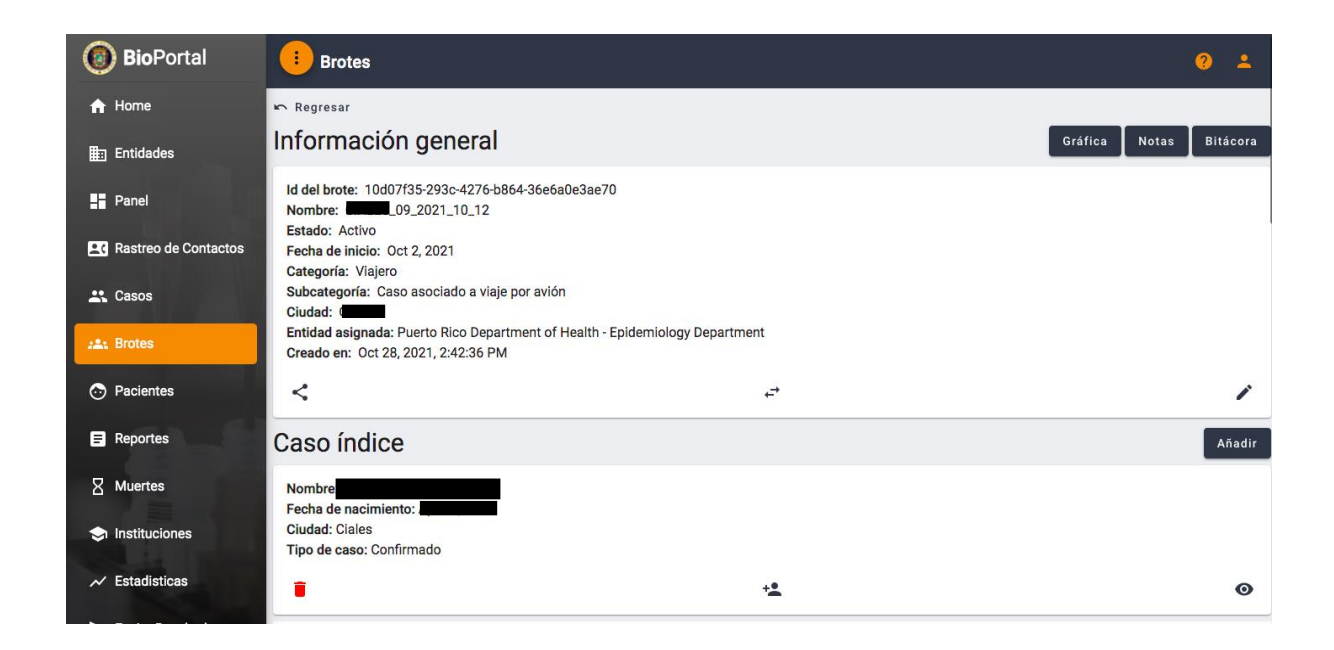

**Paso 3:** Pulsar el botón de agregar contacto le enviará a una pantalla donde aparecerá otro buscador. Este buscador le permite verificar en el universo de casos y contactos de BioPortal. Dada la gran cantidad de información disponible, se han habilitado filtros para precisar mejor la búsqueda.

Una localizó al contacto que desea agregar, presione el botón **Seleccionar** y el contacto aparecerá ligado al brote. Si el contacto tiene una prueba positiva en su expediente, automáticamente el sistema lo reclasificará como un caso secundario. Los contactos asociados a la entrevista inicial del caso secundario automáticamente aparecerán como parte de la lista de contactos en el brote.

Nota: Si no encuentra al contacto, recomendamos intentar combinaciones distintas con el nombre y la fecha de nacimiento, pues es posible que se hayan introducido errores en la entrada de información. De la misma manera, de hallarse múltiples perfiles del individuo, debe ir a la pestaña de pacientes y tras validar la información de los perfiles, fusionarlos. Más adelante se detalla este proceso de fusión de perfiles.

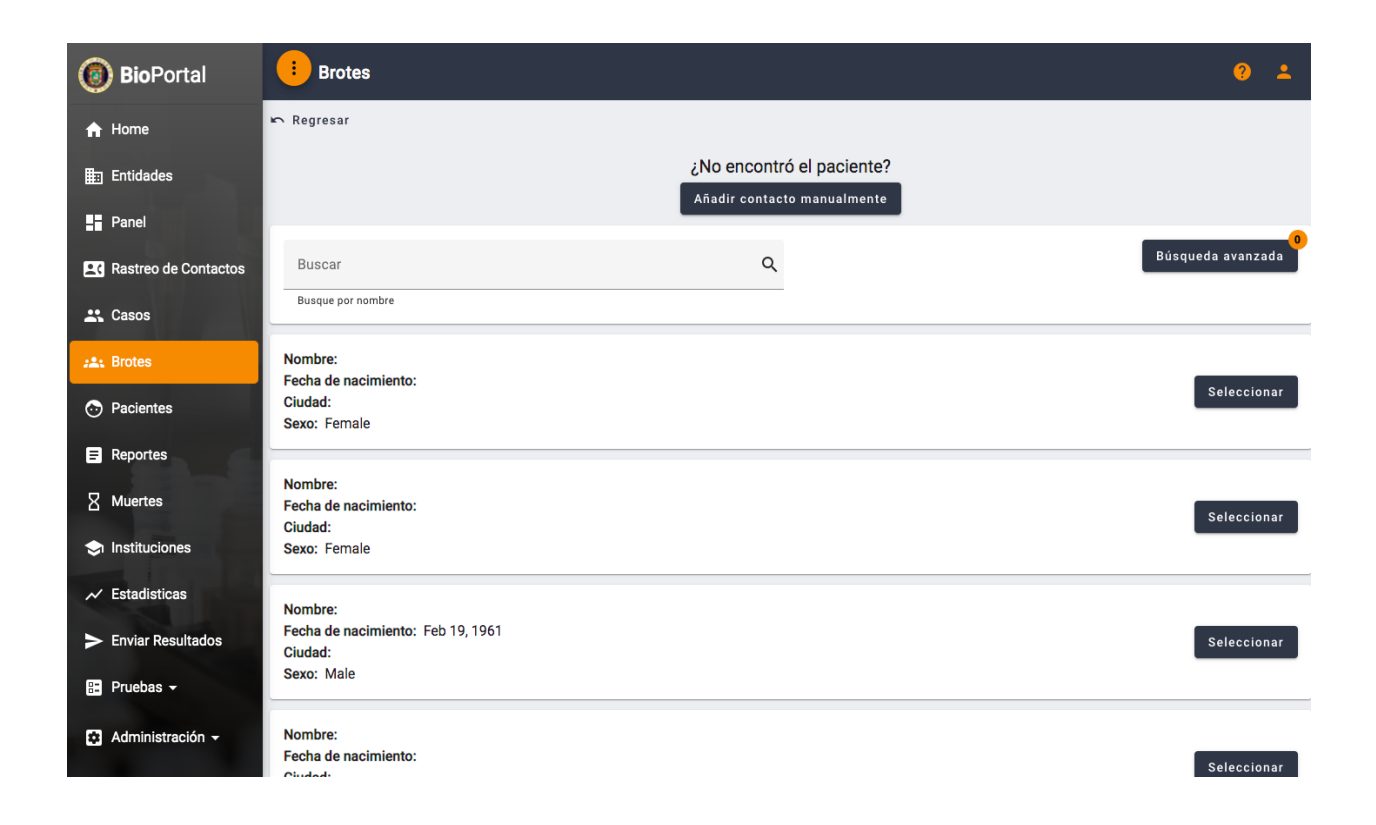

Agregar un contacto que no aparece en BioPortal a un caso, desde el módulo de brotes Hay veces que el contacto que está intentando agregar no aparece registrado en BioPortal. Como alternativa, se habilitó la función de agregar el contacto de forma manual. Al agregar un contacto de esta manera, se crea un perfil del contacto en BioPortal y el perfil puede ser visto desde el panel de rastreo de contactos. Para agregar un contacto manualmente, debe seguir los pasos a continuación:

**Paso 1:** Identifique el brote a ser modificado desde el buscador en la página inicial del módulo. Luego, presione el icono del ojo para entrar en el perfil del brote.

**Paso 2**: Para vincular el contacto que obtuvo de otra fuente, primero necesitará identificar el caso en el brote a quien adjudicarle el contacto. Sobre el renglón del caso, pulse el icono que tiene aspecto de una silueta con el símbolo (+).

<u>Paso 3:</u> En la parte superior de la pantalla que aparece al agregar un contacto hay un botón que lee **añadir contacto manualmente**. Al pulsar sobre el botón, aparecerá un formulario que permite incluir los campos requeridos para agregar el contacto.

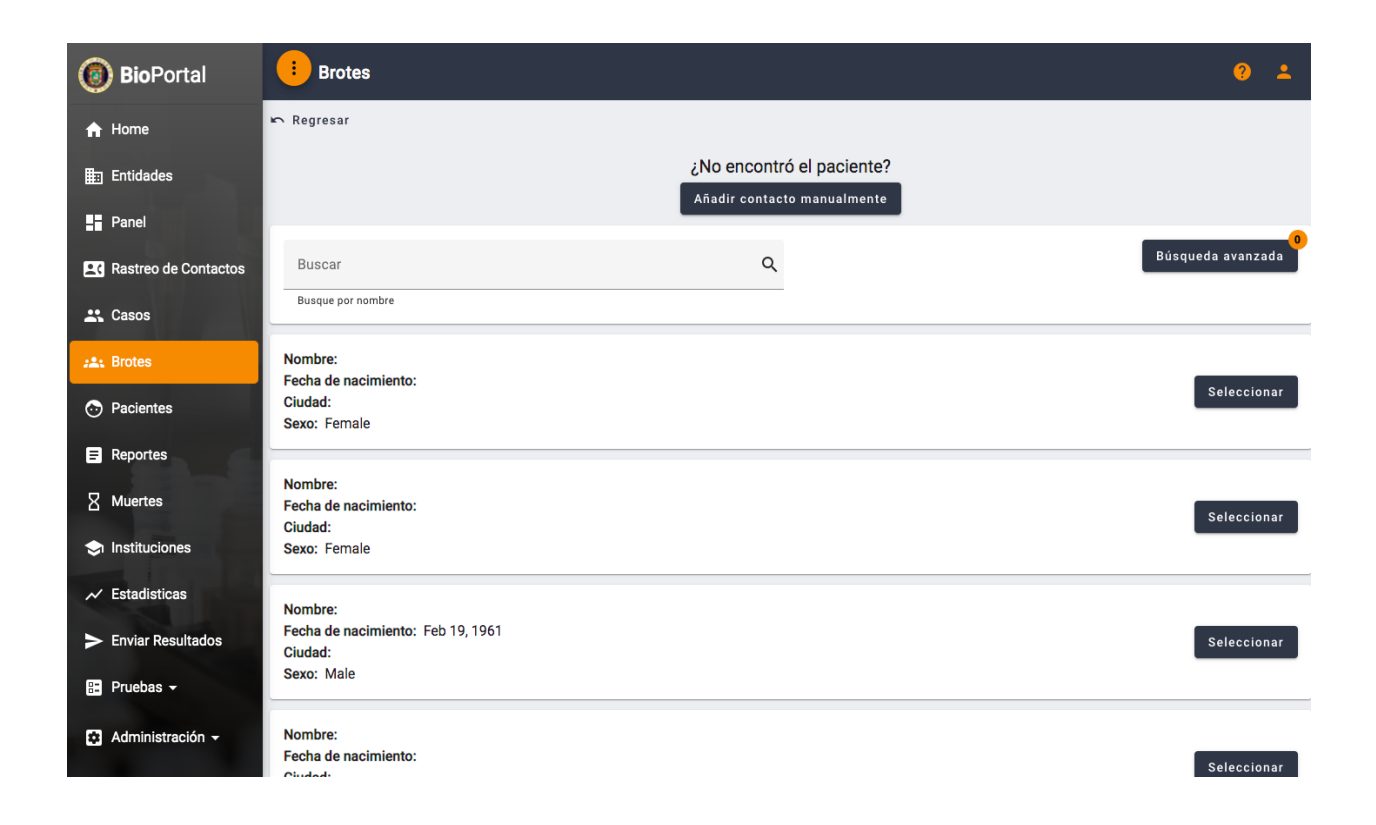

<u>Paso 4:</u> Usted tendrá que completar todos los encasillados y luego presionar el botón *Añadir* para completar el proceso. Ya el contacto aparecerá ligado al brote.

Nota: Recuerde que los campos con asterisco (\*) son obligatorios. Entre estos campos está la variable imprescindible *fecha de exposición*. Es importante incluir la fecha de la última exposición el contacto al caso, ya que es en base a la misma que se calcula la duración de la cuarentena del contacto.

Acciones para modificar contactos en el módulo de brotes

**Paso 1:** Identifique el brote a ser modificado desde el buscador en la página inicial del módulo. Luego, presione el icono del ojo para entrar en el perfil del brote.

**Paso 2:** Bajo el perfil del brote, busque en la sección titulada *Contactos*. Cada renglón en la lista corresponde a un contacto cercano. En cada renglón pueden aparecer cuatro (4) iconos:

- Icono con aspecto de una silueta roja con el símbolo (-): Este ícono remueve de la lista al contacto seleccionado y lo coloca en una lista aparte titulado contactos excluidos. Este icono solo se debe usar para remover contactos que se han constatado que no pertenecen al brote y cada vez que opte por esta acción, tiene que ser justificada.
- Icono con aspecto de un clipboard: Este icono enlaza el contacto directamente al perfil que tiene en sistema para que se pueda generar una entrevista de rastreo de contactos. Para que este icono aparezca, el contacto debe ya tener un perfil existente bajo el universo de pacientes en BioPortal.
- Icono con aspecto de tarjetero: Este icono permite entrar al menú de etiquetas para poder rotular a un contacto o caso inicial como una dentro de las siguientes categorías: aeropuertos y puertos, comunitario, instituciones correccionales, instituciones educativas, profesionales de la salud, persona sin hogar, facilidad de cuidado prolongado, y finalmente refugio.
- Icono con aspecto de un ojo: Este icono conduce al perfil del contacto donde se puede corroborar la información demográfica y realizar cambios de ser necesario.

| BioPortal     Buscar     Busca por nombre                                             |   |
|---------------------------------------------------------------------------------------|---|
| Home     Buscar     Q       Busca por nombre                                          |   |
| Busca por nombre                                                                      |   |
| ∰∃ Entidades                                                                          |   |
| Nombre:                                                                               |   |
| Panel Cludad Likonito<br>Tipo de caso: Probable                                       |   |
| Cadena de contagio: 3<br>Casos fuente:                                                |   |
| 🕰 Casos 🛃 🛃                                                                           | 0 |
| såt Brotes Nombre:                                                                    |   |
| Pacientes     Perina de nacimiento:     Ciudad: Albonito     Tipo de caso: Confirmado |   |
| E Reportes Cadena de contagio: 2<br>Casos fuente:                                     |   |
| X Muertes                                                                             | 0 |
| Instituciones Nombre:                                                                 |   |
| Estadísticas     Cludad: Albonito     Tipo de caso: Probable                          |   |
| > Enviar Resultados Cadena de contagio: 2<br>Casos fuente:                            |   |
| 🗄 Pruebas 👻 🛃                                                                         | 0 |
| Administración      Filas por página: 5      S      1 - 3 de 3      / <               |   |

Acciones para completar información de un contacto cercano

<u>Paso 1:</u> En ocasiones, un caso puede nominar a una persona que pueda confundirse con otros perfiles de pacientes en BioPortal. Cuando esto sucede, corresponde al usuario completar la información demográfica del paciente al seleccionar de una lista cuál es el contacto correspondiente. Contactos que les falte información o se parezcan a otros

| 💿 BioPortal                    | Contactos                             |      |                                       |
|--------------------------------|---------------------------------------|------|---------------------------------------|
| 🔒 Home                         | Buscar                                | Q    |                                       |
|                                | Busca por nombre                      |      |                                       |
| Entidades                      | Nombre:                               |      |                                       |
| Panel                          | Ciudad:                               |      |                                       |
|                                | Casos fuente:                         |      |                                       |
| <b>EC</b> Rastreo de Contactos |                                       |      |                                       |
|                                | 1 1 1 1 1 1 1 1 1 1 1 1 1 1 1 1 1 1 1 |      | <u>t</u>                              |
| 🚉 Casos                        |                                       |      |                                       |
|                                | Nombre:                               |      |                                       |
| :2: Brotes                     | Fecha de nacimiento:                  |      |                                       |
|                                | Edad:                                 |      |                                       |
| Pacientes                      | Última fecha de exposición:           |      |                                       |
|                                | Casos fuente:                         |      |                                       |
| Reportes                       |                                       |      |                                       |
|                                | ±-                                    | Ê    | Ø                                     |
| Muertes                        |                                       |      |                                       |
|                                | Nombre:                               |      |                                       |
| Instituciones                  | Fecha de nacimiento:                  |      |                                       |
|                                | Ciudad:                               |      |                                       |
| 📈 Estadisticas                 | Última fecha de exposición:           |      |                                       |
|                                | Casos fuente:                         |      |                                       |
| Enviar Resultados              |                                       | ~    |                                       |
| A 16 P. 19                     |                                       | É    | Ø                                     |
| 🗄 Pruebas 👻                    | -                                     |      |                                       |
|                                |                                       | Fila | s por página: 5 👻 1 · 3 de 3  < < > > |

perfiles tendrán el icono  $^{\star}$ .

<u>Paso 2:</u> En la barra de búsqueda y/o en la lista de pacientes registrados en el BioPortal provisto busque la persona para enlazar la información demográfica al perfil en la sección de brotes. Para validar que el contacto sea la persona correcta debe haber un exacto entre nombre, fecha de nacimiento y municipio de residencia. Una vez encuentre al paciente que concuerde con su búsqueda, presione *Seleccionar* para culminar con el proceso.

Si la búsqueda del paciente no es exitosa y no contiene un perfil completo en el BioPortal , presione *Completar Complete todos los encasillados requeridos*. Los campos con asterisco (\*) son obligatorios. Debe completar los siguientes campos: Nombre, Fecha de inicio, Sexo, Dirección física, Estado, Municipio, País y Código Postal. Finalmente, presione *Añadir* para culminar el proceso y se añade la información demográfica del paciente.

| BioPortal                                               | I Brotes                                                                          |                            |                  |                        |                 |  |
|---------------------------------------------------------|-----------------------------------------------------------------------------------|----------------------------|------------------|------------------------|-----------------|--|
| ✿ Home                                                  | 🔊 Regresar                                                                        |                            |                  |                        |                 |  |
| Entidades                                               | Información demográfica                                                           |                            |                  |                        |                 |  |
| Panel                                                   | Primer apellido*                                                                  |                            | Segundo apellido |                        |                 |  |
| Rastreo de Contactos                                    | Nombre*                                                                           |                            | Segundo nombre   |                        |                 |  |
| 🚜 Casos                                                 |                                                                                   |                            |                  |                        |                 |  |
| 2.81 Brotes                                             | Fecha de nacimiento*                                                              |                            |                  |                        | 1               |  |
| Pacientes                                               | Sexo*                                                                             |                            |                  |                        | *               |  |
| Reportes                                                |                                                                                   |                            |                  |                        |                 |  |
| 8 Muertes                                               | Dirección física*                                                                 | Apartamento, Edificio, etc |                  | Pain*<br>United States | *               |  |
| <ul> <li>Instituciones</li> <li>Estadísticas</li> </ul> | Estado" Puerto Rico 👻                                                             | Municipio*<br>Adjuntas     | ×                | Código Postal*         |                 |  |
| Enviar Resultados                                       | Correo electránico                                                                |                            | Número Teléfono  |                        |                 |  |
| 👗 Pruebas 👻                                             |                                                                                   |                            |                  |                        | Cancelar Añadir |  |
| 💼 Perfil de Entidad                                     |                                                                                   |                            |                  |                        |                 |  |
| ? Ayuda                                                 |                                                                                   |                            |                  |                        |                 |  |
| Cerrar Sesión                                           |                                                                                   |                            |                  |                        |                 |  |
|                                                         | BioPortal Boletín Privacidad Términos y condiciones Certificaciones Lenguaje - es |                            |                  |                        |                 |  |

## Pacientes

Pasos a seguir para corregir información de pacientes en el BioPortal

En la siguiente guía podrá encontrar los pasos detallados para la corrección y edición de información en el perfil de los pacientes. Esta podría ser información general, información de contacto o dirección física.

| Paso | 1: | Seleccionar | la | pestaña | de | pacientes |
|------|----|-------------|----|---------|----|-----------|
|      |    |             |    |         |    |           |

| BioPortal                 | 1 Todas las Órdenes                  |                     |   |       |              | <b>e</b> ±              |
|---------------------------|--------------------------------------|---------------------|---|-------|--------------|-------------------------|
| A Home                    | * luguar                             |                     |   |       |              |                         |
| B Erticades               |                                      |                     |   |       |              | Despade Annotate + Name |
| S Ponel                   | Bus(w                                |                     | ٩ |       |              |                         |
| Rativo de Contactos       | Buckger sundre<br>Bundve de Parlente | Fache de sactriares | - | Dated | Access       |                         |
| AL Costs                  |                                      |                     |   |       | @ Vec        | < Compartie             |
| Pacertes                  |                                      |                     |   |       | @ Ver        | < Compartir             |
| 8 Matries                 |                                      |                     |   |       | <b>⊙</b> ver | < Compartir             |
| the brathactones          |                                      |                     |   |       | <b>⊙</b> ⊮er | < Compartir             |
| > Envir Resultation       |                                      |                     |   |       | @ Ver        | < Comparie              |
|                           | - K.                                 |                     |   |       | @ Vel        | < Compartie             |
| <ol> <li>Ayuda</li> </ol> | H                                    |                     |   |       | @ Ver        | < Compartie             |
| G Cenar Sesión            |                                      |                     |   |       | @ Ver        | < Compartir             |

**Paso 2A**: Hacer "click" en la barra de búsqueda y escribir el nombre de la persona con sus apellidos. Los nombres aparecerán por orden alfabético y podrá ver más al seleccionar la flecha de la derecha en la parte inferior derecha para pasar a la siguiente página.

| BioPortal              | 🕕 Todas las Órdenes |                      |        |       |          | 0 ±                       |
|------------------------|---------------------|----------------------|--------|-------|----------|---------------------------|
| A Home                 | *Jayma              |                      |        |       |          |                           |
| B Deltades             |                     |                      |        |       |          | Disqueds Anarcada + Norma |
| 55 Parel               | Bastar              |                      | ٩      |       |          |                           |
| ES Pastwo de Contactos | Banke & Parlana     | Factor de nacionares | Second | Cudat | Accience |                           |
| 27. Costs              |                     |                      |        |       | @ Ver    | < Compartir               |
| O Paciatian            |                     |                      |        |       | @ Ver    | < Compartie               |
| 8 Marries              |                     |                      |        |       | @ Ver    | < Compartir               |
| n kathudones           |                     |                      |        |       | @ Vet    | Compartir                 |
| > Envar Brautraka      |                     |                      |        |       | (C) Ver  | < Compartir               |
|                        | .2                  |                      |        |       | @ Ver    | < Compartir               |
| • Ayuda                | 172                 |                      |        |       | @ Ver    | < Compartir               |
| Denar Sesion           |                     |                      |        |       | (O We    | < Comparts                |

**Paso 2B:** Otra alternativa para buscar a un paciente de manera más específica es oprimiendo el botón de "Búsqueda Avanzada".

| BioPortal             | 1 Todas las Órdenes                       |                       |        |        |             | 0 ±                      |
|-----------------------|-------------------------------------------|-----------------------|--------|--------|-------------|--------------------------|
| A Home                | Cheyna                                    |                       |        |        |             |                          |
| R) Erideks            | 1000                                      |                       |        |        |             | Ningarda Avanzada + Namo |
| SI Pand               | her                                       |                       | ٩      |        |             |                          |
| 🛃 Radreo de Contactos | Roman per variante<br>Roman das Paulantes | Paulos de nacioniseos | Sever. | Durled | Acciment    |                          |
| 21. Coros             |                                           |                       |        |        | • m         | < Cargante               |
| Pacientes             |                                           |                       |        |        | (G in       | < Cargania               |
| 8 Muertes             |                                           |                       |        |        | <b>@</b> == | < Conquests              |
| tretholones           |                                           |                       |        |        | © ==        | < Carganti               |
| > Criver Resultances  |                                           |                       |        |        | 0 m         | < Concertir              |
| O task                |                                           |                       |        |        | @ ##        | < Careerte               |
|                       |                                           |                       |        |        | (O m        | < Congentin              |
| Certar Sación         |                                           |                       |        |        | Øm          | < Cangarta               |

Al oprimir el botón aparecerá una pequeña pantalla donde puede completar la información solicitada y obtener una búsqueda más detallada. Los campos que puede completar para obtener la búsqueda específica son:

- Fecha de nacimiento (mm/dd/aa)
- Sexo
- Ciudad (residencia)

Luego de completar la información, deslizar la página hacia abajo y oprimir el botón de buscar

| Búsqueda Avanzada          |   |                | ×            |
|----------------------------|---|----------------|--------------|
| ld de prueba externo       |   |                |              |
| Fecha de Nacimiento        | 8 | Sexo           | -            |
| Ciudad                     | - | Region         | -            |
| Fecha para buscar: • Desde | , | 🖾 Hasta        | 8            |
| Fecha de creación de orden | n | Tipo de prueba | -            |
| Resultado de prueba        |   |                | -            |
| ID entidad que ordena      |   | Ber            | scar entidad |
| Búsqueda Avanzada          |   |                | ×            |
| Ciudad                     | v | Region         | Ť            |
| Fecha para buscar: 👻 Desde | , | Hasta          |              |
| Fecha de creación de orden | Ē | Tipo de prueba | -            |
| Resultado de prueba        |   |                | -            |
| ID entidad que ordena      |   | 80             | scar entidad |
| ID entidad que procesa     |   | 80             | acer entided |
| Remover Filtros            |   |                | Buscar       |

| 0 BioPortal             |  | @ \w            | < Compartir |            |
|-------------------------|--|-----------------|-------------|------------|
| A Hare                  |  | (G Ver          | < Company   |            |
| Bt Eritates             |  | () ve           | < Companie  |            |
|                         |  | <b>O</b> Ver    | < Compartir |            |
| in False                |  | € vw            | < Comparis  |            |
| EE Rastree de Contactes |  | € vw            | < Comparis  |            |
| 23, Cases               |  | (G Ver          | < Comparis  |            |
| O Promies               |  | @ \\#           | < Comparix  |            |
| 8 Muertes               |  | @ \w            | < Compartir |            |
| Tertesten               |  | @ tw            | < Compariz  |            |
|                         |  | @ \w            | < Company   |            |
| > Erviar Bru Andra      |  | @ w             | < Compartie |            |
| • Apata                 |  | ( ve            | < Comparts  |            |
| Centar Sesión           |  | Flas por página | 25          | • 1-25 ( ) |

Paso 3: Una vez encontrada la persona presione el botón de Ver para ingresar al perfil.

**Paso 4:** En el perfil de la persona se puede ver toda la información para editar o corregir aquella que esté incorrecta, presionando el icono del lápiz en el área que quiere editar, ya sea información general, número de contactos o direcciones de residencia.

- General: escribir la fecha de manera mm/dd/aa
- Contactos: número de teléfono se escribe sin guiones ni paréntesis
- debe ser la dirección física de residencia

| Regresar                        |         |                   |                       |             |                      |     |   |   |
|---------------------------------|---------|-------------------|-----------------------|-------------|----------------------|-----|---|---|
| < Manejo de Paciente            | Pruebas | Hospitalizaciones | Vigilancia de Muertes | Entrevistas | Rastreo de Contactos |     | G | > |
| General<br>Nombre del Paciente: |         |                   |                       |             |                      | 1   | < |   |
| Sex: Unknown                    |         |                   | Directiones 0         |             |                      | 1.0 |   |   |
| Relationship: Self              |         |                   | SE DESCONOCE          |             |                      | / 1 | • |   |
|                                 |         |                   |                       |             |                      |     | _ |   |

Pasos a seguir para accesar los resultados

En esta guía se explican los pasos correspondientes sobre cómo accesar un resultado, luego de haberse realizado una prueba de Covid-19 en alguna actividad del Departamento de Salud. El proceso puede variar en la forma que los pacientes en su registro hayan brindado como su método de preferencia. Los dos métodos de preferencia es el método donde el paciente obtendrá su resultado de la prueba de Covid realizada; sea por mensaje de texto o correo electrónico. Todo paciente debe tener como requisito una cuenta creada en el BioPortal para poder acceder a los resultados.

Código Recibido por Mensaje de texto

Los y las pacientes que hayan seleccionado los mensajes de texto como método de preferencia durante el pre-registro o el registro, deben seguir estos pasos para acceder a sus resultados. Una vez registrado o registrada, obtendrá un mensaje de textos al número de teléfono que brindó.

**Paso 1:** Acceda a los mensajes de texto del celular con el número de teléfono provisto. Recuerde seleccionar los mensajes de texto con el número de teléfono provisto.

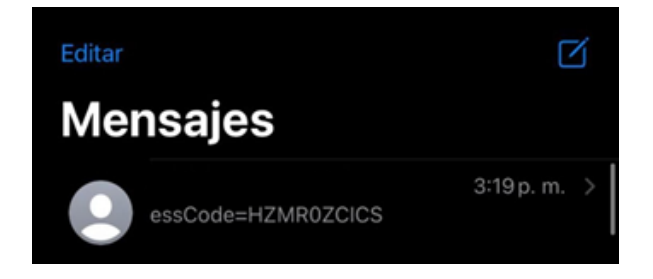

**Paso 2:** Al ingresar al mensaje de texto, podrá ver su código de acceso a la prueba. Este estará acompañado de un enlace. Presione el enlace para continuar con el proceso de acceso a los resultados.

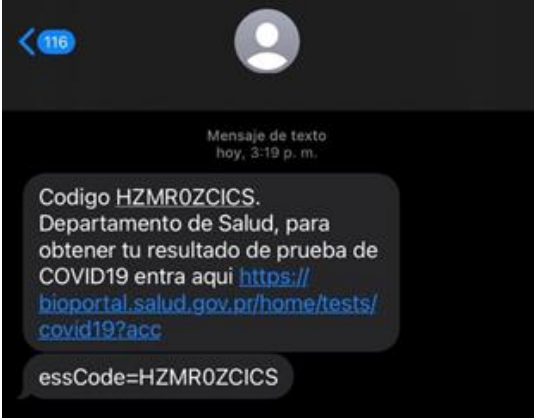

**Paso 3**: Podrá acceder con su correo electrónico y contraseña al BioPortal. De no tener una, deberá crear una cuenta en BioPortal.

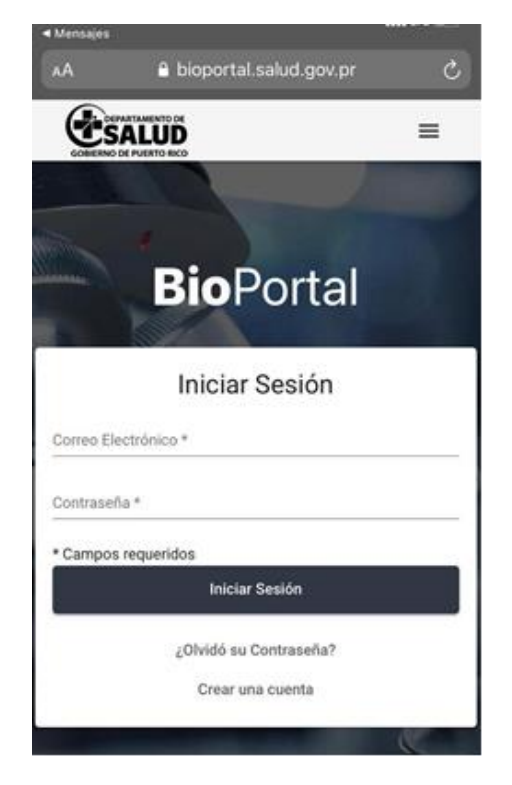

**Paso 4:** Llene el encasillado requerido para corroborar su identidad. Deberá proveer el código de acceso provisto en el mensaje de texto y en el ícono del calendario, añada la fecha de colección de la prueba que desee el resultado. Seleccione *Someter* para continuar con el proceso de acceso a los resultados.

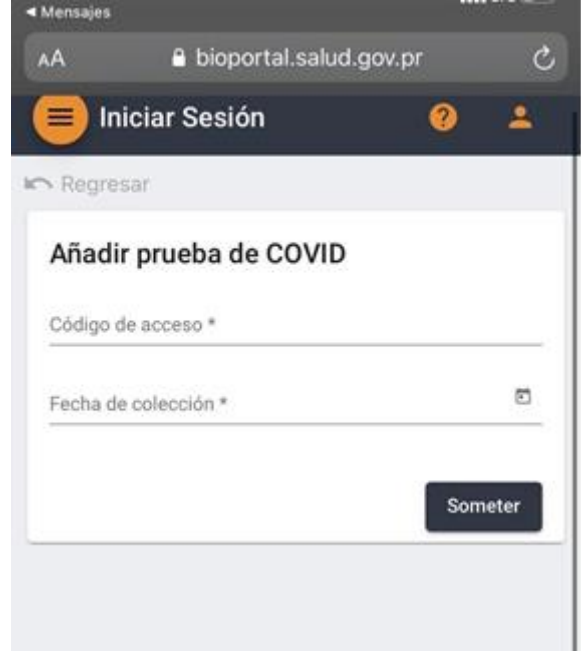

**Paso 5:** En la próxima parte, continúe llenando todos los encasillados de la información requerida. En el ícono del calendario, provea su fecha de nacimiento y la ciudad donde reside. Finalmente seleccione *Someter* para acceder a los resultados.

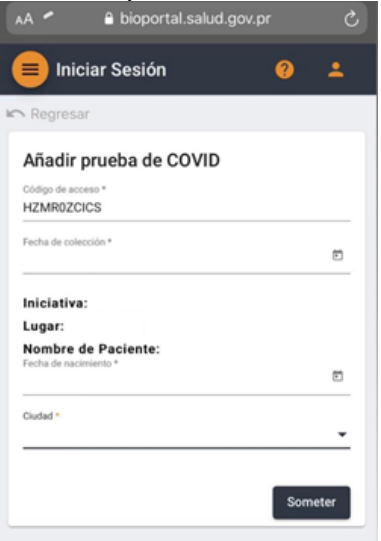

Paso 6: Al presionar Someter, la plataforma le brindará la siguiente información.

- Nombre del paciente
- Fecha de nacimiento del paciente
- Sexo
- Fecha de colección de la muestra
- Fecha del resultado reportado
- Tipo de prueba
- Resultado
- Prueba realizada por y licencia
- Número de lote de la prueba

| AA 🔒 bioportal.salud.gov.pr 💍                     |
|---------------------------------------------------|
| 😑 Iniciar Sesión 🛛 🤨 🔺                            |
| r Regresar                                        |
| Información detallada de su prueba de<br>COVID-19 |
| Nombre del paciente:                              |
| Fecha de nacimiento del paciente:                 |
| Sexo:                                             |
| Fecha de colleción de la muestra:                 |
| Fecha del resultado reportado:                    |
| Tipo de prueba:                                   |
| Resultado:                                        |
| Prueba realizada por:                             |
| License:                                          |
| Número de lote de la prueba:                      |
| Bajar Documento de Resultado                      |

**Paso 7:** En caso de que desee descargar el documento de la prueba, presione *Bajar Documento de Resultado*. Al ingresar al recuadro seleccione *Descargar*. Luego de esta acción la plataforma confirmará que exitosamente, se ha bajado el resultado de la prueba al dispositivo donde hayas realizado el proceso.

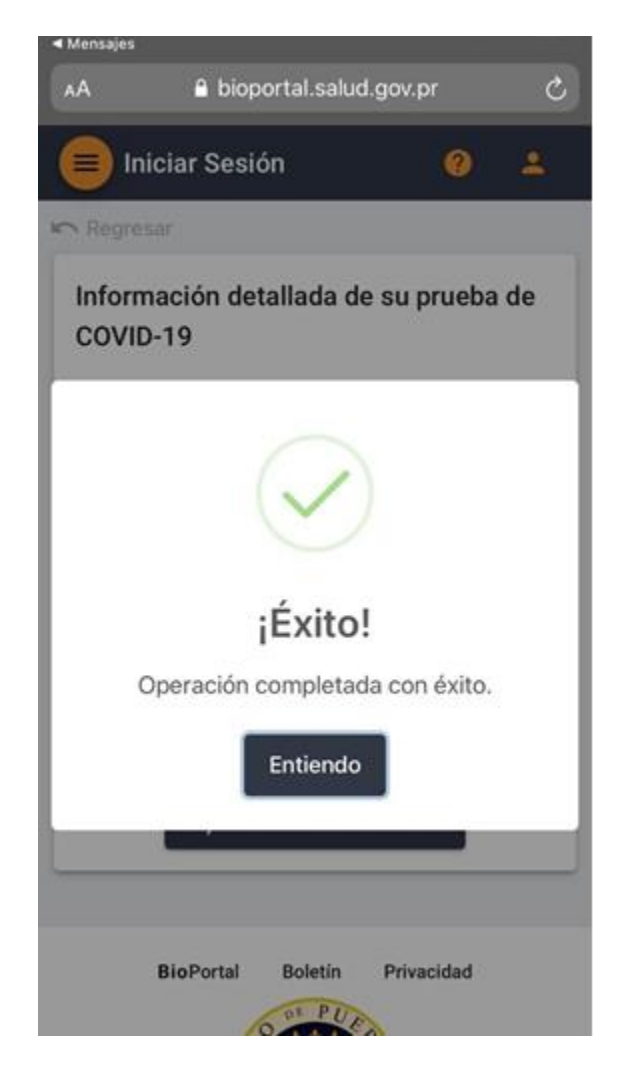

Paso 8: Código Recibido por Correo electrónico

Los y las pacientes que hayan completado su pre-registro o registro en la actividad y seleccionaron el correo electrónico como método de preferencia, obtendrán un mensaje al correo electrónico brindado durante el registro. Deben oprimir el mensaje proveniente del correo electrónico de parte del Departamento de Salud.

**Paso 1:** Acceda a la bandeja de entrada (*inbox*) del correo electrónico que brindó en el registro desde su celular o computadora. Seleccione el correo electrónico proveniente del Departamento de Salud. Al ingresar al correo electrónico proveniente del Departamento de Salud, podrá ver su código de acceso. Además, obtendrá un enlace titulado "Obtener Resultado" en el área de las instrucciones.

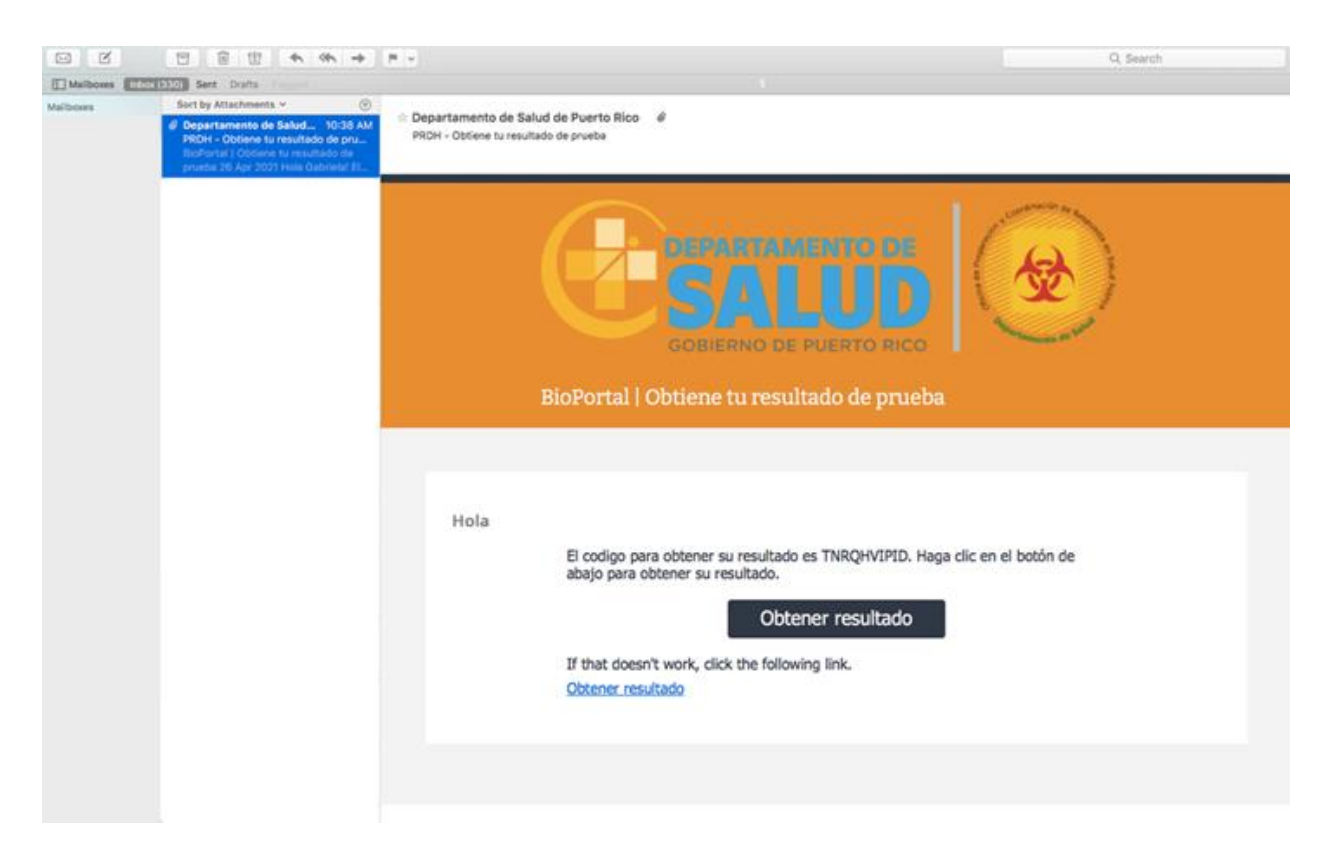

**Paso 2:** Presione el enlace para continuar con el proceso de acceder a los resultados. Esta acción abrirá en el buscador de preferencia un formulario.

| ← → C @ bioportal.salud.g | w.pr.home/tests/covid19 |                        |                                              | 84 | 0 B) | ☆ | *     | Upd  | ate 🗄   |
|---------------------------|-------------------------|------------------------|----------------------------------------------|----|------|---|-------|------|---------|
| BioPortal                 | 1 Iniciar Sesión        |                        |                                              |    |      |   |       | 0    | ÷       |
| A Home                    | Regresar                |                        |                                              |    |      |   |       |      |         |
| Entidades                 | Añadir prueba de COV    | ID                     |                                              |    |      |   |       |      |         |
| Administración -          | Código de acceso *      |                        |                                              |    |      |   |       |      | -       |
| 🕜 Ayuda                   |                         |                        |                                              |    |      |   |       | Some | tter    |
| Cerrar Sesión             |                         |                        |                                              |    |      |   |       |      |         |
|                           |                         |                        |                                              |    |      |   |       |      |         |
| - de                      | BioPortal Boletin Privi | acidad Certificaciones | Lenguaje - es                                |    |      |   | ALLER | C    | AND AND |
|                           |                         |                        | @2021, hecho con 🎔 por Bioseguridad - OPCRSP |    |      |   |       |      |         |

**Paso 3:** Llene el encasillado requerido para corroborar su identidad. Deberá proveer su fecha de nacimiento en el siguiente formato: mes, día y año.

| BioPortal                               | 1 Iniciar Sesión                                           | 0  | ±.    |
|-----------------------------------------|------------------------------------------------------------|----|-------|
| A Home                                  | Kh Regresar                                                |    |       |
| Entidades                               | Añadir prueba de COVID                                     |    |       |
| Administración -                        | TNRQHVPID                                                  |    | -     |
| Ayuda                                   | Iniciativa:<br>Lugar:                                      |    |       |
| Cerrar Sesión                           | Nombre de Pacienta:<br>Feche secontente *                  |    | 8     |
|                                         | Cuded *                                                    |    |       |
| 51-57-                                  |                                                            | So | neter |
|                                         |                                                            |    |       |
| and and and and and and and and and and | BioPortal Boletin Privacidad Certificaciones Lenguaje - es | C  |       |
|                                         | ©2021, hecho con 🎔 por Bioseguridad - OPCRSP               |    |       |

**Paso 4:** Una vez haya confirmado su identidad con su fecha de nacimiento, de haber sometido la información correcta y reconozca su identidad la plataforma le habrá encasillado. Presione *Entiendo*.

| BioPortal                                              | 1 Duscar Entidad                                                                                                    |   |
|--------------------------------------------------------|----------------------------------------------------------------------------------------------------|---|
|                                                        | a.phos                                                                                                    |   |
| El formados Admensionados  Admensionados  Comor Sector | Información detailada de su prueba de COVID-19<br>Mentos de parama<br>Perto de examinario del parama<br>Rento de conscrito de la rento<br>Rentos de conscrito de la rento<br>Rentos de conscrito de la rento<br>Rentos<br>Rentos<br>Rentos de la rento<br>Derención completada con duito.<br>Rentos |   |
|                                                        | Burluna Boletti Prinsidea Dettibucciona Language en<br>102021, Nocho con 🛡 por Bioseguriani (MCHBP                                                                                                    | Ó |

**Paso 5:** Al presionar *Entiendo* de esta correcta toda la información la plataforma le brindará la siguiente información:

- Nombre del paciente
- Fecha de nacimiento del paciente
- Fecha de colección de la muestra
- Fecha de resultado reportado
- Tipo de prueba

- Resultado
- Persona que realizó la muestra
- Licencia
- Número lote de la prueba

| e - C · Nopertal.ask      | uf.gev.pic/home/sealu/conier19/statul/05/321776-514d-4587-818e-984503011662                                                                 | + U 1 0 1 (Update 1 |
|---------------------------|----------------------------------------------------------------------------------------------------|---------------------|
| BioPortal                 | 1) Iniciar Sesión                                                                                                    | .0 😐                |
| the Harris                | er-Represe                                                                                                    |                     |
| D Dreidades               | Información detallada de su prueba de COVID-19                                                                                              |                     |
| Administración •          | Nombre del paciante<br>Pacha de nacimiente del paciante:                                                                                    |                     |
| <ul> <li>Ayuda</li> </ul> | Sean:<br>Fecha de coleccido de la muentra:                                                                                                  |                     |
| Centr Seaton              | Pecha del resultado reportado:<br>Tipo de prueba:<br>Resultado Negative<br>Prodes realizado por:<br>License<br>Número de lota de la prueba: |                     |
|                           | Bofunsi Boletin Princidad Centificationes Language es<br>@2021.hecho.com ♥ por Beasguridad - DPCRSP                                         | Ø                   |

**Paso 6:** En caso de que desee descargar el documento presione *Bajar Documento de Resultado*. Al ingresar al recuadro seleccione *Descargar*. Luego de esta acción la plataforma confirmará que exitosamente, se ha bajado el resultado de la prueba al dispositivo donde hayas realizado el proceso.

| BioPortal        | 1 Iniciar Sesión                                                                                                    | . 0 ± |
|------------------|----------------------------------------------------------------------------------------------------|-------|
| A Horn           | Visualizador de archivos                                                                                                    | <     |
| Criticades       | infor<br>≡ dete: 1 / 1   − 50% +   00 <0 ± 6 i                                                                                                    |       |
| Administración - | North Fecha                                                                                                    |       |
| 😧 Ayuda          | Setor                                                                                                    |       |
| Certar Sealón    | Feeda market in 1998 and 1998 and 1999 and 1999 and 199 |       |
|                  | Prints and analysis                                                                                                    |       |
|                  | Licen None None None None None None None No                                                                                                    |       |
|                  | BioPc Descent                                                                                                    | . 0   |

**Paso 7:** Luego de esta acción la plataforma confirmará que exitosamente, se ha bajado el resultado de la prueba al dispositivo donde la hayas realizado el proceso.

| BioPortal                      | 1 Buscar Entided                                                                                                    | 0 ± |
|--------------------------------|----------------------------------------------------------------------------------------------------|-----|
| A Home                         | - Magnar                                                                                                    |     |
| Entidades     Administración + | Información detallada de su prueba de COVID-19<br>Nombre del paciente                                                                                                    |     |
| Ayuda                          | Facha de nacimiento del pasiente<br>Benzi :<br>Facha de colocción de la mas                                                                                                 |     |
| Cernar Sestón                  | Tipo de prueba:<br>Tipo de prueba:<br>Resultado:<br>Prueba realizada por Laramo:<br>Licanao:<br>Número de lore de la prueba:<br>Operación completada con éxito.<br>Entiendo |     |
|                                | Bufurtal Bolish Privaciliad Certificaciones Language-as                                                                                                    | 0   |
|                                | ©2021, hecho con 🛡 por Biosegunida - OPCRSP                                                                                                    |     |

### Vigilancia de Muertes

Como parte del proceso de recolección de información, BioPortal nos presenta un método para mantener la vigilancia de muertes más actualizada. La Vigilancia de Muertes en el BioPortal sirve para registrar la información de las muertes de pacientes por covid o razones desconocidas que sean usuarios del BioPortal. A continuación, se encuentran los pasos a seguir para añadir una Vigilancia de Muertes en el BioPortal.

**Paso 1**: En el menú del BioPortal, en la parte izquierda de su pantalla, presione *Entidades*. En esta pantalla, le aparecerán opciones, escoger su entidad por ejemplo *Biological and Chemical Emergency Laboratory (BCEL)*.

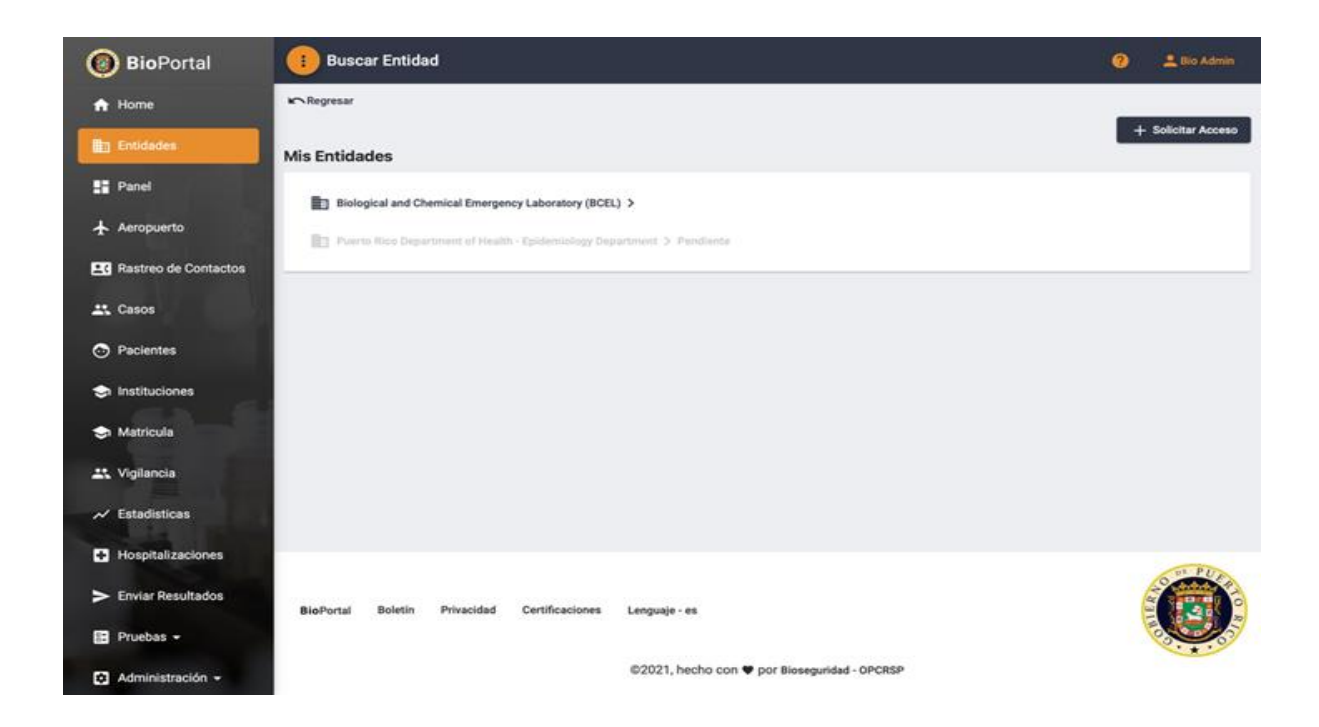

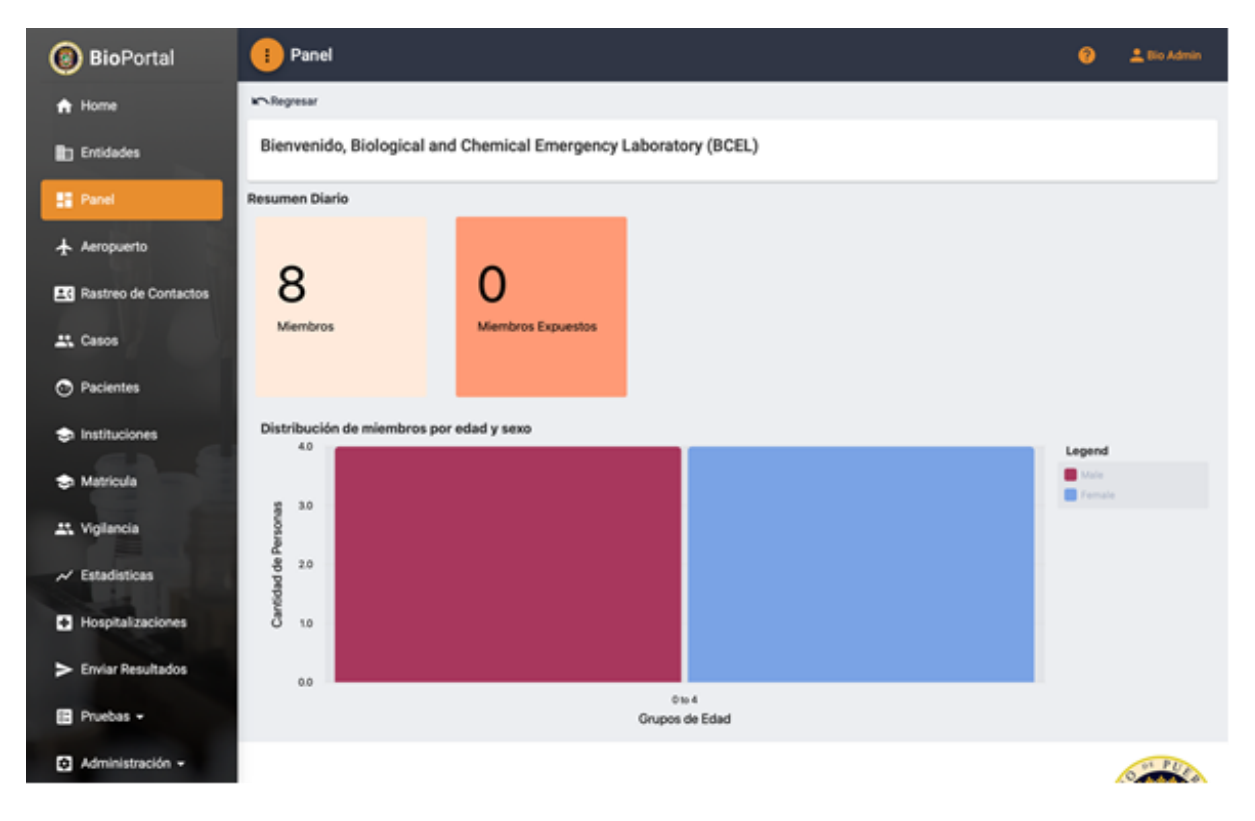

**Paso 2:** En el menú del BioPortal, en la parte izquierda de su pantalla, presione pacientes. Luego seleccione ver el paciente.

| BioPortal            | 1) Todas las Órdenes                   |                     |        |               |                  | 0                  | 🛓 Bio Admin |
|----------------------|----------------------------------------|---------------------|--------|---------------|------------------|--------------------|-------------|
| A Home               | Kn Regresar                            |                     |        |               |                  |                    |             |
| Entidades            |                                        |                     |        |               |                  | Büsqueda Avanzada  | + Nuevo     |
| E Panel              | Buscar                                 | ٩                   |        |               |                  |                    |             |
| Aeropuerto           | Busca por nombre<br>Nombre de Paciente | Fecha de nacimiento | Sexo   | Ciuded        | Acciones         |                    |             |
| Rastreo de Contactos |                                        |                     | Female | Humacao       | <b>⊙</b> Ver     | < Compartir        |             |
| 🚉 Casos              |                                        |                     | Female | San Juan      | () Ver           | < Compartir        |             |
| Pacientes            |                                        |                     | Male   | Humacao       | <b>⊙</b> Ver     | < Compartir        |             |
| Instituciones        |                                        |                     | Male   | Humacao       | ⊙ Ver            | < Compartir        |             |
|                      |                                        |                     | Male   |               | ⊙ Ver            | < Compartir        |             |
| Sh Matricula         |                                        |                     | Male   | Humacao       |                  | < Compartir        |             |
| 1 Vigilancia         |                                        |                     | Male   |               | ⊙ Ver            | < Compartir        |             |
| ✓ Estadísticas       |                                        |                     | Female | Humacao       | ④ Ver            | < Compartir        |             |
| Hospitalizaciones    |                                        |                     | Male   | Humacao       | ④ Ver            | < Compartir        |             |
| Enviar Resultados    |                                        |                     | Female | Humacao       | ⊙ Ver            | < Compartir        |             |
| 🗈 Pruebas 🕶          |                                        |                     |        | Filas por pág | ina: <u>10 v</u> | 1 - 10 de 11   < < | > >1        |
| Administración -     |                                        |                     |        |               |                  |                    | Nº PUE      |

**Paso 3:** El paso anterior conduce a la página de manejo de paciente. En esta página encontrará varias pestañas. Seleccione *Vigilancia de Muertes*. Si el caso no ha fallecido, mostrará *No hay registro de muertes*. Para crear un registro presione *Informar muerte*.

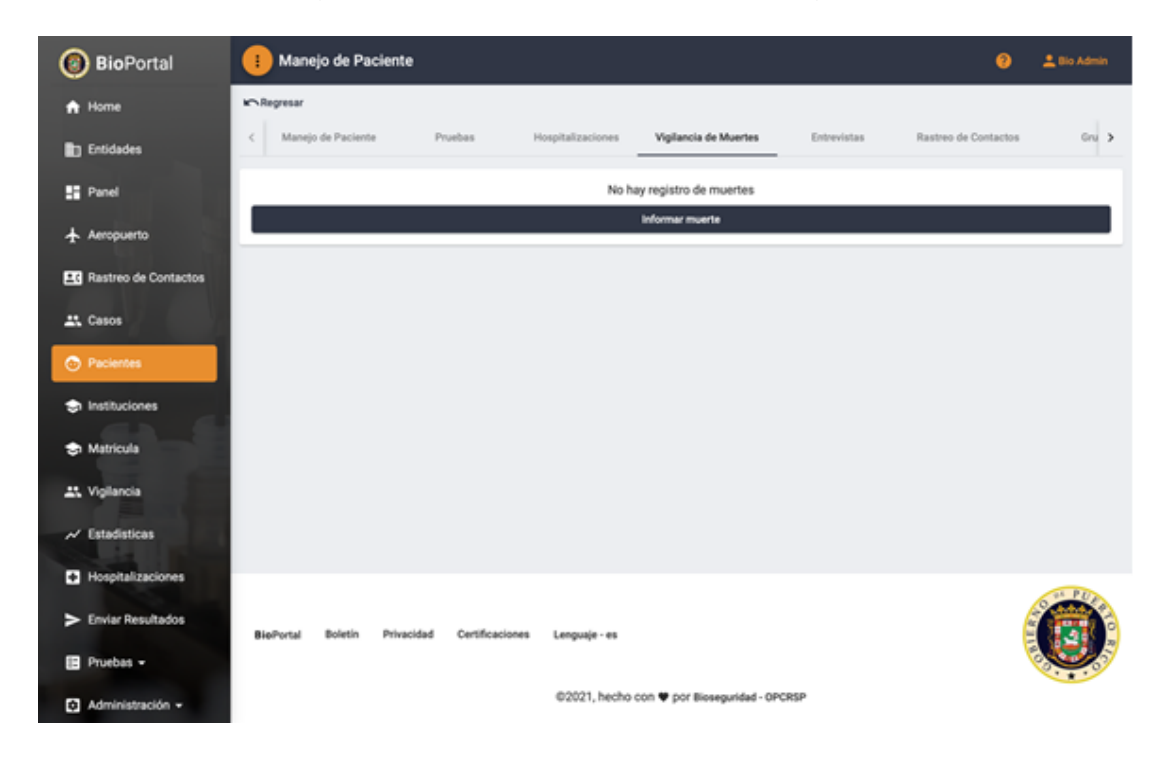

**Paso 4:** Al agregar un registro, le conducirá a la Vigilancia de Muertes; desde aquí deberá completar todos los encasillados del informe y luego presionar *Add*.

| BioPortal            | 1 Manejo de Paciente                                       | 😧 🔔 Bio Admin |
|----------------------|------------------------------------------------------------|---------------|
| A Home               | kr-Segresar                                                |               |
| Entidades            | Formulario de vigilancia de muerte                         |               |
| Panel                | ∠E caso falleció? *                                        | *             |
| ★ Aeropuerto         | ∠El caso falleció por COVID-19? *                          | -             |
| Rastreo de Contactos | Clasificación *                                            |               |
| 1. Casos             | Dusha Dush Aburtani *                                      |               |
| Pacientes            | E consul e suit des mois                                   |               |
| Instituciones        | Fecha de Defunción *                                       | Ē             |
| 🗢 Matricula          | Fecha de Raporte *                                         | Ð             |
| 11. Vigilancia       |                                                            | Add           |
| ≁ Estadísticas       |                                                            |               |
| Hospitalizaciones    |                                                            |               |
| > Enviar Resultados  | BioPortal Boletin Privacidad Certificaciones Lenguaje - es |               |
| 🕒 Pruebas 👻          |                                                            |               |
| Administración -     | @2021, hecho con 🎔 por Bioseguridad - OPCRSP               |               |

Al presionar en *Add*, le aparecerá confirmación del sistema con el mensaje de *Éxito*. Presionar *Entiendo* regresará a la página de inicio de la *Vigilancia de Muertes*.

| BioPortal            | 🕕 Manejo de Paciente                                                                                                    | 😑 🔔 gas Admin |
|----------------------|----------------------------------------------------------------------------------------------------|---------------|
| A Home               | ar Regressr                                                                                                    |               |
| Entidades            | Formulario de vigilancia de muerte<br>di seu familiar                                                                                                    |               |
| ## Panel             |                                                                                                    |               |
| 🛧 Aeropuerto         | () non-Meni ya CDS (H)<br>S                                                                                                    |               |
| Restreo de Contactos | Confermade                                                                                                    | •             |
| Al. Casos            | Press Text Barrent                                                                                                    |               |
| O Pacientes          | Audre in Information                                                                                                    |               |
| s Instituciones      | 41/2023 jExito!                                                                                                    |               |
| S Matricula          | Verte de la companya de la companya | Ð             |
| 🚉 Vigilancia         | Entiendo                                                                                                    | Add           |
| 🛩 Estadísticas       |                                                                                                    |               |
| Hospitalizaciones    |                                                                                                    |               |
| > Enviar Resultados  | BioPortal Boletin Privacidad Certificaciones Lenguaje-es                                                                                                    | 6             |
| Pruebas -            |                                                                                                    |               |
| Administración -     | ©2021, hecho con 🎔 por Biosegunded - OPCRSP                                                                                                    |               |

**Paso 5:** En ocasiones será necesario agregar un comentario, desde la página de incio está disponible la opción de añadir un comentario. Para ello, tiene que presionar *Agregar comentario* y le permitirá crear una nota de 500 caracteres.

| BioPortal                                                                                                    | 🕕 Manejo de Pacie                                                                                                    | nte                   |                   |                            |                       | 0                    | 🚊 Bio Admin             |
|----------------------------------------------------------------------------------------------------|----------------------------------------------------------------------------------------------------|-----------------------|-------------------|----------------------------|-----------------------|----------------------|-------------------------|
| A Home                                                                                                    | Regresar                                                                                                    |                       |                   |                            |                       |                      |                         |
| Entidades                                                                                                    | < Manejo de Paciente                                                                                                    | Pruebas               | Hospitalizaciones | Vigilancia de Muertes      | Entrevistas           | Rastreo de Contactos | Gru >                   |
| Panel                                                                                                    | Información de Dece                                                                                                    | :50                   |                   |                            |                       | ^                    | ctuelizar registro      |
| 🛧 Aeropuerto                                                                                                    | ¿El caso falleció?: Si<br>¿El caso falleció por COV                                                                                                    | ID-197: Si            |                   |                            |                       | _                    |                         |
| Rastreo de Contactos                                                                                                    | Clasificación: Muerte Confe<br>Prueba Post-Mortem: Si                                                                                                    | rmada                 |                   |                            |                       |                      |                         |
| Lt. Casos                                                                                                    | Fecha de Defunción: Apr 1<br>Fecha de Reporte: Apr 6, 2                                                                                                    | , 2021<br>021         |                   |                            |                       |                      |                         |
| O Pacientes                                                                                                    | Comentarios                                                                                                    |                       |                   |                            |                       |                      | Agregar comentario      |
| Instituciones                                                                                                    | Actualizaciones                                                                                                    |                       | No hay            | / información disponible.  |                       |                      |                         |
| 🗢 Matricula                                                                                                    | Creado en:                                                                                                    |                       |                   |                            |                       |                      |                         |
| 11. Vigilancia                                                                                                    | Creado por: Bio Admin<br>Entidad                                                                                                    |                       |                   |                            |                       |                      |                         |
| ✓ Estadisticas                                                                                                    |                                                                                                    |                       |                   |                            | Filas por página: 5 + | 1-1401 [C            | < > >1                  |
| Hospitalizaciones                                                                                                    |                                                                                                    |                       |                   |                            |                       |                      |                         |
| Enviar Resultados                                                                                                    | River and Roberts Delation                                                                                                    | insided Beatlessies   | an tananah ar     |                            |                       |                      |                         |
| E Pruebas -                                                                                                    | Biorortal Boleton P                                                                                                    | reaction Centricacion | es Lenguaje - es  |                            |                       |                      |                         |
| Administración -                                                                                                    |                                                                                                    |                       | ©2021, hecho      | con 🎔 por Bioseguridad - O | PCRSP                 |                      |                         |
|                                                                                                    |                                                                                                    |                       |                   |                            |                       |                      |                         |
|                                                                                                    |                                                                                                    |                       |                   |                            |                       |                      |                         |
| 🙆 BioPortal                                                                                                    | Manejo de Pacie                                                                                                    | nte                   |                   |                            |                       | 0                    | 🔔 Bio Admin             |
| <b>Ø Bio</b> Portal<br>♠ Home                                                                                                    | Manejo de Pacie     Monejo de Pacie     Comentario                                                                                                    | nte                   |                   |                            |                       | 0                    | 🛓 Bio Admin             |
| <ul> <li>BioPortal</li> <li>Home</li> <li>Entidades</li> </ul>                                                                                                    | Manejo de Pacie<br>Marejo de Pacie<br>Comentario<br>Agregar comentario                                                                                                    | nte                   |                   |                            |                       | 0                    | 📩 Bio Admin             |
| BioPortal     Home     Entidades     Panel                                                                                                    | Manejo de Pacie<br>Regresar<br>Comentario<br>Agregar comentario                                                                                                    | nte                   |                   |                            |                       | Ð                    | 🔔 Bio Admin             |
| BioPortal Home Entidades Panel Aeropuerto                                                                                                    | Manejo de Pacie<br>Regresar<br>Comentario<br>Agregar comentario                                                                                                    | nte                   |                   |                            |                       | 0                    | Li Bio Admin<br>0 / 500 |
| BioPortal     Home     Entidades     Panel     Aeropuerto     Rastreo de Contactos                                                                                                    | Manejo de Pacie<br>Regresar<br>Comentario<br>Agregar comentario                                                                                                    | nte                   |                   | Agregar comentario         |                       | 9                    | L Bio Admin<br>0 / 500  |
| BioPortal Home Entidades Panel Aeropuerto Rastreo de Contactos Casos                                                                                                    | Manejo de Pacie<br>Regresar<br>Comentario<br>Agregar comentario                                                                                                    | nte                   |                   | Agregar comentario         |                       | 0                    | L Bio Admin<br>0 / 500  |
| <ul> <li>BioPortal</li> <li>Home</li> <li>Entidades</li> <li>Panel</li> <li>Aeropuerto</li> <li>Rastreo de Contactos</li> <li>Casos</li> <li>Pacientes</li> </ul>                                                                                                    | Manejo de Pacie<br>Norgesar<br>Comentario<br>Agregar comentario                                                                                                    | nte                   |                   | Agregar comentario         |                       | 0                    | ▲ Bio Admin<br>0 / 500  |
| <ul> <li>BioPortal</li> <li>Home</li> <li>Entidades</li> <li>Panel</li> <li>Aeropuerto</li> <li>Rastreo de Contactos</li> <li>Casos</li> <li>Casos</li> <li>Pacientes</li> <li>Instituciones</li> </ul>                                                                                                    | Manejo de Pacie                                                                                                    | nte                   |                   | Agregar comentario         |                       | 0                    | ≗ Bio Admin<br>0 / 500  |
| <ul> <li>BioPortal</li> <li>Home</li> <li>Entidades</li> <li>Panel</li> <li>Aeropuerto</li> <li>Rastreo de Contactos</li> <li>Casos</li> <li>Casos</li> <li>Pocientes</li> <li>Instituciones</li> <li>Matricula</li> </ul>                                                                                                    | Manejo de Pacie                                                                                                    | nte                   |                   | Agregar comentario         |                       | 0                    | L Bio Admin<br>0 / 500  |
| <ul> <li>BioPortal</li> <li>Home</li> <li>Entidades</li> <li>Panel</li> <li>Aeropuerto</li> <li>Rastreo de Contactos</li> <li>Casos</li> <li>Casos</li> <li>Pacientes</li> <li>Instituciones</li> <li>Matricula</li> <li>Vigliancia</li> </ul>                                                                                                 | Manejo de Pacie                                                                                                    | nte                   |                   | Agregar comentario         |                       | 0                    | ▲ Bio Admin<br>0 / 500  |
| BioPortal Home Entidades Panel Aeropuerto Rastreo de Contactos Casos Pacientes Instituciones Instituciones Matricula Vigilancia Katadisticas                                                                                                    | Manejo de Pacie                                                                                                    | nte                   |                   | Agregar comentario         |                       | 0                    | Like Admin<br>0 / 500   |
| BioPortal Home Entidades Panel Aeropuerto Rastreo de Contactos Casos Casos Pocientes Instituciones Matricula Vigilancia Vigilancia Hospitalizaciones                                                                                                    | Manejo de Pacie                                                                                                    | nte                   |                   | Agregar comentario         |                       | •                    | ▲ Bio Admin 0 / 500     |
| BioPortal Home Entidades Panel Aeropuerto Rastreo de Contactos Casos Casos Pacientes Instituciones Matricula Vigilancia Vigilancia Estadísticas Enviar Resultados                                                                                                    | Manejo de Pacie                                                                                                    | nte                   | es Lenguaje - es  | Agregar comentario         |                       | •                    | ▲ Bic Admin 0 / 500     |
| <ul> <li>BioPortal</li> <li>Home</li> <li>Entidades</li> <li>Panel</li> <li>Aeropuerto</li> <li>Rastreo de Contactos</li> <li>Casos</li> <li>Casos</li> <li>Pocientes</li> <li>Instituciones</li> <li>Vigilancia</li> <li>Vigilancia</li> <li>Estadísticas</li> <li>Hospitalizaciones</li> <li>Enviar Resultados</li> <li>Pruebas -</li> </ul> | Manejo de Pacie     Manejo de Pacie     M | rite                  | es Lenguaje - es  | Agregar comentario         |                       | •                    | ▲ Bio Admin             |

**Paso 6:** En la página de pestaña de *Vigilancia de Muertes*, hay una opción para actualizar el registro, por si se entró algún error al momento de completar la información. El proceso es similar al de entrar al registro, pero agregar una nota pero tiene que justificar el cambio.

| BioPortal                                                  | 1 Manejo de Paciente                                                                                                    |         |                   |                       |                    | 0                    | 🛓 Bio Admin      |
|------------------------------------------------------------|----------------------------------------------------------------------------------------------------|---------|-------------------|-----------------------|--------------------|----------------------|------------------|
| A Home Entidades                                           | Regresar     Manejo de Paciente                                                                                                    | Pruebas | Hospitalizaciones | Vigilancia de Muertes | Entrevistas        | Rastreo de Contactos | 0n >             |
| Panel     Aeropuerto     Rastreo de Contactos     Casos    | Información de Deceso<br>LEI caso falleció?: SI<br>LEI caso falleció per COVID-19<br>Clasificación: durte Confirmada<br>Prueba Post-Mortem: SI<br>Fecha de Defunción: .<br>Fecha de Reporte: | 7: Şi   |                   |                       |                    | Act                  | ualizar registro |
| Pacientes     Instituciones     Matricula     Vigilancia   | Comentarios<br>Creado en: Antenno<br>Creado por: Entidad:<br>Entidad:<br>Comentario:<br>Caso de fallecimiento                                                                                |         |                   |                       |                    |                      | regar comentario |
| ✓ Estadísticas     Hospitalizaciones     Enviar Resultados | Actualizaciones<br>Greado en: Constant<br>Greado por: Constant<br>Entidad: Entidad: Entidad                                                                                                  |         |                   |                       | Filesporpágina: 5  | • 1-1de1 [ζ          | < > >            |
| <ul> <li>Pruebas •</li> <li>Administración •</li> </ul>    |                                                                                                    |         |                   |                       | Film por página: 5 | • 1-1de1  <          | <>>>             |

Al presionar Add, aparecerá un mensaje de Éxito.

| BioPortal            | 1 Manejo de Paciente                                       | 😮 🔔 Bio Admin   |
|----------------------|------------------------------------------------------------|-----------------|
| A Home               | k Regresar                                                 |                 |
| Entidades            | Formulario de vigilancia de muerte                         |                 |
| Panel                | 5                                                          |                 |
| Aeropuerto           | 47 case faileed par COVID-191+<br>54                       |                 |
| Rastreo de Contactos | Clasificación "<br>Muerte Confirmada                       |                 |
| 1 Casos              | Produk Peol Montern *<br>SI                                | -               |
| Pacientes            | Textua de Defunción *                                      |                 |
| Instituciones        |                                                            | •               |
| I Metricula          | Feda de Baoste *                                           | Ē               |
| 🚉 Vigilancia         | Razon para cambio "<br>La fecha de diffusión fue otra.]    |                 |
| ✓ Estadisticas       |                                                            | 30 / 500<br>Add |
| Hospitalizaciones    |                                                            |                 |
| Enviar Resultados    | BioPortal Boletin Privacidad Certificaciones Lenguaje - es |                 |
| 🗈 Pruebas 👻          |                                                            |                 |
| Administración -     | @2021, hecho con 🎔 por Bioseguridad - OPCRSP               |                 |

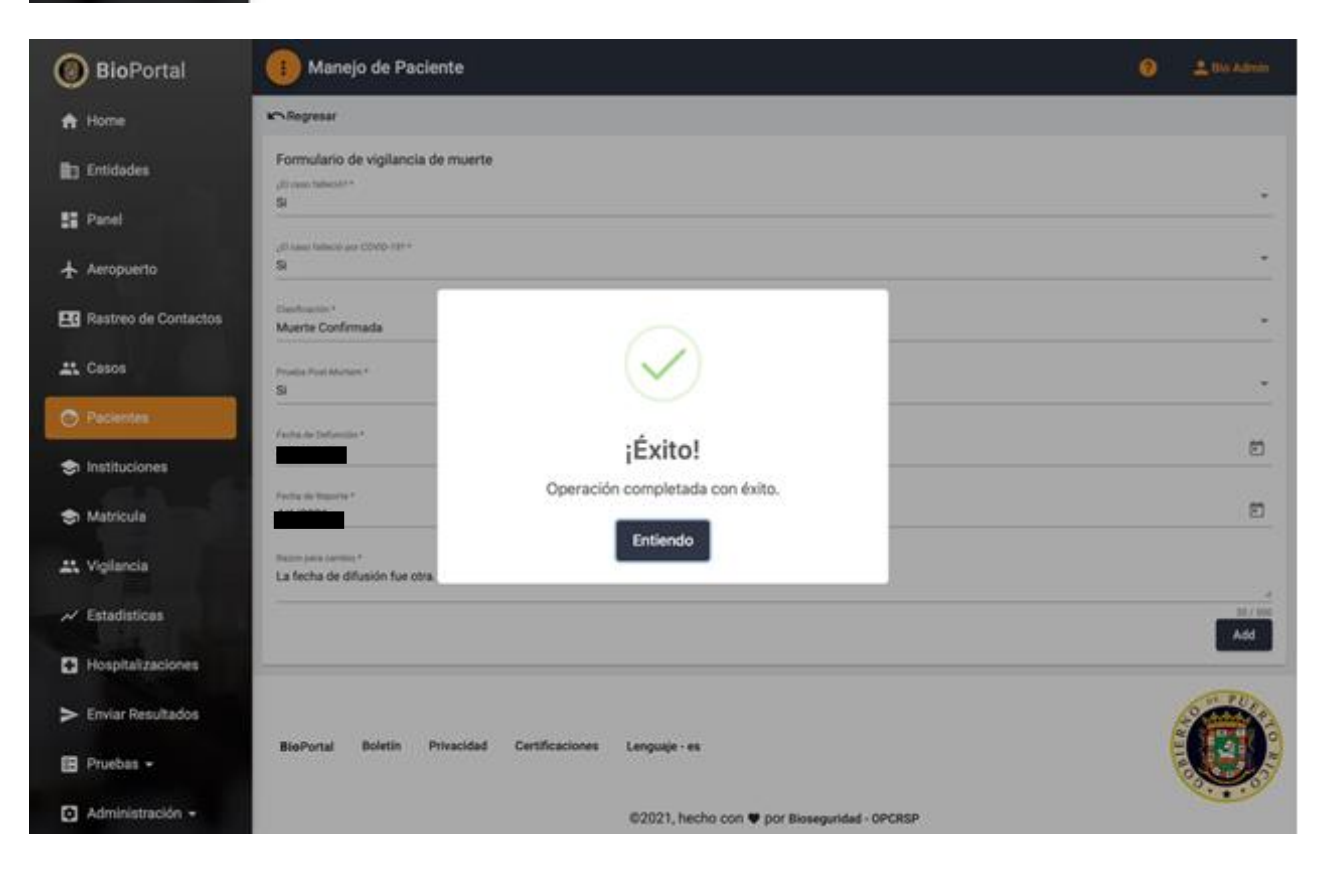

El módulo de la Vigilancia de Muertes tiene un registro donde se muestran todas las actualizaciones.

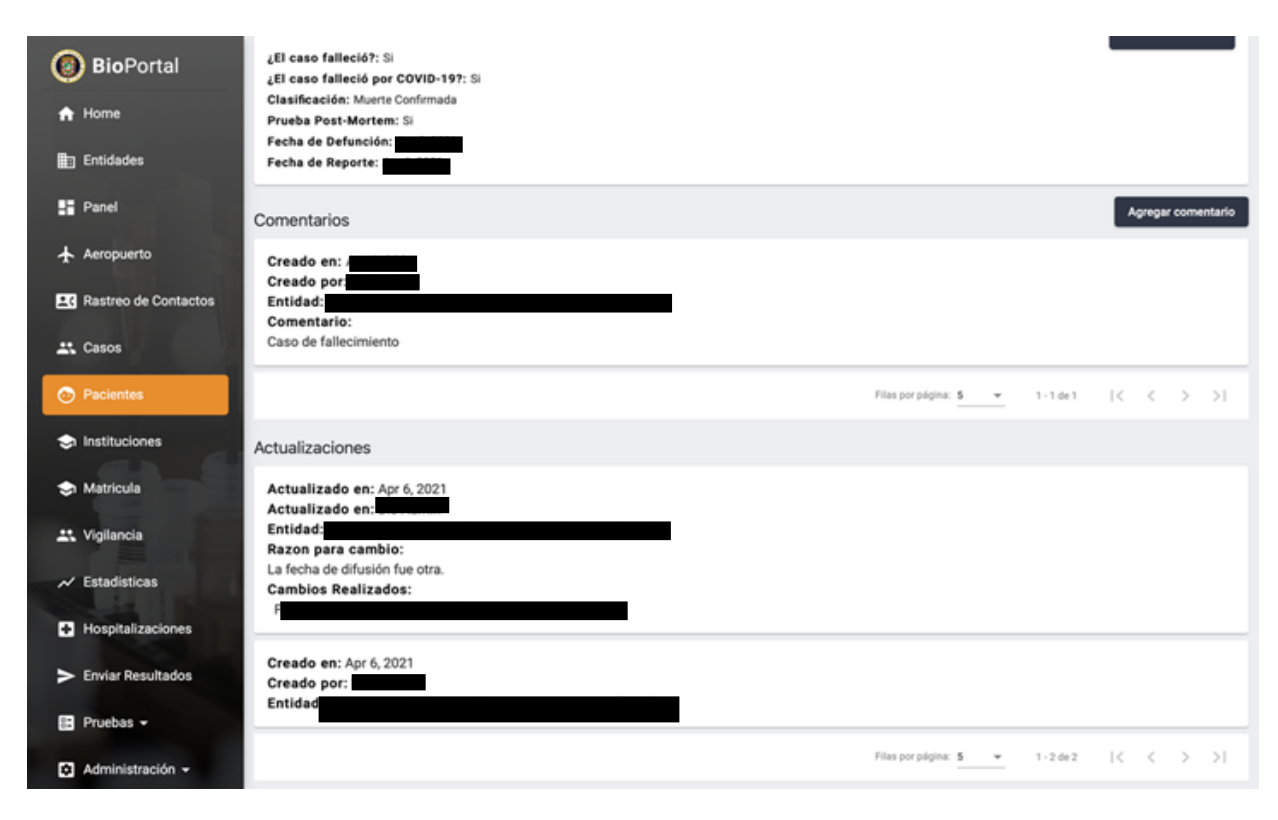

# Envío de Resultados

En esta guía se explican los pasos a seguir para enviar los resultados de las pruebas de COVID-19 a los pacientes a través del BioPortal. Las entidades (hospitales, laboratorios, entre otros) tienen la responsabilidad de realizar estos pasos para completar el proceso y el manejo de los resultados en la plataforma. En el BioPortal, las entidades podrán agilizar el proceso de entrega de resultados a los pacientes. Es importante que el proceso se realice diariamente para mantener las cifras de los casos actualizadas.

Paso 1: Acceda a bioportal.salud.gov.pr desde la plataforma de su preferencia.

**Paso 2:** Presione *Enviar Resultados* en el panel izquierdo de la pantalla principal del BioPortal. Una vez aparezca la página de *Formularios COVID-2019* tendrá acceso al formulario que se debe llenar para enviar los resultados. Presione *Seleccionar* para continuar el proceso.

| BioPortal            | (1) Rastreo de Contactos                                                                               | 0          | 4          |
|----------------------|----------------------------------------------------------------------------------------------------|------------|------------|
| A Home               | k∽ Regresar                                                                                            |            |            |
| Entidades            | Formularios COVID-2019                                                                                 |            |            |
| Si Panel             | Enviar resultado de Covid-2019<br>Enviar resultado de Covid-19 al Departamento de Salud de Puerto Rico |            |            |
| Rastreo de Contactos | →[                                                                                                    | Seleccion  | <b>#</b> > |
| 🕰 Casos              |                                                                                                    |            |            |
| Pacientes            |                                                                                                    |            |            |
| 8 Muertes            |                                                                                                    |            |            |
| Instituciones        |                                                                                                    |            |            |
| > Envior Resultados  |                                                                                                    |            |            |
| Administración -     |                                                                                                    |            |            |
| Ayuda                |                                                                                                    | -9 - 1 - 1 | UIA        |
| Cerrar Sesión        | BioPortal Boletin Privacidad Certificaciones Lenguaje - es                                             |            |            |
|                      | ©2021, hecho con 🎔 por Bioseguridad - OPCRSP                                                           | 1          | 12         |

**Paso 3:** Presione el botón de *Buscar Entidad* para escoger la entidad (hospital, laboratorio, etcétera) que ordenó la prueba. Esta acción abrirá una barra de búsqueda donde debe buscar por el nombre, NPI o CLIA de la entidad deseada y presione *Seleccionar entidad* una vez haya encontrado la entidad.

| BioPortal     | Enviar resultados Covid-2019 |                                    |                     | Submit  |
|---------------|------------------------------|------------------------------------|---------------------|---------|
| A Home        | car Entidad                  |                                    | ×                   |         |
| Panel Button  | er entre i nimes de cla      |                                    | ٩                   |         |
| Rastreo de    | ombre de la entidad          | Ciudad                             | Acciones            | Próximo |
| AL Casos      |                              |                                    | Seleccionar entidad |         |
| Pacientes     |                              |                                    | Seleccionar entidad |         |
| 8 Muertes     |                              |                                    | Seleccionar entidad |         |
| Institucion   |                              |                                    | Seleccionar entidad |         |
| > Enviar Ress |                              |                                    | Seleccionar entidad |         |
| El Administra |                              |                                    | Seleccionar entidad |         |
|               |                              |                                    | Seleccionar entidad | -       |
| Q Ayuda       |                              |                                    | Seleccionar entidad |         |
| Cerrar Sesi   |                              |                                    | -                   |         |
|               | @2021, hec                   | ho con 🎔 por Bioseguridad - OPCRSP |                     |         |

**Paso 4:** Presione el botón de *Buscar Entidad* para escoger la entidad que procesó la prueba. Esta acción abrirá una barra de búsqueda donde debe buscar por el nombre o el NPI de la entidad deseada y presione *Seleccionar entidad* una vez haya encontrado la entidad.

| BioPortal                 | Enviar resultados Covid-2019          |                                             |                       | E     |
|---------------------------|---------------------------------------|---------------------------------------------|-----------------------|-------|
| A Home<br>Buscar Buscar B | Intidad                               |                                             | ×                     |       |
| Panel Duscar              | ←──                                   |                                             | Q                     |       |
| Rastreo de Noribre        | tre y número de clia<br>de la entidad | Cudad                                       | Acciones              | Próxi |
| t Casos                   |                                       | >                                           | D Seleccionar entidad |       |
| Pacientes                 |                                       |                                             | Seleccionar entidad   |       |
| 8 Muertes                 |                                       |                                             | Seleccionar entidad   |       |
| S Institucion             |                                       |                                             | E Seleccionar entidad |       |
| > Enviar Resu             |                                       |                                             | Seleccionar entidad   |       |
| Administra                |                                       |                                             | D Seleccionar entidad |       |
|                           |                                       |                                             | E Seleccionar entidad | -     |
| Ø Ayuda                   |                                       |                                             | Seleccionar entidad   |       |
| Cerrar Sesi               |                                       |                                             | -                     | E.    |
|                           | 0                                     | 2021, hecho con 🎔 por Bioseguridad - OPCRSP |                       |       |

**Paso 5:** Seleccione *Identificadores de Orden* para continuar. La entidad debe rellenar los espacios con la información requerida del paciente: los últimos cuatro (4) dígitos del seguro social y el número de récord del paciente. De no tenerlo disponible puede dejar el campo en blanco.

| BioPortal            | 1 Rastreo de Contactos                                         | 0 ±     |
|----------------------|----------------------------------------------------------------|---------|
| A Home               | in Regresar                                                    |         |
| Entidades            | Enviar resultados Covid-2019                                   | Submit  |
| Panel                | Entidad que ordeno la prueba                                   |         |
| Rastreo de Contactos | Entidad que proceso la prueba                                  |         |
| Lt. Casos            | Identificadores de Orden                                       |         |
| Pacientes            | SSN SSN                                                        |         |
| 8 Muertes            | Los últimos 4 dígitos del número de seguro social del paciente |         |
| Instituciones        | Numero de record Número de record del paciente                 | _       |
| > Enviar Resultados  | Actavior                                                       | Práximo |
| Administración +     | Datos del paciente                                             |         |
| Ayuda                | Dirección Residencial                                          |         |
| Cerrar Sesión        |                                                                |         |
|                      | Informacion de Laboratorio                                     |         |

**Paso 6:** Proceda a ingresar los datos del paciente en la sección *Datos del paciente*. Todos los campos con asterisco (\*) son obligatorios. Complete todos los espacios con la información correcta para continuar al siguiente paso.

| BioPortal                 | Entidad que ordeno la prueba                                                |                        |         |
|---------------------------|-----------------------------------------------------------------------------|------------------------|---------|
| A Home                    | Entidad que proceso la prueba                                               |                        |         |
| D Entidades               | Identificadores de Orden                                                    |                        |         |
| E Panel                   | 0                                                                           |                        |         |
| Rastreo de Contactos      | Uteros del paciente                                                         |                        |         |
| at. Casos                 | Apellido Paterno *                                                          | Apellido Materno       |         |
| Pacientes                 | Nombre *                                                                    | Segundo Nombre/Inicial |         |
| 8 Muertes                 | Fecha de Nacimiento                                                         | E Edad                 |         |
| Instituciones             | Sexo*: () Masculino () Femenino () Otro<br>Embarazada: () Si () No () No Se |                        |         |
| > Enviar Resultados       | □ ¿Tiene Encargado?                                                         |                        |         |
| Administración +          | Empleado asociado a Departamento de Salud?                                  |                        | -       |
| <ul> <li>Ayuda</li> </ul> | 1st Responder                                                               |                        | -       |
| Cerrar Sesión             | Persona sin hoger                                                           |                        |         |
|                           | Artistor                                                                    |                        | Próximo |

**Paso 7:** Complete todos los encasillados requeridos en la sección *Dirección Residencial* con los datos del paciente.

| BioPortal            | Entidad que ordeno la prueba  |                          |                       |                 |
|----------------------|-------------------------------|--------------------------|-----------------------|-----------------|
| A Home               | Entidad que proceso la prueba |                          |                       |                 |
| Entidades            | Identificadores de Orden      |                          |                       |                 |
| Rastreo de Contactos | Datos del naciente            |                          |                       |                 |
| At. Casos            |                               |                          |                       |                 |
| Pacientes            | Dirección Residencial         |                          |                       | Pala            |
| 8 Muertes            | Dirección Física              | Apartamento, Edificio, e | to                    | United States * |
| Instituciones        | Puerto Rico                   | Municipio                | -                     | Código Postal   |
| Enviar Resultados    | Tel                           |                          | Otro Tel              |                 |
| Administración -     | Nombre del Trabajo            |                          | Dirección del Trabajo |                 |
| Ayuda                | Actorior                      |                          |                       | Próximo         |
|                      | Informacion de Laboratorio    |                          |                       |                 |
|                      | ~                             |                          |                       |                 |

**Paso 8:** Complete todas las casillas requeridas en la sección *Información del Laboratorio* del formulario del paciente. Los campos obligatorios para ingresar son: la fecha de toma de muestra, fecha de reporte de la prueba, tipo de prueba y resultado de la prueba. Si usted tiene los resultados guardados en archivo (documento en formato pdf) y los desea subir al BioPortal siga al **paso 9.** De lo contrario presione *Submit* para completar el proceso.

| BioPortal            | Información de Laboratorio                                                        |        |
|----------------------|-----------------------------------------------------------------------------------|--------|
| A Home               | Sintomas presentes                                                                |        |
| Entidades            | Razon de prueba                                                                   |        |
| 11 Panel             | Fecha toma de muestra                                                             |        |
| Rastreo de Contactos | Lugar donde se procesó la muestra 🗢 Tipo de facilidad donde se procesó la muestra |        |
| 🚉 Casos              | Earba da renorta *                                                                | E      |
| Pacientes            | reuia de reporte -                                                                | 0.78   |
| 8 Muertes            | Tipo de prueba *                                                                  | •      |
| Instituciones        | Resultado de la prueba *                                                          |        |
| > Enviar Resultados  | Archivo de resultados                                                             | 0      |
| Administración -     | Citic en el botors a la derecha para elegin antivio Anterfor                      | Submit |
| Ayuda                |                                                                                   |        |
| Cerrar Sesión        | BioPortal Boletin Privacidad Certificaciones Lenguaje - es                        |        |

**Paso 9:** Si tiene los resultados en archivo digital (documento en formato pdf) y los desea subir presione el icono con aspecto de nube, identifique el archivo en su computadora y luego, presione *Submit*.

| BioPortal               | Informacion de Laboratorio                                                        |        |
|-------------------------|-----------------------------------------------------------------------------------|--------|
| A Home                  | Sintomas presentes                                                                | *      |
| Entidades               | Razon de prueba                                                                   | •      |
| Sanel                   | Fecha toma de muestra                                                             | •      |
| EC Rastreo de Contactos | Lugar donde se procesó la muestra · Tipo de facilidad donde se procesó la muestra |        |
| 🚉 Casos                 | Fecha de reporte *                                                                | 8      |
| Pacientes               |                                                                                   |        |
| 8 Muertes               | Tipo de prueba *                                                                  |        |
| Instituciones           | Resultado de la prueba *                                                          |        |
| > Envier Resultados     | Archivo de resultados                                                             |        |
| Administración -        | Cite en el boldo a la dereche para elegar ancheo Anterior                         | Submit |
| Ayuda                   |                                                                                   |        |
| 2 Cerrar Sesión         | BioPortal Boletín Privacidad Certificaciones Lenguaje - es                        | Ø      |
|                         | 80005 basis and a service state                                                   |        |

### Hospitalizaciones

Se ha creado el módulo de "Hospitalizaciones" en el BioPortal con el propósito de obtener información de los pacientes hospitalizados directamente de los proveedores de servicios. Esta pestaña permitirá a las entidades (ej. Hospitales y CDT) supervisar de manera constante todos los pacientes admitidos en su hospital.

Acceder la sección de Hospitalizaciones

Paso 1: Acceda a bioportal.salud.gov.pr desde el navegador de su preferencia.

Paso 2: Seleccione su Hospital.

| BioPortal           | 1 Buscar Entidad                                                                  | 0 ±                |
|---------------------|-----------------------------------------------------------------------------------|--------------------|
| A Home              | k⊂ Regresar                                                                       |                    |
| Entidades           | Mis Entidades                                                                     | + Solicitar Acceso |
| Panel               | T Mi Hospital >                                                                   |                    |
| Reportes            |                                                                                   |                    |
| 🛹 Estadísticas      |                                                                                   |                    |
| Hospitalizaciones   |                                                                                   |                    |
| > Enviar Resultados |                                                                                   |                    |
| 🗈 Pruebas 👻         |                                                                                   | (1) P              |
| Administración -    | RisPortal Boletín Privacidad Términos y condiciones Certificaciones Lenguale - es |                    |
| Solicitudes         |                                                                                   |                    |
| Manejo de Usuarios  | @2021, hecho con 🛡 por el Departamento de Salud de Puerto Rico                    |                    |

Paso 3: Presione la pestaña de "Hospitalizaciones".

| <b>Bio</b> Portal   | Panel                                                                                                    | 0 ±              |  |  |  |  |  |
|---------------------|----------------------------------------------------------------------------------------------------|------------------|--|--|--|--|--|
| 🕈 Home              | Regresar                                                                                                    |                  |  |  |  |  |  |
| Entidades           | Censo de hospitalizaciones para pacientes con diagnostico o sospecha de COVID-19                             | Tipo de alta 🖌 👻 |  |  |  |  |  |
| Panel               | Buscar                                                                                                    | Q + Nuevo        |  |  |  |  |  |
| Reportes            | Ruess por normine<br>Nombre de paciente Pecha de admisión Tipo de admisión Tipo de alta Ottima actualización | Acciones         |  |  |  |  |  |
| ≁ Estadisticas      | No se encontró pada                                                                                          |                  |  |  |  |  |  |
| Hospitalizaciones   |                                                                                                    |                  |  |  |  |  |  |
| > Enviar Resultados |                                                                                                    |                  |  |  |  |  |  |
| 🖪 Pruebas 🗕         |                                                                                                    |                  |  |  |  |  |  |
| Administración -    | BioDontal Boletin Privacidad Términos v condiciones Certificaciones Lenguain - es                            |                  |  |  |  |  |  |
| 🦺 Perfil de Entidad |                                                                                                    |                  |  |  |  |  |  |
| Ayuda               | ©2021, hecho con 🎔 por el Departamento de Salud de Puerto Rico                                               |                  |  |  |  |  |  |

Añadir una nueva hospitalización

El proceso de añadir o monitorear un paciente hospitalizado debe ser realizado diariamente para poder visualizar, en tiempo real, los datos de todos los pacientes.

**Paso 1:** En el caso de que el paciente no esté registrado en BioPortal, se debe añadir el paciente al BioPortal. Usted tendrá acceso a crearle un perfil presionando *Nuevo*. Esto le permitirá comenzar el formulario del paciente. Como nota importante, corrobore que el paciente no aparece en la lista de hospitalizaciones en BioPortal antes de añadirlo como nuevo.

| <b>Bio</b> Portal   | Panel                                                                                                    | 0 1       |  |  |  |  |
|---------------------|----------------------------------------------------------------------------------------------------|-----------|--|--|--|--|
| A Home              | Kn Regresar                                                                                                    |           |  |  |  |  |
| Entidades           | Censo de hospitalizaciones para pacientes con diagnostico o sospecha de COVID-19                                   | ta 👻      |  |  |  |  |
| Panel               | Buscar                                                                                                    | ک + Nuevo |  |  |  |  |
| Reportes            | Bruns per centere<br>Nombre de paciente Fecha de admisión Tipo de admisión Tipo de atra Útima actualización Accion |           |  |  |  |  |
| ≁ Estadisticas      | No se encontró nada                                                                                                |           |  |  |  |  |
| Mospitalizaciones   |                                                                                                    |           |  |  |  |  |
| Enviar Resultados   |                                                                                                    |           |  |  |  |  |
| 📔 Pruebas 👻         |                                                                                                    | NI PIT    |  |  |  |  |
| Administración -    | BioPortal Boletin Privacidad Términos y condiciones Certificaciones Lenguaje - es                                  |           |  |  |  |  |
| 🏚 Perfil de Entidad |                                                                                                    |           |  |  |  |  |
| Ayuda               | ©2021, hecho con ♥ por el Departamento de Salud de Puerto Rico                                                     |           |  |  |  |  |

**Paso 2:** Una vez encuentre o añada al paciente, presione *Próximo* para continuar con el proceso de crear una hospitalización.

| BioPortal           | 1 Panel                                                                                                    | 0 4     |  |  |  |  |
|---------------------|----------------------------------------------------------------------------------------------------|---------|--|--|--|--|
| A Home              | Regresar<br>Añadir hospitalización                                                                                    |         |  |  |  |  |
| Entidades           |                                                                                                    |         |  |  |  |  |
| Panel               | Continuar con proximo paso si no consigue a paciente en esta lista                                                    |         |  |  |  |  |
| Reportes            | Buscar                                                                                                    | ۹       |  |  |  |  |
| ≁ Estadisticas      | Busce por nombre, prueba, facha (min/dd/yyy) y estatus<br>Nombre de Paciente Fecha de nacimiento Sexo Ciudad Acciones |         |  |  |  |  |
| Hospitalizaciones   | No se encontró nada                                                                                                   | Próximo |  |  |  |  |
| > Enviar Resultados |                                                                                                    |         |  |  |  |  |
| 😥 Pruebas 👻         | 2 Identificadores de Orden                                                                                            |         |  |  |  |  |
| Administración 🔺    | Informacion basica de contacto                                                                                        |         |  |  |  |  |
| Solicitudes         | Orencido Residencial                                                                                                  |         |  |  |  |  |
| Annejo de Usuarios  |                                                                                                    |         |  |  |  |  |

**Paso 3:** Complete todos los encasillados requeridos con la información del paciente en las secciones de *Identificadores de Orden*; *Información básica de contacto*; y *Dirección residencial*. Presione *Próximo* en cada pestaña para continuar con el proceso.

| BioPortal          | 1 Panel                                    |                        | <del>0</del> ± |
|--------------------|--------------------------------------------|------------------------|----------------|
| 🔒 Home             | Regresar<br>Añadir hospitalización         |                        |                |
| Entidades          | Buscar paciente existente                  |                        |                |
| Panel              |                                            |                        |                |
| E Reportes         | Identificadores de Orden                   |                        |                |
| ≁ Estadisticas     | 3 Informacion basica de contacto           |                        |                |
| Hospitalizaciones  | Apellido Paterno *                         | Apellido Materno       |                |
| Enviar Resultados  | Nombre *                                   | Segundo Nombre/inicial |                |
| 🔚 Pruebas 👻        | Eacha da Nacimianto *                      | 티 HM                   |                |
| Administración +   | Sexo*: O Masculino O Femenino O Otro       | e como                 |                |
| Solicitudes        | Embarazada: O SI O No O No Se              |                        |                |
| Manejo de Usuarios | Empleado asociado a Departamento de Salud? |                        |                |

**Paso 4:** Por último, complete la Información de hospitalización. Es de suma importancia ingresar los datos correctamente para realizar la vigilancia posteriormente. Debe ingresar la fecha de admisión, estado de inoculación, el tipo de admisión y contestar si el paciente continúa hospitalizado. Finalmente, presione *Submit* para culminar el proceso y crear la hospitalización del paciente.

| 0        | BioPortal         | Informacion basica de contacto                                                                                                    |        |
|----------|-------------------|----------------------------------------------------------------------------------------------------|--------|
| <b>A</b> | Home              |                                                                                                    |        |
| ₽        | Entidades         | Dirección Residencial                                                                                                    |        |
|          | Panel             | Informacion de hospitalización                                                                                                    |        |
| F        | Reportes          | Estado de inoculación *<br>Completamente inoculado                                                                                                    |        |
| ~        | Estadisticas      | Evidencia de historial de vacunación completada (terminó serie de vacunación y han pasado 14 días antes de ser admitido al hospital) con una vacuna con Autorización de Uso de Emergencia por la<br>FDA.<br>Fecha de admisión * | 8      |
| ÷        | Hospitalizaciones | Tipo de admisión *                                                                                                    | ÷      |
| >        | Enviar Resultados |                                                                                                    | -      |
| 8        | Pruebas 👻         | ¿Paciente continúa hospitalizado? *                                                                                                    |        |
|          | Administración 🛩  | Anterior                                                                                                    | mit    |
| f        | Perfil de Entidad | (1)<br>(1)                                                                                                    | Un     |
| 9        | Ayuda B           | ioPortal Boletin Privacidad Términos y condiciones Certificaciones Lenguaje - es                                                                                                    | A TO R |

Actualizar una hospitalización

**Paso 1:** Una vez en el módulo de hospitalizaciones, marque la opción de *Actualizar* que está relacionada a la hospitalización deseada.

| BioPortal           | 🕕 Panel                                |                          |                     |                    |                        |              | 0        | *        |
|---------------------|----------------------------------------|--------------------------|---------------------|--------------------|------------------------|--------------|----------|----------|
| A Home              | Regresar                               |                          |                     |                    |                        |              |          |          |
| Entidades           | Censo de hospitalizacione              | s para pacientes con     | diagnostico o s     | ospecha de C       | OVID-19                | Tipo de al   | ta       | -        |
| Panel               | Buscar                                 |                          |                     |                    |                        | 0            | λ + Nu   | 840      |
| Reportes            | Busca por nombre<br>Nombre de paciente | Fecha de admisión        | Tipo de admisión    | Tipo de alta       | Útima actualización    | Acciones     |          | _        |
| ≁ Estadísticas      |                                        |                          | First time          |                    | 9/2/21, 2:10 AM        | / Actualizar |          |          |
| Hospitalizaciones   |                                        |                          |                     |                    | Eine per pipiper Mar w | 1.161        |          | _        |
| Enviar Resultados   |                                        |                          |                     |                    |                        |              |          | <u> </u> |
| 🔚 Pruebas 👻         |                                        |                          |                     |                    |                        |              | - Ba     |          |
| Administración -    | BioDortal Boletin Privacida            | d Términos y conficiones | Certificaciones     | Lennuaie - es      |                        |              |          | 10       |
| 🚯 Perfil de Entidad |                                        |                          |                     |                    |                        |              | <b>N</b> | 03       |
| 🕜 Ayuda             |                                        | ©2021, he                | cho con 🎔 por el De | epartamento de Sal | ud de Puerto Rico      |              |          |          |
Paso 2: Modifique los campos deseados y presione el botón Actualizar.

| BioPortal           | 1 Panel                                                                            | 0 ±        |
|---------------------|------------------------------------------------------------------------------------|------------|
| A Home              | in Regresar                                                                        |            |
| Entidades           | Actualizacion de Hospitalizacion                                                   |            |
| Panel               | Nombre de paciente:<br>Fecha de admision: 1                                        |            |
| Reportes            | Comeste las siguentes prejuntas:<br>Entodo encolución *<br>Completamente inoculado | -          |
| ≁ Estadísticas      | (Paciente controla hospitalizado) *<br>Si                                          |            |
| Hospitalizaciones   | Sala en la que esta admitido *<br>Unidad de Cuidado Intensivo                      |            |
| Enviar Resultados   | (Vertilación macánica**<br>Si Fecha de Inicio de vertilación macánica*             |            |
| 📳 Pruebas 🕶         |                                                                                    |            |
| Administración -    |                                                                                    | Actualizar |
| 🛱 Perfil de Entidad |                                                                                    | O as PUTA  |
| Ayuda               | BioPortal Boletin Privacidad Términos y condiciones Certificaciones Lenguaje - es  |            |

Modificar una alta, traslado o defunción

**Paso 1:** Una vez en el módulo de hospitalizaciones, utilice el filtro de *Tipo de Alta* en la sección superior a la derecha de la pantalla para buscar altas, defunciones o traslados.

| BioPortal           | Panel                                                                            |                             |                     |                     |                        |              | 0 ±       |   |
|---------------------|----------------------------------------------------------------------------------|-----------------------------|---------------------|---------------------|------------------------|--------------|-----------|---|
| A Home              | Regresar                                                                         |                             |                     |                     |                        |              |           |   |
| Entidades           | Censo de hospitalizaciones para pacientes con diagnostico o sospecha de COVID-19 |                             |                     |                     | Tipo de alt<br>Alta    | •            |           |   |
| Panel               | Buscar                                                                           |                             |                     |                     |                        |              | Q + Nuevo |   |
| Reportes            | Busca por nombre<br>Nombre de paciente                                           | Fecha de admisión           | Tipo de admisión    | Tipo de alta        | Última actualización   | Acciones     |           |   |
| ≁ Estadisticas      |                                                                                  | Pro 0.0001                  | First time          | Discharge           | 9/2/21, 2:23 AM        | 🖍 Actualizar |           |   |
| Hospitalizaciones   |                                                                                  |                             |                     |                     | Filas por página: 10 👻 | 1-14e1 14    | < > >1    |   |
| Enviar Resultados   |                                                                                  |                             |                     |                     |                        |              |           |   |
| 🗈 Pruebas 🗝         |                                                                                  |                             |                     |                     |                        |              |           |   |
| Administración +    | BioPortal Boletin Privac                                                         | idad Términos y condiciones | Certificaciones     | Lenguaie - es       |                        |              |           | 2 |
| 👫 Perfil de Entidad |                                                                                  |                             |                     |                     |                        |              |           | / |
| Ayuda               |                                                                                  | ©2021, he                   | cho con 🎔 por el De | epartamento de Salu | id de Puerto Rico      |              |           |   |

Paso 2: Modifique los campos deseados y presione el botón Actualizar.

| BioPortal                 | Panel                                                                             | 0 1        |
|---------------------------|-----------------------------------------------------------------------------------|------------|
| A Home                    | w Regresar                                                                        |            |
| Entidades                 | Actualizacion de Hospitalizacion                                                  |            |
| 🚦 Panel                   | Nombre de paciente:<br>Fecha de admision<br>Contesta las sisuientes precuntas:    |            |
| Reportes                  | Examine de menulación *<br>Completamente inoculado                                |            |
| ✓ Estadisticas            | u/housene operationale heeptationale(* - SI                                       |            |
| Hospitalizaciones         | Sala en la sur esta alminida «<br>Unidad de Cuidado Intensivo                     |            |
| > Enviar Resultados       | _kteetikenin meckenzi**<br>Si ≠                                                   | 5          |
| 📰 Pruebas 🕶               | 2.400                                                                             |            |
| Administración +          |                                                                                   | Actualizar |
| 🛱 Perfil de Entidad       |                                                                                   | O PULS     |
| <ul> <li>Ayuda</li> </ul> | BioPortal Boletin Privacidad Términos y condiciones Certificaciones Lenguaje - es |            |

Revisado por:

Dra. Melissa Marzán Rodríguez Principal Oficial de Epidemiología

Aprobado por:

Carlos R. Mellado-López, MD Secretario de Salud